# 链宇供应计划产品 用户操作指导书

版本 V1.0

| —、 | 系统登录       | 3  |
|----|------------|----|
| 二、 | 系统首页       | 3  |
| 三、 | 基础数据······ | 4  |
| 四、 | 引擎运行管理     | 11 |
| 五、 | 主需求计划      | 11 |
| 六、 | 约束主计划      | 13 |
| 七、 | 物料需求计划     | 15 |
| 八、 | 订单履行计划     | 19 |
| 九、 | 资源产能分配     | 21 |
| +、 | 计划生产工单     | 22 |
| +- | ·、 计划采购订单  | 25 |
| += | 、例外信息管理    | 26 |
| += | 、调拔计划      | 27 |
| 十匹 | 、供需匹配详情    | 27 |
| 十五 | 、自定义报表查询   | 29 |
| 十六 | 、系统管理      | 29 |

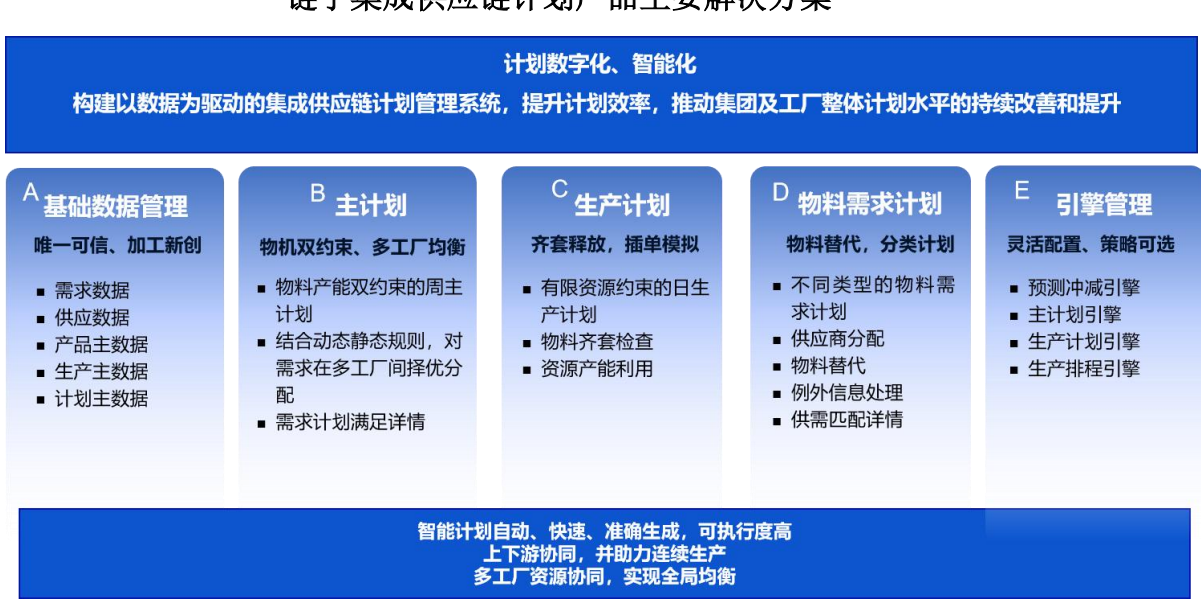

# 链宇集成供应链计划产品主要解决方案

- 一、系统登录
- 1、打开系统:链宇计划系统(供应计划)

#### 2、登录界面

界面如下:

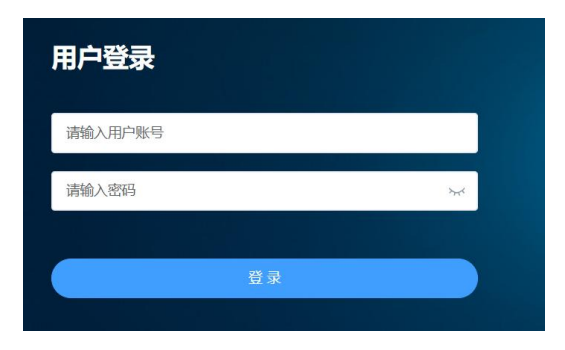

#### 二、系统首页

进入系统后,打开首页可以看到系统中的基本情况

1、 可以全部了解到源数据、引擎运行以及结果分析

| ▲ 智能決策引擎     | ⊆ 首页 ≻ 首页            |                          |                        |                          | £ (                                | ロ [] 52 🔇 🖸 🧖 超級管理员 ~ |
|--------------|----------------------|--------------------------|------------------------|--------------------------|------------------------------------|-----------------------|
| <b>()</b> 首页 | 首页 供需匹配详情            |                          |                        |                          |                                    |                       |
| ◎引擎源数据管理 ~   | 引擎源数据                |                          |                        | 引擎实例:<br>THEMETIS DEMO ~ | 运行时间:<br>2024-08-08 17:35:01       | 运行批次:<br>202404010561 |
| ◎引擎运行管理 ~    | 交易数据                 | 主数据                      | 配置数据                   |                          |                                    |                       |
| ◎引擎计算结果分析 ^  | 需求计划 订单需求            | 物料主数据 物料清单               | 计划单元 计划时段              | 需求达成率 6                  | 0% 13                              | 6同初科型武平 43.9%         |
| 主需求计划        | 库存 采购请求<br>在制工单 调拨订单 | 工艺路线 生产日历<br>生产资源 物料调拨路径 | 一致性控制                  | 20 40 60 80              |                                    | 5 20 60 80 E          |
| 约束主计划        | 采购订单                 | 一站式查询                    |                        | <b>60%</b>               | o                                  | 100 - 43 9%           |
| 物料需求计划       | 引擎运行                 |                          |                        |                          |                                    |                       |
| 订单履行计划       | 引擎实例                 | 数据集成                     | 引擎工作流                  |                          |                                    |                       |
| 资源产能分配       | 3974                 |                          | op 🖡 🔁                 |                          |                                    |                       |
| 资源产能需求       | - CARRY              | S. BOLE                  | d ·                    |                          |                                    |                       |
| 计划生产工单       | 6                    | 127                      | 7                      |                          |                                    |                       |
| 计划采购订单       | 引擎结果分析               |                          |                        |                          |                                    |                       |
| 例外信息         | 主需求计划                | 约束主计划                    | 物料需求计划                 | 订单履行计划                   | 计划生产工单                             | 计划采购订单                |
| 调拨计划         | DEMAND               | Usont scot               |                        | <u> </u>                 | PRODUCTIO<br>RECOVERIO             |                       |
| 供需匹配详情       | MANT                 | 主计划 10<br>满足率 100%       | 需求物料 41<br>短缺物料 27     | 需求数 200<br>满足率 60%       | 计划工单 <b>174</b><br>这种家 <b>41</b> % | 计划订单 179<br>满定率 88%   |
| 自定义报表查询      |                      | 1000-00 TO               | Annual Control of Mark | 10 and 10                | 行曲中 41%                            | 100000-378            |

- 对于引擎运行,重点关注当前系统默认显示的内容为哪个运行批次的结果。如果想看 历史批次的,可以在界面中单独选择。
- 在此处还可以增加一些主要的 KPI 信息,如上图的需求达成率、物料短缺率,也可以 自定义一些指标卡。

#### 三、基础数据

1、 交易数据

目前交易数据主要是集成外部的信息,在计划系统中进行整合并按照自身的规则进行 一定的加工处理。

- a) 需求计划:此处的需求计划为市场、供应链、研发等部门向生产的要货需求,对 准的是工厂的发货时间。根据不同的类型,以细分为五种输入:
- (1) 要货预测:此处为集成市场的要货需求,允许对要货预测进行相应的操作,可以 界面新增、删除、保存,也具备基本的导入、导出功能。

| 首页  | 需求计划 | 创 ×          |             |                |          |         |         |         |         |         |         |         |           |    |
|-----|------|--------------|-------------|----------------|----------|---------|---------|---------|---------|---------|---------|---------|-----------|----|
| 要货预 | in i | 十划策略 安全库存    | 独立需求 内      | 部需求            |          |         |         |         |         |         | 全量模板导   | 出 全量号   | 2日 全部     | 時入 |
| 供应  | 计划单元 | 请选择          | ~ 10        | 14月 请选择        | ×        |         |         |         |         |         |         | 搜索      | <b>RR</b> | 配置 |
| 新増調 | 要货预测 | 删除 导入 5      | 身出 模板导出 係   | 存              |          |         |         |         |         |         |         | (EA)    | e c       |    |
|     | 序号   | * 需求计划单元 🔷 🔻 | *供应计划单元 崇 🔻 | *物料 🗘 🔻        | 物料版本 💲 🔻 | 04-01 T | 04-08 🝸 | 04-15 T | 04-22 🝸 | 04-29 👅 | 05-06 T | 05-13 👅 | 05-20 T   | 0  |
|     | 1    | Z001         | GD001       | APP0000-00-00P | A1       |         |         | 20000   |         |         |         |         |           |    |
|     | 2    | Z001         | GD001       | PRODUCT001     |          |         |         |         |         | 100     |         |         | 100       |    |
|     | 3    | Z001         | SU001       | PRODUCT001     |          |         | 100     |         |         | 100     |         |         | 100       |    |
|     | 4    | Z001         | GD001       | PRODUCT002     |          |         |         |         |         | 50      |         |         | 50        |    |
|     | 5    | Z001         | SU001       | PRODUCT002     |          |         | 50      |         |         | 50      |         |         | 50        |    |
|     | 6    | Z001         | GD001       | PRODUCT003     |          |         |         |         |         | 200     |         |         | 200       |    |
|     | 7    | Z001         | SU001       | PRODUCT003     |          |         | 200     |         |         | 200     |         |         | 200       |    |
|     | 8    | Z001         | GD001       | PRODUCT004     |          |         |         |         |         | 100     |         |         | 100       |    |
|     | 9    | Z001         | SU001       | PRODUCT004     |          |         | 100     |         |         | 100     |         |         | 100       |    |
|     | 10   | Z001         | GD001       | PRODUCT005     |          |         |         |         |         | 50      |         |         | 50        |    |
|     | 11   | Z001         | SU001       | PRODUCT005     |          |         | 50      |         |         | 50      |         |         | 50        |    |
|     | 12   | Z001         | GD001       | PRODUCT006     |          |         |         |         |         | 200     |         |         | 200       |    |
|     | 13   | Z001         | SU001       | PRODUCT006     |          |         | 200     |         |         | 200     |         |         | 200       |    |
|     | 14   | Z001         | GD001       | PRODUCT007     |          |         |         |         |         | 100     |         |         | 100       |    |
|     | 15   | Z001         | SU001       | PRODUCT007     |          |         | 100     |         |         | 100     |         |         | 100       |    |

具备按照不同需求组织接单,然后可以转换为不同的供应组织来生产,同时支撑 物料分版本的功能。

#### (2) 计划策略:可以用于市场的风险备货要货、生产的策略要求、试制小批量等诉求

| 要货预 | Ŋ   | 计划策略安全库存     | 独立需求内部      | 隭求           |          |         |         |         |         |         | 全量模板导出  | 全量导出        | 全量导     | λ  |
|-----|-----|--------------|-------------|--------------|----------|---------|---------|---------|---------|---------|---------|-------------|---------|----|
| 供应证 | 划单元 | 请选择          | ~ 物         | <b>料</b> 请选择 | ~        |         |         |         |         |         |         | 搜索          | ER R    | R. |
| 新增计 | 划策略 | 删除 导入 导      | 出模板导出保      | 存            |          |         |         |         |         |         |         | (58)<br>29) | e c (   |    |
|     | 序号  | * 需求计划单元 🌻 🍸 | *供应计划单元 💲 👅 | * 物料 💠 🔻     | 物料版本 💲 🔻 | 04-01 T | 04-08 T | 04-15 T | 04-22 👅 | 04-29 🝸 | 05-06 🝸 | 05-13 👅     | 05-20 T | 0  |
|     | 1   | Z001         | SU001       | PRODUCT001   |          | 100     | 100     | 100     | 100     | 100     | 100     | 100         | 100     | 1  |
|     | 2   | Z001         | SU001       | PRODUCT002   |          | 100     | 100     | 100     | 100     | 100     | 100     | 100         | 100     | 1  |

#### (3) 安全库存:可以用于应对可能的风险而增加的安全缓冲量

| 首页  | 需求计                                       | الله ×       |             |            |          |   |         |         |         |         |         |         |          | 3       |
|-----|-------------------------------------------|--------------|-------------|------------|----------|---|---------|---------|---------|---------|---------|---------|----------|---------|
| 要货预 | in an an an an an an an an an an an an an | 计划策略安全库存     | 独立需求内部      | 部需求        |          |   |         |         |         |         | 全部      | 機板导出    | 全量导出     | 全量导入    |
| 供应证 | 计划单元                                      | 请选择          | ~ 0         | 料 请选择      | ~        |   |         |         |         |         |         | 搜       | 索 重置     | 配置      |
| 新增多 | 安全库存                                      | 删除 导入 4      | 身出 模板导出 保   | 存          |          |   |         |         |         |         |         |         | <b>6</b> | C II    |
|     | 序号                                        | ▪ 需求计划单元 💲 ▼ | ★供应计划单元 💲 👅 | *物料 🗘 🔻    | 物料版本 🗘 🔻 | ٣ | 05-09 T | 05-10 T | 05-11 T | 05-12 T | 05-13 T | 05-14 T | 05-15 🝸  | 05-16 T |
|     | 1                                         | Z001         | SU001       | PRODUCT001 |          |   | 100     |         |         |         |         |         |          |         |
|     | 2                                         | Z001         | SU001       | PRODUCT002 |          |   | 100     |         |         |         |         |         |          |         |
|     | 3                                         | Z001         | SU001       | PRODUCT003 |          |   | 100     |         |         |         |         |         |          |         |
|     | 4                                         | Z001         | SU001       | PRODUCT004 |          |   | 100     |         |         |         |         |         |          |         |
|     | 5                                         | Z001         | SU001       | PRODUCT005 |          |   | 100     |         |         |         |         |         |          |         |
|     | 6                                         | Z001         | SU001       | PRODUCT006 |          |   | 100     |         |         |         |         |         |          |         |
|     | 7                                         | Z001         | SU001       | PRODUCT007 |          |   | 100     |         |         |         |         |         |          |         |

(4) 独立需求:可以用于特殊的需求,如市场指定的要求、特殊路径要求的需求等。

| 首页  | 需求计线 | ۷ ×          |             |          |          |         |         |         |         |         |         |         |                |   |
|-----|------|--------------|-------------|----------|----------|---------|---------|---------|---------|---------|---------|---------|----------------|---|
| 要货预 | ա հ  | 十划策略 安全库存    | 独立需求内部      | 部需求      |          |         |         |         |         |         | 全量模板导出  | 全量导     | 出 全最导          | 杁 |
| 供应计 | 划单元  | 请选择          | ~ 10        | 料请选择     | ~        |         |         |         |         |         |         | 搜索      | E E            | ž |
| 新增独 | 立需求  | 删除 导入 导      | 出模板导出保      | 存        |          |         |         |         |         |         |         | 53      | <b>e</b> (c) ( |   |
|     | 序号   | * 需求计划单元 💲 🍸 | *供应计划单元 🌲 🔻 | *物料 🔶 🔻  | 物料版本 💲 👅 | 04-01 👅 | 04-08 T | 04-15 T | 04-22 👅 | 04-29 👅 | 05-06 T | 05-13 🝸 | 05-20 T        | 0 |
|     | 1    | Z001         | SU001       | PCBA0003 |          | 100     | 100     | 100     | 100     | 100     | 100     | 100     | 100            | 1 |
|     | 2    | Z001         | SU001       | RAW10001 |          | 100     | 100     | 100     | 100     | 100     | 100     | 100     | 100            | 1 |

(5) 内部需求: 可以用于公司内部的研发需求、展厅需求、备件需求等

| 要货预 | 测    | 计划策略 安全库存    | 独立需求        | 内部需求       |          |         |         |         |         |         | 全量模板导出  | 全最导      | 出全最导         | λ |
|-----|------|--------------|-------------|------------|----------|---------|---------|---------|---------|---------|---------|----------|--------------|---|
| 供应证 | 制单元  | 请选择          | ~           | 物料 请选择     | ~        |         |         |         |         |         |         | 搜索       | ## E         | Ħ |
| 新增内 | 的部需求 | 删除 导入 4      | ♀出 模板导出     | 保存         |          |         |         |         |         |         |         | 57<br>83 | <b>e</b> (c) |   |
|     | 序号   | * 需求计划单元 🌲 🔻 | *供应计划单元 🗘 🔻 | *物料 🗘 🔻    | 物料版本 💲 🔻 | 04-01 👅 | 04-08 T | 04-15 T | 04-22 🝸 | 04-29 T | 05-06 T | 05-13 T  | 05-20 T      | 0 |
|     | 1    | Z001         | SU001       | PRODUCT003 |          |         | 200     |         |         | 200     |         |          | 200          |   |
|     | 2    | Z001         | SU001       | PRODUCT004 |          |         | 100     |         |         | 100     |         |          | 100          |   |

b) 订单需求:可以分为客户销售订单以及内部的关联订单,订单的主要信息包括: 物料编码、订单号、需求时间(RPD),需求组织、供应组织等各种属性。也会显示出订单是否有预留库存的情况。

|     | 订单号  | 请输入            |           | 物料 请选     | 9) <del>1</del> | ~ 供感     | 计划单元 请选择 |           | ~          | 搜索          | 重置配置     |
|-----|------|----------------|-----------|-----------|-----------------|----------|----------|-----------|------------|-------------|----------|
| 新增订 | 「单需求 | 删除 导入          | 导出 订单     | 自优先级配置 保存 |                 |          |          |           |            | (23)        | 0 C 1    |
|     | 序号   | *物料 \$ ▼       | 订单号 🗘 🔻   | 已預留數量 💲 🔻 | 客户类型 💲 👅        | 緊急程度 💲 🔻 | 盈利水平 💲 🍸 | 需求优先级 🔷 👅 | * RPD ≑ 🝸  | ★供应计划单元 💲 🔻 | 需求计划单元 🌲 |
|     | 1    | PRODUCT001     | SO-015    |           | С               | 高        | 中        | 1         | 2024-05-14 | SU001       | Z001     |
|     | 2    | PRODUCT002     | SO-018    |           | D               | 高        | 低        | 2         | 2024-05-13 | SU001       | Z001     |
|     | 3    | PRODUCT002     | SO-005    |           | S               | 中        | 低        | 3         | 2024-05-12 | GD001       | Z001     |
|     | 4    | PRODUCT005     | SO-012    |           | В               | 中        | ſÆ       | 4         | 2024-05-06 | SU001       | Z001     |
|     | 5    | PRODUCT003     | SO-006    |           | С               | 中        | 低        | 5         | 2024-05-01 | GD001       | Z001     |
|     | 6    | PRODUCT003     | SO-019    |           | A               |          | 中        | 6         | 2024-04-29 | SU001       | Z001     |
|     | 7    | PRODUCT006     | SO-013    |           | С               |          | 低        | 7         | 2024-04-26 | SU001       | Z001     |
|     | 8    | PCBA0003       | SO-022    |           | S               |          | 高        | 8         | 2024-05-17 | SU001       | Z001     |
|     | 9    | PRODUCT001     | SO-017    | 1000      | S               |          | 中        | 9         | 2024-05-24 | SU001       | Z001     |
|     | 10   | PRODUCT004     | SO-008    |           | S               |          | 低        | 10        | 2024-05-15 | SU001       | Z001     |
|     | 11   | PRODUCT005     | SO-009    |           | A               |          | 低        | 11        | 2024-05-22 | SU001       | Z001     |
|     | 12   | PRODUCT001     | SO-001    |           | A               |          | ſÆ       | 12        | 2024-05-16 | GD001       | Z001     |
|     | 13   | PRODUCT002     | SO-002    |           | В               |          | 低        | 13        | 2024-05-22 | GD001       | Z001     |
|     | 14   | PRODUCT001     | SO-014    |           | В               |          | 低        | 14        | 2024-05-14 | SU001       | Z001     |
|     | 15   | PRODUCT007     | SO-020    |           | С               |          | 中        | 15        | 2024-05-01 | SU001       | Z001     |
|     | 16   | PRODUCT007     | SO-021    |           | D               |          | 中        | 16        | 2024-05-01 | GD001       | Z001     |
|     | 17   | PRODUCT001     | SO-016    |           | D               |          | 中        | 17        | 2024-05-12 | SU001       | Z001     |
|     | 18   | APP0000-00-00P | ORD-001-1 |           |                 |          |          | 18        | 2024-05-27 | GDW001      | Z001     |
|     | 19   | APP0000-01-00P | ORD-001-2 |           |                 |          |          | 19        | 2024-05-27 | GDW001      | Z001     |
|     | 20   | APP0000-02-00P | ORD-001-3 |           |                 |          |          | 20        | 2024-05-27 | GDW001      | Z001     |

对于订单的优先级,在此处有相应的配置选项。可以按照客户类型、紧急程度、赢利 水平、需求时间、需求数量等属性进行不同的组合,生成订单的优先级数字。

c) 库存:集成相关的系统数据,会记录库存的入库时间以及生、失效时间,为后面的库龄分析、效期规则提供基础数据。

| 首页  | 订单需 | 球 库存 ×       |                             |                |            |                |                |            |               |    |
|-----|-----|--------------|-----------------------------|----------------|------------|----------------|----------------|------------|---------------|----|
|     | 物料  | 请选择          | ~ 供应计划单元 请                  | 选择             | ~          |                |                |            | 搜索重置          | 能量 |
| 新增四 | 存 # | 目除 导入        | 导出 模板导出 保存                  |                |            |                |                | _          | 53 <b>B</b> C |    |
|     | 序号  | *物料 🗘 🗡      | 库存单号 🔷 🔻                    | 供应生效时间 🗘 👅     | 供应失效时间 💲 👅 | 供应时间 🗘 🗡       | 入库日期 🗘 👅       | 供应分类ID 🔷 🔻 | 项目号 🔷 👅       | 订单 |
|     | 2   | 100-00001-00 | GDW001#100-00001-00#001     | 2024-01-01     | 2024-12-01 | 2024-04-01     | 2024-01-01     |            |               | 1  |
|     | з   | 100-00002-00 | GDW001#100-00002-00#001     | 2024-01-01     | 2024-12-01 | 2024-04-01     | 2024-01-01     |            |               |    |
|     | 4   | 100-00003-00 | GDW001#100-00003-00#001     | 2024-01-01     | 2024-12-01 | 2024-04-01     | 2024-01-01     |            |               |    |
|     | 5   | 100-00004-00 | GDW001#100-00004-00#001     | 2024-01-01     | 2024-12-01 | 2024-04-01     | 2024-01-01     |            |               |    |
|     | 6   | 200-00002-00 | GDW001#200-00002-00#001     | 2024-01-01     | 2024-12-01 | 2024-04-01     | 2024-01-01     |            |               |    |
|     | 7   |              | SU001#PRODUCT001#VC1003#001 | ☐ 2024-01-01 0 |            | ⊟ 2024-04-01 0 | ☐ 2024-01-01 0 |            |               |    |
|     | 8   | PRODUCT002   | SU001#PRODUCT002#VC1003#001 | 2024-01-01     |            | 2024-04-01     | 2024-01-01     |            |               |    |

同时,在库存中还支撑预留的操作,可以查询到物料的预留情况。

d) 采购订单:从采购系统中集成采购订单的信息,如果是正常的 PO 履约模式,会考虑采购订单的承诺到货时间。

| 首页  | 订单需  | 球 库存 采购      | 订单 ×               |             |            |          |            |                |            |          |
|-----|------|--------------|--------------------|-------------|------------|----------|------------|----------------|------------|----------|
| 3   | 采购单号 | 请输入          |                    | 物料 请选择      | ~          | 供应计划单元   | 青选择        | ×              | 搜索         | 重重 配置    |
| 新增织 | 段购订单 | 删除 导入        | 导出 模板导出            | 保存          |            |          |            |                | 53         | e c 🖬    |
|     | 序号   | *物料 🗘 🔻      | * 采购单号 🔷 🔻         | *供应计划单元 💲 🍸 | *采购单行号 🔷 👅 | 物料版本 💲 🔻 | 计划排产日期 💲 🔻 | * 采购订单订约日期 🌲 🔻 | 承诺到货时间 💲 👅 | * 数量 ≑ 🔻 |
|     | 1    | 100-00000-00 | PO-001-1           | GDW001      | 1          |          | 2024-05-19 | 2024-05-17     | 2024-05-19 | 100      |
|     | 2    | 100-00001-00 | PO-001-2           | GDW001      | 1          |          | 2024-06-01 | 2024-05-30     | 2024-06-01 | 200      |
|     | 3    | 100-00002-00 | PO-001-3           | GDW001      | 1          |          | 2024-06-01 | 2024-05-30     | 2024-06-01 | 500      |
|     | 4    | 100-00003-00 | PO-001-4           | GDW001      | 1          |          | 2024-06-01 | 2024-06-03     | 2024-06-01 | 200      |
|     | 5    | 100-00004-00 | PO-001-5           | GDW001      | 1          |          | 2024-06-01 | 2024-05-30     | 2024-06-01 | 100      |
|     | 6    | 200-00002-00 | PO-001-6           | GDW001      | 1          |          | 2024-06-01 | 2024-06-03     | 2024-06-01 | 100      |
|     | 7    | 100-00000-00 | PO-001-7           | GDW001      | 1          |          | 2024-06-20 | 2024-06-18     | 2024-06-20 | 100      |
|     | 8    | 100-00000-00 | PO-002-1           | GDW002      | 1          |          | 2024-06-20 | 2024-06-03     | 2024-06-20 | 100      |
|     | 9    | RAW10001     | PO01202404160001   | SU001       | 1          |          | 2024-04-01 | 2024-06-03     | 2024-04-01 | 50       |
|     | 10   | RAW10002     | PO01202404160002   | SU001       | 1          |          | 2024-05-01 | 2024-04-29     | 2024-05-01 | 200      |
|     | 11   | RAW10003     | PO01202404160003   | SU001       | 1          |          | 2024-04-27 | 2024-04-25     | 2024-04-27 | 150      |
|     | 12   | RAW10004     | PO01202404160004   | SU001       | 1          |          | 2024-07-01 | 2024-06-29     | 2024-07-01 | 80       |
|     | 13   | RAW10005     | PO01202404160005   | SU001       | 1          |          | 2024-05-01 | 2024-06-03     | 2024-05-01 | 200      |
|     | 14   | RAW10006     | PO01202404160006   | SU001       | 1          |          | 2024-05-01 | 2024-04-29     | 2024-05-01 | 100      |
|     | 15   | RAW10006     | PO01202404160006-2 | SU001       | 2          |          | 2024-04-02 | 2024-04-29     | 2024-04-02 | 1010     |
|     | 16   | RAW10007     | PO01202404160007   | SU001       | 1          |          | 2024-05-09 | 2024-06-03     | 2024-05-09 | 60       |
|     | 17   | RAW10008     | PO01202404160008   | SU001       | 1          |          | 2024-05-01 | 2024-06-03     | 2024-05-01 | 200      |
|     | 18   | RAW20001     | PO01202404160009   | SU001       | 1          |          | 2024-05-01 | 2024-04-29     | 2024-05-01 | 50       |
|     | 19   | RAW20001     | PO01202404160009-2 | SU001       | 2          |          | 2024-04-02 | 2024-04-29     | 2024-04-02 | 12000    |
|     | 20   | RAW20002     | PO01202404160010   | SU001       | 1          |          | 2024-05-10 | 2024-06-03     | 2024-05-10 | 200      |

e) 采购请求:对于系统已确定要释放的采购指令,但还未转换为采购订单的状态,

也做为供应能力集成到计划的系统中。

| 首页  | 订单需 | 泳 库存 采   | 购订单 采购请求 ×       |             |              |            |                 |             |               |     |
|-----|-----|----------|------------------|-------------|--------------|------------|-----------------|-------------|---------------|-----|
|     | 物料  | 请选择      | → 供应;            | 十划单元 请选择    | ~            | 采购请求单号 请输〉 | N               |             | 搜索 重置 百       | 配置  |
| 新增习 | 购请求 | 删除 导入    | 导出 模板导出          | 保存          |              |            |                 |             | 11 <b>D</b> C |     |
|     | 序号  | * 物料 🗘 🔻 | * 采购请求单号 🌲 🍸     | *供应计划单元 🔷 👅 | * 采购请求行号 🔷 👅 | 物料版本 💲 🕇   | 物料供应的计划时段单号 🌲 🍸 | 到货入库仓库号 🌲 🔻 | *要求到货时间 🗘 👅   | * 3 |
|     | 1   | RAW10001 | PR01202404160001 | SU001       | 1            |            |                 |             | 2024-05-01    | 500 |
|     | 2   | RAW10002 | PR01202404160002 | SU001       | 1            |            |                 |             | 2024-05-01    | 500 |
|     | 3   | RAW10003 | PR01202404160003 | SU001       | 1            |            |                 |             | 2024-05-01    | 500 |
|     | 4   | RAW10004 | PR01202404160004 | SU001       | 1            |            |                 |             | 2024-05-01    | 500 |
|     | 5   | 321-0173 | 3700348814       | 1000        | 1            | 1A         |                 | VM01        | 2024-09-12    | 130 |

# f) 在制工单:从 MES 等工单执行系统中集成工单的信息

|     | 工单号 | 请输入       | 供应i         | †划单元 请选择       | $\sim$         | 工单产成品 请领     | 俞入             | 开工时间 ④ 计           | 青选择 - 请选择       |
|-----|-----|-----------|-------------|----------------|----------------|--------------|----------------|--------------------|-----------------|
|     |     |           |             |                |                |              |                |                    | 搜索 重置 配置 收      |
| 新增在 | 制工单 | 删除 导入     | 导出 模板导出     | 保存             |                |              |                |                    | 83 <b>Đ</b> C   |
|     | 序号  | 工单号 🖨 👅   | *供应计划单元 🔷 🔻 | * 物料生产方案 🌲 🔻   | 工单产成品 💲 🍸      | *开工时间 🗘 🍸    | 完成时间 💲 🔻       | * 工单主/联产品的产出数量 🌲 🍸 | 完工入库的计划时段单号 🌲 🔻 |
|     | 1   | PROD-001  | GDW001      | APP0000-00-00P | APP0000-00-00P | 2024-05-15   | 2024-05-20     | 100                |                 |
|     | 2   | PROD-002  | GDW002      | APP0000-00-00P | APP0000-00-00P | 2024-06-15   | 2024-06-20     | 100                |                 |
|     | 3   | WO-IN-001 |             |                |                | 2024-04-16 0 | ☐ 2024-05-02 0 | 100 🌲              |                 |
|     | 4   | WO-IN-002 | SU001       | PRODUCT002     | PRODUCT002     | 2024-04-16   | 2024-05-10     | 80                 |                 |
|     | 5   | WO-IN-003 | SU001       | PRODUCT003     | PRODUCT003     | 2024-04-16   | 2024-05-20     | 120                |                 |
|     | 6   | WO-IN-004 | SU001       | PRODUCT006     | PRODUCT006     | 2024-04-16   | 2024-05-10     | 80                 |                 |

如果业务能够支撑的情况,可以将工单投料、报工等进一步的信息也集成进来

g) 调拔订单:指不同工厂之间的物料调拔行为

| 首页 | 物料主  | 数据 调拨订单  | ×           |             |          |          |             |              |                 |                       |      |
|----|------|----------|-------------|-------------|----------|----------|-------------|--------------|-----------------|-----------------------|------|
| i  | 周拔单号 | 请输入      |             | 物料 请选择      |          | ∨ 供应计划单  | 元 请选择       | ✓ #          | 球计划单元 请选择<br>搜索 | ×<br>1111 211         | 收起 ^ |
| 新增 | 明拔订单 | 删除 导入    | 导出 模板导      | 出保存         |          |          |             |              |                 | (13) ( <del>D</del> ) | c 🔹  |
|    | 序号   | *物料 🗘 🔻  | * 调拨单号 💲 🍸  | *要求调拨数量 🌲 🔻 | 在途數量 💲 🔻 | 到货数量 💲 👅 | * 调拨单行号 💲 🍸 | * 需求计划单元 🌲 🍸 | * 供应计划单元 💲 👅    | 调拨路径号 💲 🍸             | 物料版本 |
|    | 1    | RAW10008 | DO-RAW10008 | 50          |          |          | 1           | GD001        | SU001           | SU001#GD001#RA        |      |
|    | 2    | RAW20001 | DO-RAW20001 | 200         |          |          | 1           | GD001        | SU001           | SU001#GD001#RA        |      |
|    | 3    | RAW20002 | DO-RAW20002 | 100         |          |          | 1           | GD001        | SU001           | SU001#GD001#RA        |      |

- 2、 主数据
  - a) 物料主数据:集成物料的各种属性,同时对于计划业务所需的属性进行定义。例如计划方法、物料替代是否可以混替、是否旧物料先消耗完等参数。

| 新增物 | 料主数据 | 删除 导入 4        | 身出 模板导出 保存      |              |         |             |          |              | 53<br>23   | e c 🖬            |
|-----|------|----------------|-----------------|--------------|---------|-------------|----------|--------------|------------|------------------|
|     | 序号   | *物料 🗘 🔻 🦷 🌾    | * 计划方法 🔷 🍸 🛛 工单 | 共应 💲 🍸 🛛 生产方 | 案模式 💲 🍸 | 生产固定供应天 💲 🍸 | 混替模式 💲 🍸 | 替代料耗尽标识 💲 🔻  | 需求驱动方式 🌲 🔻 | 供应优先级类型码         |
|     | 10   | APP0000-00-00P | MPS             | PRIOR        | ITY     | 5           | 单需求不可混替  |              |            | LOCAL, SUB, DIST |
|     | 11   | APP0000-01-00P | MPS             | PRIOR        | ITY     | 5           | 单需求不可混替  |              |            | LOCAL, SUB, DIST |
|     | 12   | APP0000-02-00P | MPS             | PRIOR        | ITY     | 5           | 单需求不可混替  |              |            | LOCAL, SUB, DIST |
|     | 13   | 100-00000-00   | MRP             | PRIOR        | ITY     | 7           | 单需求不可混替  |              |            | LOCAL, SUB, DIST |
|     | 14   | 100-00001-00   | MRP             | PRIOR        | ITY     | 7           | 单需求不可混替  |              |            | LOCAL, SUB, DIST |
|     | 15   | 100-00002-00   | MRP             | PRIOR        | ITY     | 7           | 单需求不可混替  |              |            | LOCAL, SUB, DIST |
|     | 16   | 100-00003-00   | MRP             | PRIOR        | ITY     | 7           | 单需求不可混替  |              |            | LOCAL, SUB, DIST |
|     |      |                |                 |              |         |             |          | 100条/页 🔻 < < | 1 > 》前往 1  | 页 共 91 条记录       |

还有在多工厂的业务中常见的集采物料,也会有相关的标识。

对于采购物料,会有常见的采购周期、最小批量、批量倍数、采购份额等参数

| 物料采购 | 勾属性 | 物料版本 物   | 则料替代    |           |          |          |        |          |        |          |            |         |  |
|------|-----|----------|---------|-----------|----------|----------|--------|----------|--------|----------|------------|---------|--|
|      |     |          |         |           |          |          |        |          |        |          |            |         |  |
|      | 序号  | *物料 🗘 👅  | 属性码 ⇔ ▼ | 供应商编码 🔷 🍸 | 分配比例 💲 🔻 | 采购周期 💲 🔻 | 采 \$ ▼ | 最小批量 ≑ ▼ | 最 \$ ▼ | 批量倍数 💲 🔻 | 固定供应天数 💲 👅 | 容忍度 💲 🔻 |  |
|      | 1   | RAW20002 |         | S1        | 0.3      | 42       |        | 500      |        | 500      |            |         |  |
|      | 2   | RAW20002 |         | S2        | 0.1      | 42       |        | 500      |        | 500      |            |         |  |
|      | 3   | RAW20002 |         | 53        | 0.6      | 42       |        | 500      |        | 500      |            |         |  |

同时,记录通用替代物料的对应关系

对于制造件,则会看到生产的工艺路线、加工批量等属性

| 物料生 | 产方案    | 物料版本物      | 料替代               |         |             |          |          |          |                     |      |
|-----|--------|------------|-------------------|---------|-------------|----------|----------|----------|---------------------|------|
| 新增物 | 财料生产方案 | 删除 保存      |                   |         |             |          |          |          |                     | c II |
|     | 序号     | *物料 🗘 🍸    | ∗ 工艺路线编号 ≑ ▼      | 属性码 💲 🔻 | 生产方案优先级 👙 👅 | 最小批量 💠 👅 | 最大批量 💲 👅 | 批量倍数 💠 🔻 | 相同物料使用不同生产方案的比例 🌲 🔻 | 产出现  |
|     | 1      | PRODUCT003 | RTG001#PRODUCT003 |         | 1           | 100      |          | 100      |                     |      |

b) 物料清单:从外部 PLM 或 PDM 等系统集成 BOM 清单,具备分工厂管理不同的 BOM 版本。也支撑 BOM 的 EC 管理,可以有生、失效时间的记录功能。

| 首页   | 物料主    | 数据物料清单;  | ×              |             |                |          |          |         |                         |          |         |               |      |
|------|--------|----------|----------------|-------------|----------------|----------|----------|---------|-------------------------|----------|---------|---------------|------|
| B    | DM编号 计 | 青输入      |                | 供应计划单元 请选择  | ~              | BOM产成品   | 请输入      |         |                         |          | 搜索      | <b>EZ</b>     | 配置   |
| 新增物  | 料清单    | 删除 导入    | 导出 模板导         | 出保存         |                |          |          |         |                         |          | (       | s \varTheta ( | c) 🔳 |
|      | 序号     | 操作 ▼     | вом编号 ≑ 🔻      | *供应计划单元 💲   | * BOM产成品 🔷 🕇   | 基准数据量    |          | 划单元 💲 👅 | 参考BOM编号                 | ≑ ▼ 創建   | (T      | 创建时间 🍸        | i    |
|      | 4      | 详情       | APP0000-00-00P | GDW002      | APP0000-00-00P |          |          |         |                         | 超级管      | 「理员     | 2024-07-07    | 16:4 |
|      | 5      | 详情       | APP0000-01-00P | GDW002      | APP0000-01-00P |          |          |         |                         | 超级管      | 管理员     | 2024-07-07    | 16:4 |
|      | 6      | 详 情      | APP0000-02-00P | GDW002      | APP0000-02-00P |          |          |         |                         | 超级1      | 理员      | 2024-07-07    | 16:4 |
|      | 7      | 详情       |                |             |                |          | *        |         |                         | 超级管      | 建员      | 2024-07-07    | 16:4 |
|      | 8      | 详情       | PRODUCT003     | SU001       | PRODUCT003     |          |          |         |                         | 超级情      | 理员      | 2024-07-07    | 16:4 |
|      | 9      | 详情       | PRODUCT004     | SU001       | PRODUCT004     |          |          |         |                         | 超级制      | 「理员     | 2024-07-07    | 16:4 |
| _    | 10     | (11 AN)  | DRODUCT002     | SU001       | BRODUCT002     |          |          |         |                         | 18434    | 5100 FR | 2024-07-07    | 16-4 |
| BOM组 | 件      |          |                |             |                |          |          | 20家     | /页 🔹 🔍                  | < 1 2 >  | ≫ 前往    | 1 页 共 20      | 条记录  |
| 新增B  | OM组件   | 删除 保存    |                |             |                |          |          |         |                         |          | (       |               | c) 🔳 |
|      | 序号     | *物料 🗘 🔻  | ∗ 組件編号 🔷 🍸     | * BOM编号 🔷 👅 | *供应计划单元 🔷 👅    | 物料版本 💲 🔻 | * 单位用量 🔷 | T 工单供应类 | <b>2</b> \$ <b>▼</b> \$ | 開生产率 💲 🍸 | 生效时间 🗘  | т             | 失效时间 |
|      | 1      | RAW10001 | PRODUCT001#R   | PRODUCT001  | SU001          |          | 1        |         |                         |          |         |               |      |
|      | 2      | PCBA0001 | PRODUCT001#P   | PRODUCT001  | SU001          |          | 1        |         |                         |          |         |               |      |
|      | 3      | PCBA0002 | PRODUCT001#P   | PRODUCT001  | SU001          |          | 1        |         |                         |          |         |               |      |
|      | 4      | RAW10002 | PRODUCT001#R   | PRODUCT001  | SU001          |          | 1        |         |                         |          |         |               |      |
|      | 5      | RAW10003 | PRODUCT001#R   | PRODUCT001  | SU001          |          | 1        |         |                         |          |         |               |      |

## c) 工艺路线:从外部集成工艺路线信息

| 首页 | 物料主  | 数据 物料清单 | 工艺路线 ×            |              |            |         |           |           |                 |         | :            |
|----|------|---------|-------------------|--------------|------------|---------|-----------|-----------|-----------------|---------|--------------|
| 供应 | 计划单元 | 请选择     | ~                 |              |            |         |           |           |                 | 搜索      | 重置配置         |
| 新增 | E艺路线 | 删除 导入   | 导出模板导出            | 保存           |            |         |           |           |                 | (53)    | e c 🖬        |
|    | 序号   | 操作 🍸    | * 工艺路线单号 🌲 🍸      | * 供应计划单元 🌲 🔻 | 产成品 💲 🔻    | 属性码 💲 🔻 | 计划冻结期 💲 👅 | 创建人 👅     | 创建时间 下          | 最后更新人 🍸 | 最后更新时间       |
|    | 1    | 详情      | RTG001#PCBA0001   | SU001        | PCBA0001   |         | \$        | 超级管理员     | 2024-07-25 19:4 | 超级管理员   | 2024-07-25 1 |
|    | 2    | 详情      | RTG001#PCBA0002   | SU001        | PCBA0002   |         |           | 超级管理员     | 2024-07-25 19:4 | 超级管理员   | 2024-07-25 1 |
|    | 3    | 详情      | RTG001#PCBA0003   | SU001        | PCBA0003   |         |           | 超级管理员     | 2024-07-25 19:4 | 超级管理员   | 2024-07-25 1 |
|    | 4    | 详情      | RTG001#PRODUCT001 | SU001        | PRODUCT001 |         |           | 超级管理员     | 2024-07-25 19:4 | 超级管理员   | 2024-07-25 1 |
|    | 5    | 详情      | RTG001#PRODUCT002 | SU001        | PRODUCT002 |         |           | 超级管理员     | 2024-07-25 19:4 | 超级管理员   | 2024-07-25 1 |
|    | 6    | 详情      | RTG001#PRODUCT003 | SU001        | PRODUCT003 |         |           | 超級管理员     | 2024-07-25 19:4 | 超级管理员   | 2024-07-25 1 |
|    | 7    | 详情      | RTG001#PRODUCT004 | SU001        | PRODUCT004 |         |           | 超级管理员     | 2024-07-25 19:4 | 超级管理员   | 2024-07-25 1 |
|    |      |         |                   |              |            |         |           | 20条/页 🔻 🔇 | < < 1 2         | > 》前往 1 | 页 共 26 条记录   |

#### 工序资源 工序投料 23 🕒 C 📰 新增工序资源 删除 保存 \* 资源单号 💲 🍸 单位加工周期 💲 🔻 等待加工周期 🌲 🔻 工序准备类型 🗘 👅 序号 工序前准备时间 🌲 🔻 固定加工周期 💲 👅 资源使用影 1 SMT01 1440 2 工序投料 工序资源 删除 保存 8 0 C II 新增工序投料 物料 🗘 🕇 失效时间 🔷 👅 □ 序号 数量 🗘 🕇 \* BOM编号 🔷 🍸 \* 组件编号 💲 🍸 生效时间 🔷 👅 创建人 👅 创建 1 PCB00001 PCBA0001 PCBA0001#PCB. 超级管理员 2024

#### 点击工序,可以找到对应的信息,包括工序资源以及工序投料的情况。

d) 生产资源:集成计划所用到的资源信息,对于其中的关键资源进行标识,并明确 资源所对应的日历,通过日历来调整相关的可用时间。

| 首页  | 物料主 | 数据 物料清单          | 工艺路线 生产资源       | 亰 ×        |           |            |         |              |             |         |            |            |       |
|-----|-----|------------------|-----------------|------------|-----------|------------|---------|--------------|-------------|---------|------------|------------|-------|
|     | 资源号 | 请输入              | 供应问             | 制单元 请选择    |           | ×          |         |              |             | 搜索      | 8 B        |            | 8 111 |
| 新增生 | 产资源 | 删除 导入            | 导出 模板导出         | 保存         |           |            |         |              |             |         | 8          | ) C        |       |
|     | 序号  | *资源号 💲 🍸         | *供应计划单元 🌲 👅     | 资源类型 💲 🍸   | 资源数量 💲 🕇  | 关键资源标识 💲 🔻 | 属性码 💲 🍸 | 资源组 💲 🔻      | 平滑系数 💲 👅    | 计划冻结期 💲 | <b>T</b> 3 | 源准备类       | 型 🗘   |
|     | 1   | SMT01            | SU001           | Individual | 1         | Y          |         |              |             |         |            |            |       |
|     | 2   | SMT02            | SU001           | Individual | 1         | Y          |         |              |             |         |            |            |       |
|     | 3   | SMT03            | SU001           | Individual | 1         | Y          |         |              |             |         |            |            |       |
|     | 4   | SMT04            | SU001           | Individual | 1         | Y          |         |              |             |         |            |            |       |
|     | 5   | FT01             | SU001           | Individual | 1         |            |         |              |             |         |            |            |       |
|     | 6   | FT02             | SU001           | Individual | 1         |            |         |              |             |         |            |            |       |
|     | 7   | FT03             | SU001           | Individual | 1         |            |         |              |             |         |            |            |       |
|     | _   |                  |                 |            |           |            |         | 20条/页 🔻 ≪    | < 1 2 3     | > 》 前往  | 1页         | 共 48 条词    | 录     |
| 资源能 | b 👔 | 资源日历             |                 |            |           |            |         |              |             |         |            |            |       |
| 新增资 | 源日历 | 删除 保存            |                 |            |           |            |         |              |             |         | 8          | ) (c)      |       |
|     | 序号  | * 日历单号 🔷 🍸       | * 资源日历类型单       | 号 ♥ ▼ *供   | 应计划单元 ≑ ▼ | *资源单号 🔷 🔻  | 创建人 下   | 创建时间下        | 最后到         | 「新人 丁   | 最后更新的      | 间下         |       |
|     | 1   | SMT_Canlendar_01 | SMT_Canlendar_0 | 1 SU00     | 1         | SMT01      | 超级管理员   | 2024-07-25 2 | 1:05:20 超级管 | 建员      | 2024-07-2  | 5 21:05:20 | ,     |

#### e) 生产日历:对于计划系统中所用的工作时间、非工作时间进行配置。

| 日历    | 单号 训 |                        |             |              |                 |                 |       |       |                 |         |      |
|-------|------|------------------------|-------------|--------------|-----------------|-----------------|-------|-------|-----------------|---------|------|
|       |      | 输入                     | 供应计划单元 请选择  |              | × B             | 历类型 请输入         |       | 开始时间  | ] ④ 请选择         | - 请选择   |      |
|       |      |                        |             |              |                 |                 |       |       | 搜索              | 重置 配置   | 收起へ  |
| 新增生产E | 日历   | 删除 导入 导出 模             | 板导出保存       |              |                 |                 |       |       |                 | 13 🖨 C  |      |
|       | 序号   | * 日历単号 🚔 🔻             | *供应计划单元 🔷 🔻 | * 日历类型 💲 🔻   | *开始时间 💲 🍸       | 结束时间 💲 🍸        | 值≑▼   | 创建人 下 | 创建时间 🔻          | 最后更新人 🍸 | 最后!  |
| 1     | 1    | Production_Calendar_01 | SU001       | WORKING_TIME | 2024-04-01 09:0 | 2024-04-02 00:0 | 非工作时间 | 超级管理员 | 2024-07-02 22:0 | 测试账号1   | 2024 |
| 2     | 2    | SMT_Canlendar_01       | SU001       | WORKING_TIME | 2024-05-01 00:0 | 2024-05-10 00:0 | 非工作时间 | 超级管理员 | 2024-07-02 22:0 | 超级管理员   | 2024 |
| 3     | 3    | FT_Canlendar_01        | SU001       | WORKING_TIME | 2024-05-11 00:0 | 2024-05-16 00:0 | 非工作时间 | 超级管理员 | 2024-07-02 22:0 | 超级管理员   | 2024 |
| 4     | 4    | AT_Calendar_01         | SU001       | WORKING_TIME | 2024-05-17 00:0 | 2024-05-25 00:0 | 非工作时间 | 超级管理员 | 2024-07-02 22:0 | 超级管理员   | 2024 |
| 5     | 5    | Assembly_Calendar_01   | SU001       | WORKING_TIME | 2024-05-25 00:0 | 2024-05-31 00:0 | 非工作时间 | 超级管理员 | 2024-07-02 22:0 | 超级管理员   | 2024 |
| 6     | 6    | Production_Calendar_01 | SU001       | WORKING_TIME | 2024-04-13 00:0 | 2024-04-13 10:0 | 非工作时间 | 超级管理员 | 2024-08-05 16:0 | 超级管理员   | 2024 |

#### f) 物料调拔路径:对于部分物料,定义其可以从其他工厂来进行供应,而不给供应

商下达采购计划。

| 報   | 拨单号   词 | 输入              |              | 物料 请选择   | ~            | 需求计划单元 训     | 选择      | $\sim$  | 供应计划单元 请选 | 择         | $\sim$         |
|-----|---------|-----------------|--------------|----------|--------------|--------------|---------|---------|-----------|-----------|----------------|
| 化   | 1拨类型 词  | 选择              | $\sim$       |          |              |              |         |         |           | 搜索 重量     |                |
| F增物 | 料调拔路径   | 删除 导入           | 导出 模板        | 导出 保存    |              |              |         |         |           |           | 3 <b>8</b> C ( |
|     | 序号      | 调拨路径号 🔷 👅       | *物料 💲 🍸      | 物料版本 🗘 🔻 | * 需求计划单元 🌲 🔻 | * 供应计划单元 🌲 🍸 | 属性码 ⇔ ▼ | 优先级 🗘 👅 | 调拨比例 💲 👅  | *调拔类型 💲 ▼ | *调拨周期 💲 ▼      |
|     | 15      | SU001#GD001#RA  | RAW10006     | -        | GD001        | SU001        |         | 1       | 1         | 汽运        | 3              |
|     | 16      | SU001#GD001#RAW | RAW10008 💌   |          | GD001 💌      | SU001 💌      |         | 1 \$    | 1 🗘       | 汽运 🔻      | 3              |
|     | 17      | SU001#GD001#RA  | RAW20001     |          | GD001        | SU001        |         | 1       | 1         | 汽运        | 3              |
|     | 18      | SU001#GD001#RA  | RAW20002     |          | GD001        | SU001        |         | 1       | 1         | 汽运        | 3              |
|     | 19      | SU001#GD001#RA  | RAW20002-OLD |          | GD001        | SU001        |         | 1       | 1         | 汽运        | 3              |
|     | 20      | SU001#GD001#RA  | RAW20003     |          | GD001        | SU001        |         | 1       | 1         | 汽运        | 3              |

g) 一站式查询:此处提供了对物料的一些综合查询功能,例如可以看物料的下层也可以查上物料在 BOM 的父项信息,同时也将供需的信息同步过来,供快速查询。

| 首页   | 物料一站式 ×    |             |              |      |         |      |         |       |       |       |       |          |        |             | 2       | 1 |
|------|------------|-------------|--------------|------|---------|------|---------|-------|-------|-------|-------|----------|--------|-------------|---------|---|
| 供应计划 | 单元 SU001   | ~           | 物料 PCBA0001  | ✓    |         | 时段类  | 型 周 ~   | 时的    | 數 13  |       | 起点日期  | 1 🗎 2024 | -04-01 |             | F MULLY |   |
| BOM  | 项查询 BOM;   | 父项查询        |              |      |         | 供需输入 | 供需计划    |       |       |       |       | 150.35   |        |             | N 1801  |   |
|      |            |             |              |      |         | 需求数量 | CBA0001 |       |       |       |       |          |        |             |         |   |
| 序号   | 物料         | BOM编码       | 计划单元         | 单位用量 | 投料良率    |      |         |       |       |       |       |          |        | 53 <b>B</b> | (C) (F  |   |
| 1    | PCBA0001   | PCBA0001    | SU001        |      |         | 需求类型 | 版本      | 需求总量  | 04-01 | 04-08 | 04-15 | 04-22    | 04-29  | 05-06       | 05-13   | ( |
| 1.1  | - PCB00001 | PCBA0001    | SU001        | 1    |         | 订单需求 |         | 0     | 0     | 0     | 0     | 0        | 0      | 0           | 0       | ( |
| 1.2  | - RAW2000  | 1 PCBA0001  | SU001        | 2    |         | 需求计划 |         | 0     | 0     | 0     | 0     | 0        | 0      | 0           | 0       | C |
| 1.3  | - RAW2000  | 2 PCBA0001  | SU001        | 1    |         | 生产工单 |         | 0     | 0     | 0     | 0     | 0        | 0      | 0           | 0       | C |
| 1.4  | - RAW2000  | 3 PCBA0001  | SU001        | 1    |         | 调拨订单 |         | 0     | 0     | 0     | 0     | 0        | 0      | 0           | 0       | ¢ |
|      |            | -           |              |      |         | 需求合计 |         | 0     | 0     | 0     | 0     | 0        | 0      | 0           | 0       | ( |
|      |            | _           |              |      |         |      |         |       |       |       |       |          |        |             |         |   |
|      |            |             |              |      |         |      |         |       |       |       |       | _        |        |             |         |   |
| 物料属  | 性 生产方案 工艺  | 路径 投料工序 BON | M替代 物料版本 产品替 | 代    |         | 供应数量 | CBA0001 |       |       |       |       |          |        |             |         |   |
| 物料   | 主数据        |             |              |      | 8 0 C I |      |         |       |       |       |       |          |        | 50 🗛        | C       |   |
| 物料纸  | 码          | PCBA0001    | 属性启用标识       |      |         |      |         |       |       |       |       |          |        |             |         |   |
| 来源林  | 試          | 生产          | 生产固定供应天数     |      |         | 供國类型 | 版本      | 供应总量  | 04-01 | 04-08 | 04-15 | 04-22    | 04-29  | 05-06       | 05-13   | ( |
| 混合書  | 针(模式       | 单需求不可混替     | 供应行为类型       |      |         | 可用库存 |         | 3849  | 3849  | 0     | 0     | 0        | 0      | 0           | 0       | ( |
| 计划方  | 访法         | MRP         | 供应方式         |      |         | 采购订单 |         | 10000 | 0     | 0     | 0     | 0        | 0      | 0           | 0       | ( |
| 货期署  | 邪度标识       |             | 生产方案模式       | PRIO | RITY    | 采购请求 |         | 0     | 0     | 0     | 0     | 0        | 0      | 0           | 0       | ( |
| 消耗制  | 加料标识       |             | 工艺路线启用标识     | 最    |         | 生产工单 |         | 0     | 0     | 0     | 0     | 0        | 0      | 0           | 0       | C |
| 需求別  | 8动方式       |             | 计划冻结时间窗      |      |         | 调拨订单 |         | 0     | 0     | 0     | 0     | 0        | 0      | 0           | 0       | ( |
| 安全国  | 存基线        |             | 属性码          |      |         | 供应合计 |         | 13849 | 3849  | 0     | 0     | 0        | 0      | 0           | 0       | ( |
|      |            |             |              |      |         |      |         |       |       |       |       | _        |        |             |         |   |

#### 四、引擎运行管理

此处重点是管理引擎的各项参数

| 引擎实例ID 训输。     | λ    |              |          |        |               |            |                   |       | 搜索                | 重素 配素   |
|----------------|------|--------------|----------|--------|---------------|------------|-------------------|-------|-------------------|---------|
| 新增目录 新增实       | C(M) | 參数模版         |          |        |               |            |                   |       | (                 | 8 🕒 C 🖩 |
| 引擎实例名称 👅       | 操作 👅 | 引擎实例ID T     | 引擎模版类型 👅 | 发布状态 👅 | 数据库schema T   | 备注 ▼       | 创建时间 工            | 创建人工  | 更新时间 下            | 更新人 🍸   |
| 🕨 🚞 test-long  | 操作   |              |          |        |               |            | 2024-06-01 09:55: |       | 2024-06-01 09:55: |         |
| 一主计划引擎         | 操作   | THEMETIS_MP  | 计划排产引擎   | 发布     | THEMETIS_DEMO |            | 2024-07-23 14:24: | 超级管理员 | 2024-07-23 14:25: | 超级管理员   |
| 一生产计划引擎        | 操作   | 编辑 配置 删除     |          | 发布     | THEMETIS_DEMO |            | 2024-04-19 17:43: | 系统    | 2024-07-23 10:50: | 超级管理员   |
| 一预测冲减引擎        | 操作   | THEMETIS_FN  | 冲减引擎     | 发布     | themetis_demo |            | 2024-03-21 14:04: | 系统    | 2024-07-02 22:08: | 超级管理员   |
| - THEMETIS_SR  | 操作   | THEMETIS_SR  | 计划排产引擎   | 发布     | themetis_demo | SR拆分实例     | 2024-06-01 11:56: | 黄和才   | 2024-06-01 11:57: | 黄和才     |
| - THEMETIS_MRP | 操作   | THEMETIS-MRP | 计划排产引擎   | 发布     | THEMETIS_MRP  | 正式引擎流程-THE | 2024-03-21 11:36: | 系统    | 2024-05-16 15:29: | 系统      |
| MRP            | 操作   | THEMETIS_MRP | 计划排产引擎   | 发布     | themetis_mrp  | 正式模版22     | 2024-01-09 10:46: |       | 2024-03-21 21:47: | 系统      |

可以查看到的参数配置有计算策略、优化目标、需求优先级配置等:

#### 五、主需求计划

主要的目的是汇总各类的需求,根据订单与预测的冲减规则,形成完整的需求数量。 在展示的时间类型上,则可以按天、周、月分别进行呈现。

| 首页  | 主需求计划 ×    |            |    |            |       |       |       |       |       |      |      |      |     |       |       |       |       |       |       | 1  |
|-----|------------|------------|----|------------|-------|-------|-------|-------|-------|------|------|------|-----|-------|-------|-------|-------|-------|-------|----|
| 供应证 | 1划单元 SU001 |            | V  | 物料         | 请选择   |       | V     |       | 时段类型  | 周    |      |      | ^   |       |       | 搜     | 索重    | t R   | 置展开   | Ŧ~ |
|     |            |            |    |            |       |       |       |       |       | 天周   |      |      |     |       |       |       |       | 8     | c (   |    |
| 序号  | 供应计划单元     | 物料         | 版本 | 需求类型       | 04-01 | 04-08 | 04-15 | 04-22 | 04-29 | 日    |      |      | r   | 06-03 | 06-10 | 06-17 | 06-24 | 07-01 | 07-08 |    |
|     |            |            |    | 要货预测       |       |       |       |       |       |      |      |      |     |       |       |       |       |       |       | 1  |
|     |            |            |    | 计划策略       |       |       |       |       |       |      |      |      |     |       |       |       |       |       |       |    |
|     |            |            |    | 独立需求       | 100   | 100   | 100   | 100   | 100   | 100  | 100  | 100  | 100 | 100   | 100   | 100   | 100   | 100   | 100   |    |
|     |            |            |    | 冲减前毛预测     | 100   | 100   | 100   | 100   | 100   | 100  | 100  | 100  | 100 | 100   | 100   | 100   | 100   | 100   | 100   | 1  |
|     | C11004     |            |    | 订单需求       |       |       |       |       |       |      | 1000 |      |     |       |       |       |       |       |       |    |
| 1   | 50001      | PCBA0003   |    | 冲减数量       |       |       |       |       | 100   | 100  | 100  | 100  | 100 |       |       |       |       |       |       | 1  |
|     |            |            |    | 净预测        | 100   | 100   | 100   | 100   | 0     | 0    | 0    | 0    | 0   | 100   | 100   | 100   | 100   | 100   | 100   |    |
|     |            |            |    | 安全库存 (不冲减) |       |       |       |       |       |      |      |      |     |       |       |       |       |       |       |    |
|     |            |            |    | 内部震求 (不冲减) |       |       |       |       |       |      |      |      |     |       |       |       |       |       |       |    |
|     |            |            |    | 主需求计划 🛛    | 100   | 100   | 100   | 100   | 0     | 0    | 1000 | 0    | 0   | 100   | 100   | 100   | 100   | 100   | 100   |    |
|     |            |            |    | 要货预测       |       | 100   |       |       | 100   |      |      | 100  |     |       | 100   | 100   | 100   | 100   | 100   |    |
|     |            |            |    | 计划策略       | 100   | 100   | 100   | 100   | 100   | 100  | 100  | 100  | 100 | 100   | 100   | 100   | 100   | 100   | 100   |    |
|     |            |            |    | 独立需求       |       |       |       |       |       |      |      |      |     |       |       |       |       |       |       |    |
|     |            |            |    | 冲减前毛预测     | 100   | 200   | 100   | 100   | 200   | 100  | 100  | 200  | 100 | 100   | 200   | 200   | 200   | 200   | 200   |    |
| 2   | 01001      | PRODUCTOOL |    | 订单需求       |       |       |       |       |       | 1000 | 2000 | 1000 |     |       |       |       |       |       |       |    |
| 2   | 50001      | PRODUCTOUT | 1  | 冲减救量       |       |       |       | 100   | 200   | 100  | 100  | 200  | 100 | 100   |       |       |       |       |       |    |
|     |            |            |    | 净预测        | 100   | 200   | 100   | 0     | 0     | 0    | 0    | 0    | 0   | 0     | 200   | 200   | 200   | 200   | 200   |    |
|     |            |            |    | 安全库存 (不冲减) |       |       |       |       |       | 100  |      |      |     | 100   |       |       |       |       |       |    |
|     |            |            |    | 内部需求 (不中减) |       |       |       |       |       |      |      |      |     |       |       |       |       |       |       |    |
|     |            |            |    | 主需求计划 0    | 100   | 200   | 100   | 0     | 0     | 1100 | 2000 | 1000 | 0   | 100   | 200   | 200   | 200   | 200   | 200   |    |

用订单与毛预测进行冲减处理,从结果可以看到冲减后的净预测。

冲减参数在在预测冲减引擎中进行配置

| ◎引擎源数据管理 ~           | 引擎实例D 调输       | λ    |               |          |        |               |            |                   |       | 搜索                | 重重 配置                        |
|----------------------|----------------|------|---------------|----------|--------|---------------|------------|-------------------|-------|-------------------|------------------------------|
| ◎引擎运行管理 ^            | 新增目录新增等        | (例)  | 参数模版          |          |        |               |            |                   |       | Q                 | 1) ( <del>0</del> ) (c) (11) |
|                      | 引擎实例名称 👅       | 操作 ▼ | 引擎实例ID T      | 引擎模版类型 👅 | 发布状态 👅 | 数据库schema T   | 番注 ▼       | 创建时间下             | 创建人 下 | 更新时间 下            | 更新人 🍸                        |
| 5]寧买例管理              | ► 💳 test-long  | 操作   |               |          |        |               |            | 2024-06-01 09:55: |       | 2024-06-01 09:55: |                              |
| ◎ 数据集成管理 ^           | 一主计划引擎         | 操作   | THEMETIS_MP   | 计划排产引擎   | 发布     | THEMETIS_DEMO |            | 2024-07-23 14:24: | 超级管理员 | 2024-07-23 14:25: | 超级管理员                        |
|                      | 一生产计划引擎        | 操作   | THEMETIS_DEMO | 计划排产引擎   | 发布     | THEMETIS_DEMO |            | 2024-04-19 17:43: | 系統    | 2024-07-23 10:50: | 超级管理员                        |
| 数据源管理                | 一预测中藏引擎        | 操作   | 编辑 配置 删除      |          | 发布     | themetis_demo |            | 2024-03-21 14:04: | 系统    | 2024-07-02 22:08: | 超级管理员                        |
| day _D. ver Cristian | - THEMETIS_SR  | 操作   | THEMETIS_SR   | 计划排产引擎   | 发布     | themetis_demo | SR拆分实例     | 2024-06-01 11:56: | 黄和才   | 2024-06-01 11:57: | 黄和才                          |
| 葉成湖程管理               | - THEMETIS_MRP | 操作   | THEMETIS-MRP  | 计划排产引擎   | 发布     | THEMETIS_MRP  | 正式引擎流程-THE | 2024-03-21 11:36: | 系统    | 2024-05-16 15:29: | 系统                           |
| 工作流管理                | MRP            | 操作   | THEMETIS_MRP  | 计划排产引擎   | 发布     | themetis_mrp  | 正式模版22     | 2024-01-09 10:46: |       | 2024-03-21 21:47: | 系统                           |

最后形成的主需求计划=订单需求+净预测+安全库存+内部需求,企业可以根据自己的 规则进行配置。

| 序号 | 供应计划单元 | 物料         | 版本  | 需求类型              | 04-01 | 04-08 | 04-15 | 04-22 | 04-29 | 05-06 | 05-13 | 05-20 | 05-27 | 06-03 | 06-10 | 06-17 | 06-24 | 07-01 | 07-08 | a |
|----|--------|------------|-----|-------------------|-------|-------|-------|-------|-------|-------|-------|-------|-------|-------|-------|-------|-------|-------|-------|---|
|    |        |            |     | 要货预测              |       | 100   |       |       | 100   |       |       | 100   |       |       | 100   | 100   | 100   | 100   | 100   |   |
|    |        |            |     | 计划策略              | 100   | 100   | 100   | 100   | 100   | 100   | 100   | 100   | 100   | 100   | 100   | 100   | 100   | 100   | 100   |   |
|    |        |            |     | 独立需求              |       |       |       |       |       |       |       |       |       |       |       |       |       |       |       | h |
|    |        |            |     | 冲减前毛预测            | 100   | 200   | 100   | 100   | 200   | 100   | 100   | 200   | 100   | 100   | 200   | 200   | 200   | 200   | 200   | l |
| 2  | C11001 | PRODUCTOOL |     | 订单需求              |       |       |       |       |       | 1000  | 2000  | 1000  |       |       |       |       |       |       |       | l |
| 2  | 50001  | PRODUCTOUT |     | 冲减数量              |       |       |       | 100   | 200   | 100   | 100   | 200   | 100   | 100   |       |       |       |       |       | l |
|    |        |            |     | 净预测               | 100   | 200   | 100   | 0     | 0     | 0     | 0     | 0     | 0     | 0     | 200   | 200   | 200   | 200   | 200   | l |
|    |        |            |     | 安全库存 (不油液)        |       |       |       |       |       | 100   |       |       |       | 100   |       |       |       |       |       | l |
|    |        |            | 主需: | 求计划 = 订单需求 + 净预测。 | + 不冲减 |       |       |       |       |       |       |       |       |       |       |       |       |       |       |   |
|    |        |            |     | 主需求计划 🛛           | 100   | 200   | 100   | 0     | 0     | 1100  | 2000  | 1000  | 0     | 100   | 200   | 200   | 200   | 200   | 200   |   |

上面界面中的数字,均可以通过点击,跳转到详细的说明界面。 如点击要货预测可以得到:

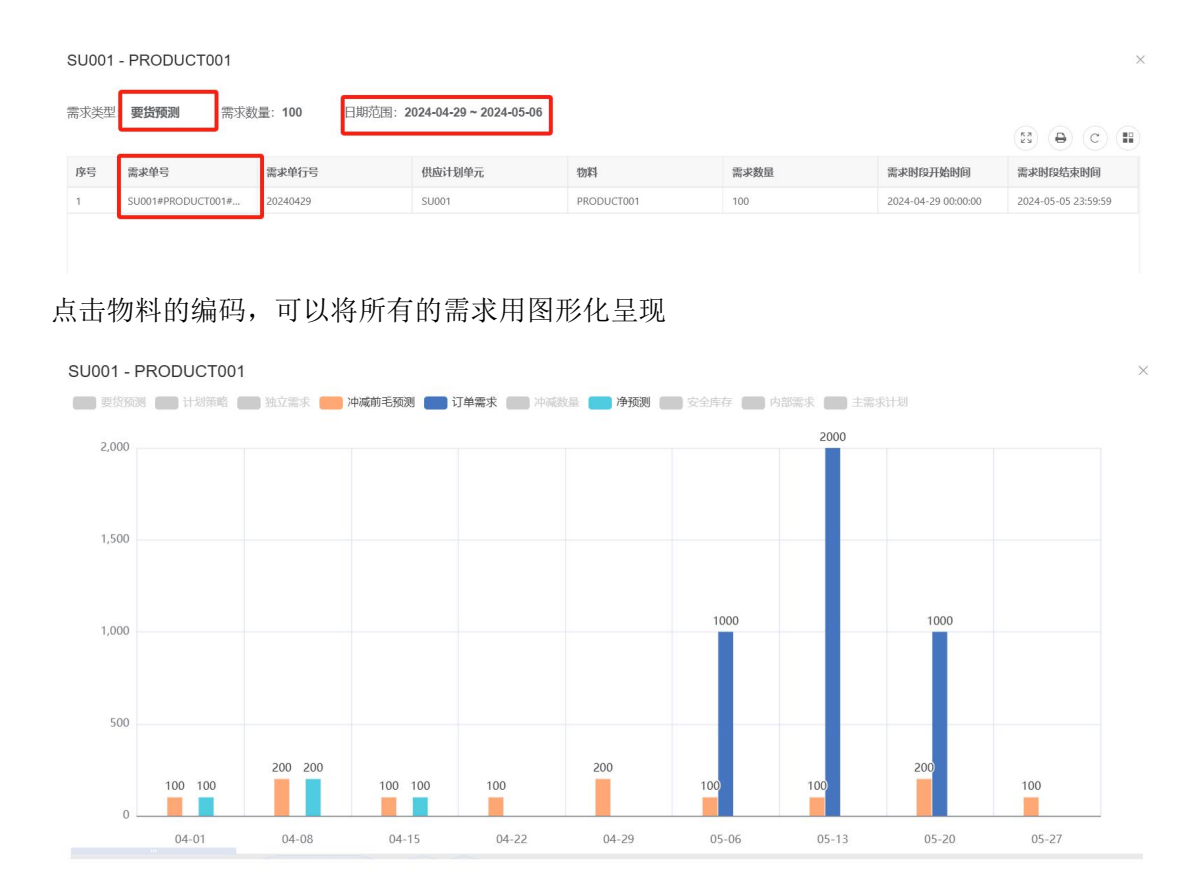

六、约束主计划

主要是基于物料和产能双约束条件,得到可以执行的主计划结果。

界面上可以看到每一个主计划物料的四类信息,分别为需求量、可供应量、约束主计 划,最后是累计供需平衡量是分析结余情况(正数表示会有库存,负数表示将会有缺口)

| 前页 主需求     | 计划 约束主计划 × |         |         |                |         |         |         |         |         |         |         |         |         |          |       |
|------------|------------|---------|---------|----------------|---------|---------|---------|---------|---------|---------|---------|---------|---------|----------|-------|
| 物料         | PRODUCT002 | ~       | 欠料范围    | 0              |         |         | 时间类型    | 周       |         | ~       |         | 1       | 搜索      | in Ra    | 1 展开~ |
| 导出         |            |         |         |                |         |         |         |         |         |         |         |         |         | <b>e</b> | c 💼   |
| 物料 🗘 🕇     | 类型 👅       | 04-01 T | 04-08 T | 04-15 <b>T</b> | 04-22 👅 | 04-29 👅 | 05-06 🝸 | 05-13 T | 05-20 T | 05-27 🝸 | 06-03 🝸 | 06-10 T | 06-17 🝸 | 06-24 👅  | 07-01 |
| PRODUCT002 | ▶ 需求量      | 100     | 150     | 100            | 100     | 150     | 100     | 200     | 150     | 100     | 200     | 150     | 150     | 150      | 150   |
|            | ▶ 可供应量     | 100     | 0       | 0              | 0       | 0       | 0       | 0       | 0       | 0       | 0       | 0       | 0       | 0        | 0     |
|            | ▶ 约束主计划    | 0       | 200     | 100            | 100     | 100     | 0       | 0       | 200     | 0       | 100     | 100     | 400     | 100      | 400   |
|            | 累计供需平衡量    | 0       | 50      | 50             | 50      | 0       | -100    | -300    | -250    | -350    | -450    | -500    | -250    | -300     | -50   |

点击需求量旁边的标识,可以展开得到需求量的更详细分布数据。分为订单需求、需求计 划、上层需求分解、安全库存、调拔单需求、调拔计划。

| 物料 🗘 🔻     | 类型 T    | 04-01 T | 04-08 👅 | 04-15 T | 04-22 🝸 | 04-29 🝸 | 05-06 T | 05-13 T | 05-20 👅 | 05-27 T | 06-03 T | 06-10 👅 | 06-17 T | 06-24 T | 07-01 |
|------------|---------|---------|---------|---------|---------|---------|---------|---------|---------|---------|---------|---------|---------|---------|-------|
| PRODUCT002 | ▼ 需求量   | 100     | 150     | 100     | 100     | 150     | 100     | 200     | 150     | 100     | 200     | 150     | 150     | 150     | 150   |
|            | 订单需求量   | 0       | 0       | 0       | 0       | 0       | 0       | 200     | 0       | 0       | 0       | 0       | 0       | 0       | 0     |
|            | 需求计划量   | 100     | 150     | 100     | 100     | 150     | 100     | 0       | 150     | 100     | 200     | 150     | 150     | 150     | 150   |
|            | 生产工单需求量 | 0       | 0       | 0       | 0       | 0       | 0       | 0       | 0       | 0       | 0       | 0       | 0       | 0       | 0     |
|            | 上层需求分解  | 0       | 0       | 0       | 0       | 0       | 0       | 0       | 0       | 0       | 0       | 0       | 0       | 0       | 0     |
|            | 安全库存需求量 | 0       | 0       | 0       | 0       | 0       | 0       | 0       | 0       | 0       | 0       | 0       | 0       | 0       | 0     |
|            | 调拔单需求量  | 0       | 0       | 0       | 0       | 0       | 0       | 0       | 0       | 0       | 0       | 0       | 0       | 0       | 0     |
|            | 调拨计划需求量 | 0       | 0       | 0       | 0       | 0       | 0       | 0       | 0       | 0       | 0       | 0       | 0       | 0       | 0     |
|            | ▶ 可供应量  | 100     | 0       | 0       | 0       | 0       | 0       | 0       | 0       | 0       | 0       | 0       | 0       | 0       | 0     |
|            | ▶ 约束主计划 | 0       | 200     | 100     | 100     | 100     | 0       | 0       | 200     | 0       | 100     | 100     | 400     | 100     | 400   |
|            | 累计供需平衡量 | 0       | 50      | 50      | 50      | 0       | -100    | -300    | -250    | -350    | -450    | -500    | -250    | -300    | -50   |

点击可供应量旁边的标识,可以展开得到可供应量的更详细分布数据。包括可用库存量、 PO 量、PR 量、调拔订单供应、调拔计划供应、生产工单供应。

| 物料 🗘 🗡     | 类型 🍸    | 04-01 🝸 | 04-08 🝸 | 04-15 T | 04-22 🝸 | 04-29 🝸 | 05-06 T | 05-13 🝸 | 05-20 👅 | 05-27 🝸 | 06-03 🝸 | 06-10 🝸 | 06-17 T | 06-24 🝸 | 07-01 |
|------------|---------|---------|---------|---------|---------|---------|---------|---------|---------|---------|---------|---------|---------|---------|-------|
| PRODUCT002 | ▶ 需求量   | 100     | 150     | 100     | 100     | 150     | 100     | 200     | 150     | 100     | 200     | 150     | 150     | 150     | 150   |
|            | ▼ 可供应量  | 100     | 0       | 0       | 0       | 0       | 0       | 0       | 0       | 0       | 0       | 0       | 0       | 0       | 0     |
|            | 可用库存量   | 20      | 0       | 0       | 0       | 0       | 0       | 0       | 0       | 0       | 0       | 0       | 0       | 0       | 0     |
|            | PO量     | 0       | 0       | 0       | 0       | 0       | 0       | 0       | 0       | 0       | 0       | 0       | 0       | 0       | 0     |
|            | PR量     | 0       | 0       | 0       | 0       | 0       | 0       | 0       | 0       | 0       | 0       | 0       | 0       | 0       | 0     |
|            | 调拨订单供应  | 0       | 0       | 0       | 0       | 0       | 0       | 0       | 0       | 0       | 0       | 0       | 0       | 0       | 0     |
|            | 调拨计划供应  | 0       | 0       | 0       | 0       | 0       | 0       | 0       | 0       | 0       | 0       | 0       | 0       | 0       | 0     |
|            | 生产工单供应  | 80      | 0       | 0       | 0       | 0       | 0       | 0       | 0       | 0       | 0       | 0       | 0       | 0       | 0     |
|            | ▶ 约束主计划 | 0       | 200     | 100     | 100     | 100     | 0       | 0       | 200     | 0       | 100     | 100     | 400     | 100     | 400   |
|            | 累计供需平衡量 | 0       | 50      | 50      | 50      | 0       | -100    | -300    | -250    | -350    | -450    | -500    | -250    | -300    | -50   |

点击约束主计划旁边的三角形,可以得到详细情况,包括采购计划和生产计划。大部分的 的主计划是制造类物料,一般呈现为生产计划。

| 物料 🗘 🔻     | 类型▼     | 04-01 🝸 | 04-08 🝸 | 04-15 🝸 | 04-22 🝸 | 04-29 👅 | 05-06 👅 | 05-13 🝸 | 05-20 🝸 | 05-27 👅 | 06-03 🝸 | 06-10 🝸 | 06-17 T | 06-24 🝸 | 07-01 |
|------------|---------|---------|---------|---------|---------|---------|---------|---------|---------|---------|---------|---------|---------|---------|-------|
| PRODUCT002 | ▶ 需求量   | 100     | 150     | 100     | 100     | 150     | 100     | 200     | 150     | 100     | 200     | 150     | 150     | 150     | 150   |
|            | ▶ 可供应量  | 100     | 0       | 0       | 0       | 0       | 0       | 0       | 0       | 0       | 0       | 0       | 0       | 0       | 0     |
|            | ▼ 约束主计划 | 0       | 200     | 100     | 100     | 100     | 0       | 0       | 200     | 0       | 100     | 100     | 400     | 100     | 400   |
|            | 采购计划    | 0       | 0       | 0       | 0       | 0       | 0       | 0       | 0       | 0       | 0       | 0       | 0       | 0       | 0     |
|            | 生产计划    | 0       | 200     | 100     | 100     | 100     | 0       | 0       | 200     | 0       | 100     | 100     | 400     | 100     | 400   |
|            | 累计供需平衡量 | 0       | 50      | 50      | 50      | 0       | -100    | -300    | -250    | -350    | -450    | -500    | -250    | -300    | -50   |

累计供需平衡量,是对结余的判断,负数会用红色标识,有提醒作用。

| 物料 🗘 🔨     | 类型 ▼    | 04-01 🝸 | 04-08 T | 04-15 🝸 | 04-22 🝸 | 04-29 🝸 | 05-06 T | 05-13 T | 05-20 T | 05-27 🝸 | 06-03 T | 06-10 T | 06-17 T | 06-24 🝸 | 07-01 |
|------------|---------|---------|---------|---------|---------|---------|---------|---------|---------|---------|---------|---------|---------|---------|-------|
| PRODUCT002 | ▶ 需求量   | 100     | 150     | 100     | 100     | 150     | 100     | 200     | 150     | 100     | 200     | 150     | 150     | 150     | 150   |
|            | ▶ 可供应量  | 100     | 0       | 0       | 0       | 0       | 0       | 0       | 0       | 0       | 0       | 0       | 0       | 0       | 0     |
|            | ▶ 约束主计划 | 0       | 200     | 100     | 100     | 100     | 0       | 0       | 200     | 0       | 100     | 100     | 400     | 100     | 400   |
|            | 累计供需平衡量 | 0       | 50      | 50      | 50      | 0       | -100    | -300    | -250    | -350    | -450    | -500    | -250    | -300    | -50   |

当点击负数时,可以查看约束供应的原因。

| 约束供应                           |                        |           |          |            |            |            |              |
|--------------------------------|------------------------|-----------|----------|------------|------------|------------|--------------|
| 约束供应图 约束供应<br>需求物料: PRODUCT002 | 需求时段: 05-06~05-13 需求总  |           | 100      |            |            |            |              |
|                                |                        |           |          |            |            |            | 8 0 B        |
| 约束物料 🗘 👅                       | 供应单号 🔷 👅               | 供应单行号 🌲 🍸 | 供应类型 🔷 👅 | 约束供应日期 🗘 👅 | 约束供应数量 🖨 👅 | 下单日期 🗘 🍸   | 生产采购周期 🔷 🍸   |
| RAW20001                       | PUR-RAW20001-0-0-3-38  |           | PUR      | 2024-05-13 | 800        | 2024-04-01 | 42           |
| PCBA0001                       | MFG-PCBA0001-0-0-2-7   | 1         | MFG      | 2024-07-09 | 400        | 2024-07-01 | 6.6666666667 |
| PRODUCT002                     | MFG-PRODUCT002-0-0-1-5 | 1         | MFG      | 2024-07-11 | 100        | 2024-07-09 | 2.1388888889 |
|                                |                        |           |          |            |            |            |              |
|                                |                        |           |          |            |            |            |              |

点击物料的编码,也会用图形化的方式将四类的信息展现出来。每一个柱状图都可以能过 点击,跑转到对应的需求、供应等界面去查看详细情况。

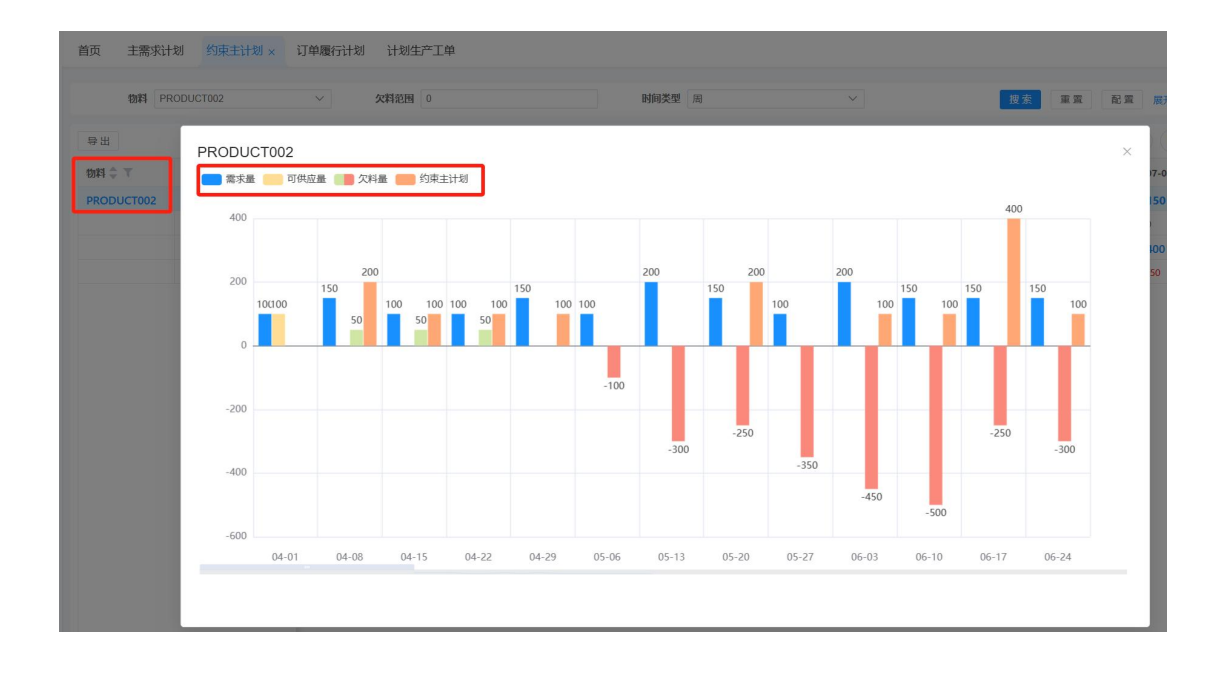

#### 七、物料需求计划

从预测/订单等需求,按照 BOM 分解物料,扣减相应的生产、采购周期,形成对物料的需求。分解的过程中要考虑匹配库存的顺序规则、数量的要求、BOM 变更、物料替代的规则。

a) 总体的结果展示:采取与约束主计划相似的方式,将所有的物料展现供应、需求 与累计平衡量。

| 物料 请选择         | 包含替代物料  | ✓ 欠料范    | 围请输入   |         |         | 时间类型    | . 周     |         | ~       |         |         | 搜索 1    | 1面 配言       | 1 展升 |
|----------------|---------|----------|--------|---------|---------|---------|---------|---------|---------|---------|---------|---------|-------------|------|
| Н              |         |          |        |         |         |         |         |         |         |         |         |         | 53 <b>B</b> | c (  |
| 物料 🗘 🔻         | 类型 🍸    | 物料版本 🗘 👅 | 供应 💲 🔻 | 04-01 T | 04-08 🝸 | 04-15 T | 04-22 🝸 | 04-29 🝸 | 05-06 T | 05-13 🝸 | 05-20 🝸 | 05-27 🝸 | 06-03 🝸     | 06-  |
| APP0000-00-00P | ▶ 需求总量  | 7        | GD001  | 0       | 0       | 20000   | 0       | 0       | 0       | 0       | 0       | 0       | 0           | 0    |
|                | ▶ 供应总量  |          | GD001  | 0       | 0       | 0       | 0       | 0       | 0       | 0       | 0       | 0       | 0           | 0    |
|                | 累计供需平衡量 |          | GD001  | 0       | 0       | -20000  | -20000  | -20000  | -20000  | -20000  | -20000  | -20000  | -20000      | -20  |
| PCB00001       | ▶ 需求总量  |          | GD001  | 0       | 0       | 800     | 1800    | 600     | 0       | 0       | 0       | 0       | 0           | 0    |
|                | ▶ 供应总量  |          | GD001  | 0       | 0       | 800     | 1800    | 600     | 0       | 0       | 0       | 0       | 0           | 0    |
|                | 累计供需平衡量 |          | GD001  | 0       | 0       | 0       | 0       | 0       | 0       | 0       | 0       | 0       | 0           | 0    |
| PCBA0001       | ▶ 需求总量  |          | GD001  | 0       | 0       | 0       | 2200    | 0       | 1600    | 600     | 0       | 0       | 0           | 0    |
|                | ▶ 供应总量  |          | GD001  | 0       | 0       | 0       | 2200    | 0       | 1600    | 600     | 0       | 0       | 0           | 0    |
|                | 累计供需平衡量 |          | GD001  | 0       | 0       | 0       | 0       | 0       | 0       | 0       | 0       | 0       | 0           | 0    |
| PCBA0002       | ▶ 需求总量  |          | GD001  | 0       | 0       | 0       | 900     | 0       | 0       | 600     | 0       | 0       | 0           | 0    |
|                | ▶ 供应总量  |          | GD001  | 0       | 0       | 0       | 900     | 0       | 0       | 0       | 0       | 0       | 0           | 60   |
|                | 累计供需平衡量 |          | GD001  | 0       | 0       | 0       | 0       | 0       | 0       | -600    | -600    | -600    | -600        | 0    |

打开来看有详细的信息

|         |         |          | m Contra |         |         | 0.457.00.00     | -       |         |              |         |         |         |               |     |
|---------|---------|----------|----------|---------|---------|-----------------|---------|---------|--------------|---------|---------|---------|---------------|-----|
| 初科 PC   | 800001  | ~ 欠料泡    | 围。请输入    |         |         | 时间类型            | 周       |         | $\checkmark$ |         |         | 搜索 1    | E ME IN IN IN | 1 展 |
|         |         |          |          |         |         |                 |         |         |              |         |         |         |               |     |
| 4       |         |          |          |         |         |                 |         |         |              |         |         |         | 6 23          | c   |
| か料 キ て  | 类型 👅    | 物料版本 💲 🔻 | 供应 💲 🍸   | 04-01 T | 04-08 👅 | 04- <u>15</u> T | 04-22 🝸 | 04-29 👅 | 05-06 👅      | 05-13 🝸 | 05-20 🝸 | 05-27 🝸 | 06-03 🝸       | 06  |
| CB00001 | ▼ 需求总量  |          | SU001    | 0       | 0       | 1100            | 2100    | 4000    | 1000         | 100     | 400     | 0       | 0             | 0   |
|         | 订单需求量   |          | SU001    | 0       | 0       | 0               | 0       | 0       | 0            | 0       | 0       | 0       | 0             | 0   |
|         | 需求计划量   |          | SU001    | 0       | 0       | 0               | 0       | 0       | 0            | 0       | 0       | 0       | 0             | 0   |
|         | 生产工单需求量 |          | SU001    | 0       | 0       | 0               | 0       | 0       | 0            | 0       | 0       | 0       | 0             | 0   |
|         | 计划工单需求量 |          | SU001    | 0       | 0       | 100             | 100     | 3000    | 1000         | 100     | 400     | 0       | 0             | 0   |
|         | 安全库存需求量 |          | SU001    | 0       | 0       | 0               | 0       | 0       | 0            | 0       | 0       | 0       | 0             | 0   |
|         | 调拔单需求量  |          | SU001    | 0       | 0       | 0               | 0       | 0       | 0            | 0       | 0       | 0       | 0             | 0   |
|         | 调拨计划需求量 |          | SU001    | 0       | 0       | 1000            | 2000    | 1000    | 0            | 0       | 0       | 0       | 0             | 0   |
|         | ▼ 供应总量  |          | SU001    | 26600   | 0       | 0               | 0       | 0       | 0            | 0       | 0       | 0       | 0             | 0   |
|         | 可用库存量   |          | SU001    | 25800   | 0       | 0               | 0       | 0       | 0            | 0       | 0       | 0       | 0             | 0   |
|         | PO量     |          | SU001    | 0       | 0       | 0               | 0       | 0       | 0            | 0       | 0       | 0       | 0             | 0   |
|         | PR量     |          | SU001    | 0       | 0       | 0               | 0       | 0       | 0            | 0       | 0       | 0       | 0             | 0   |
|         | 采购计划订单  |          | SU001    | 0       | 0       | 0               | 0       | 0       | 0            | 0       | 0       | 0       | 0             | 0   |
|         | 调拔订单供应  |          | SU001    | 0       | 0       | 0               | 0       | 0       | 0            | 0       | 0       | 0       | 0             | 0   |
|         | 调拨计划供应  |          | SU001    | 800     | 0       | 0               | 0       | 0       | 0            | 0       | 0       | 0       | 0             | 0   |
|         | 生产工单供应  |          | SU001    | 0       | 0       | 0               | 0       | 0       | 0            | 0       | 0       | 0       | 0             | 0   |
|         | 计创工品供应  |          | SU001    | 0       | 0       | 0               | 0       | 0       | 0            | 0       | 0       | 0       | 0             | 0   |

在供需匹配的时候,会看到优先级高的需求先匹配库存失效早的库存。

b) 通用物料替代,对于所有的产品都可以替代。

可以是全部物料可以混替,即可以当作同一物料使用;也支持不混替代场景。

| 首页  | 主需求  | 计划 物料需求计划    | 物料主数据 ×      |              |          |            |           |            |            |          |      |              |    |
|-----|------|--------------|--------------|--------------|----------|------------|-----------|------------|------------|----------|------|--------------|----|
|     | 物料   | 请选择          | → 供应计划单方     | G SU001      | ~        | 来源模式 请选    | 择         | ~          |            | 搜索       | 重置   | 55           | ž  |
| 新增物 | 料主数据 | 删除 导入 韩      | 字出 模板导出 修    | 录存           |          |            |           |            |            | 63<br>83 | •    | <b>c</b> (   |    |
|     | 序号   | *物料 🗘 🔻      | 供应行为类型 💲 👅   | * 计划方法 🗘 🝸 🔡 | 工单供应 ‡ ▼ | 生产方案模式 💲 👅 | 生产固定供应天数  | ◆ ▼ 混替模式 ◆ | ▼ 替代料耗尽标识  | \$ T     | 需求驱动 | 防式 💲         | T  |
|     | 14   | RAW10002     |              | MRP          |          | PRIORITY   |           | 单需求不可能     |            |          |      |              |    |
|     | 15   | RAW10003     |              | MRP          |          | PRIORITY   |           | 单需求不可能     | 語          |          |      |              |    |
|     | 16   | RAW10004     |              | MRP          |          | PRIORITY   |           | 全混替        |            |          |      |              |    |
|     | 17   | RAW10004-1   |              | MRP          |          | PRIORITY   |           | 全混替        |            |          |      |              |    |
|     | 18   | RAW10004-2   |              | MRP          |          | PRIORITY   |           | 全混替        |            |          |      |              |    |
|     | 19   | RAW10005     |              | MRP          |          | PRIORITY   |           | 单需求不可混     | 营          |          |      |              |    |
|     | 20   | RAW10006     |              | MRP          |          | PRIORITY   |           | 单需求不可能     | 苔          |          |      |              |    |
| 勿料采 | 购属性  | 物料版本物料       | <del>代</del> |              |          |            |           | 50条/页 💌    | 《 ( 1 > 》  | 前往 1     | 页 共4 | 3 条记录        | ₹. |
| 新增物 | 料替代  | 割除 保存        |              |              |          |            |           |            |            | 53       | 0    | <b>c</b> ) ( |    |
|     | 序号   | * 成品替代单号 🍨 👅 | *供应计划单元 🔷 🍸  | *产品物料号 🔷 🍸   | 产品物料版本:  | * 替代产品物    | 科号 ◆ ▼ 替代 | 产品物料版本 🌲 🔻 | 生效时间 💲 🔻   | 失效时间     | t ¢  |              | ŧ  |
|     | 1    | PS001        | SU001        | RAW10004     |          | RAW10004-1 |           |            | 2024-01-01 |          |      |              |    |
|     | 2    | PS002        | SU001        | RAW10004     |          | RAW10004-2 |           |            | 2024-01-01 |          |      |              |    |

c) BOM 下替代关系-消耗替代。

找到需要维护的 BOM 组件

|                      | OM编号                    | 青输入               |              | 供应计划单元 SU001 | ~                   | BOM产成品   | 请输入        |           |            |       | 搜索 重置              | 配置  |
|----------------------|-------------------------|-------------------|--------------|--------------|---------------------|----------|------------|-----------|------------|-------|--------------------|-----|
| 新增物                  | 财清单                     | 删除 导入             | 导出 模板导       | 出保存          |                     |          |            |           |            |       | 8 <b>e</b> c       |     |
|                      | 序号                      | 操作 て              | BOM编号 🔷 🍸    | *供应计划单元 💲    | ▼ <b>BOM产成品</b> 🔷 ▼ | 基准数据量    | T 参考计划组    | 元 🗧 🛪 🛛 🗞 | /BOM编号 💲 🍸 | 创建人下  | 创建时间下              | H   |
|                      | 4                       | 详情                | PRODUCT002   | SU001        | PRODUCT002          |          |            |           |            | 超级管理员 | 2024-07-07 16:4    | . 1 |
|                      | 5                       | 详情                | PRODUCT005   | SU001        | PRODUCT005          |          |            |           |            | 超级管理员 | 2024-07-07 16:4    | . â |
|                      | 6                       | 详情                | PRODUCT006   | SU001        | PRODUCT006          |          |            |           |            | 超级管理员 | 2024-07-07 16:4    | - ‡ |
|                      | 7                       | 详情                | PRODUCT007   | SU001        | PRODUCT007          |          |            |           |            | 超级管理员 | 2024-07-07 16:4    | . A |
|                      | 8                       | 详情                | PCBA0001     | SU001        | PCBA0001            |          |            |           |            | 超级管理员 | 2024-07-07 16:4    | . A |
|                      | 9                       | 详情                | PCBA0002     | SU001        | PCBA0002            |          |            |           |            | 超级管理员 | 2024-07-07 16:4    | - 1 |
|                      | 10                      | 详情                | PCBA0003     | SU001        | PCBA0003            |          |            |           |            | 超级管理员 | 2024-07-07 16:4    | . 1 |
| M维<br><sup>计增日</sup> | <mark>K件</mark><br>OM组件 | <b>删除</b> 保存      | ]            |              |                     |          |            |           |            |       | (23) <b>(b)</b> (C | ) ( |
|                      | 序号                      | *物料 🔷 👅           | * 組件编号 🔷 🍸   | * BOM编号 🔷 🝸  | *供应计划单元 🔶 🍸         | 物料版本 💲 👅 | * 单位用量 🔷 🔻 | 工单供应类型 🌲  | ▼ 物料生产3    |       | ) 対向 🗘 🔨 🔡         | 失效日 |
|                      | 1                       | PCB00001          | PCBA0001#PCB | PCBA0001     | SU001               |          | 1          |           |            |       |                    |     |
|                      | 2                       | RAW20001          | PCBA0001#RAW | PCBA0001     | SU001               |          | 2          |           |            |       |                    |     |
|                      |                         | The Second Second | DC040001#D4W | DCRA0001     | \$11001             |          | 1          |           |            |       |                    |     |
|                      | 3                       | RAW20002          | PCDA0001#RAW | PCDA0001     | 50001               |          |            |           |            |       |                    |     |

# 在 BOM 清单中,对某个物料维护替代物料 RAW20002-OLD。

| 3OM替代 | 代组件    |          |        |            |                   |              |                 |              | ×   |
|-------|--------|----------|--------|------------|-------------------|--------------|-----------------|--------------|-----|
| b     | om编号   | PCBA0001 |        |            |                   |              | 搜               | 家重置百         | 置5  |
| 新增B   | OM 替代组 | 件 删除 (   | 采存     | · POM伯吕▲ ▼ | × POM组件信号 ▲ ▼     | • 供应计划的元 ▲ ▼ | 他将吃木 🍐 🔻        |              | *** |
|       | 1      | RAW20002 | SUB003 | PCBA0001   | PCBA0001#RAW20002 | SU001        | 初4700470047 - 1 | RAW20002-OLD | E   |

d) BOM 下替代关系-优先级替代

从物料清单中可以维护下层 RAW20003 的两个替代物料,分别为 RAW20003-1 (优先级为1)和 RAW20003-2 (优先级为2)。

|             |                            |                                                       | t t                                  | oom编号     | PCBA0001   |           |              |         |              |            | 搜索      |
|-------------|----------------------------|-------------------------------------------------------|--------------------------------------|-----------|------------|-----------|--------------|---------|--------------|------------|---------|
| В           | OM编号                       | 请输入                                                   | \$5144s                              | 0.14志(平)行 | /t ====    | 9.77      |              |         |              |            | 63      |
| 新增料         | 制清单                        | 删除 导入                                                 | 9                                    | 成品        | * this ^ T | ★持任前号 ▲ ▼ | ★林代物料 ▲      | 借失缗 ▲ ▼ | 赫代物料版本 💧 🔻   | 牛放时间 🔶 🝸   | 生故时间    |
|             | 序号                         | 操作 飞                                                  | BON                                  | 1         | RAW20003   | SUB006    | RAW20003-1   | 1       | EI UDHINCT V | 2024-04-01 | ZAARJIS |
|             | 4                          | 详情                                                    | PRO                                  | 2         | RAW20003   | SUB007    | RAW20003-2   | 2       |              | 2024-04-01 | _       |
|             | 5                          | 详 情                                                   | PRO                                  | 6         | 1041120005 | 300007    | 1041120003 2 | 6       | _            | 2024 04 01 |         |
|             | 6                          | 详情                                                    | PRO                                  |           |            |           |              |         |              |            |         |
|             | 7                          | 详情                                                    | PRO                                  |           |            |           |              |         |              |            |         |
|             | 8                          | 详情                                                    | PCB                                  |           |            |           |              |         |              |            |         |
|             | 9                          | 详情                                                    | PCB.                                 |           |            |           |              |         |              |            |         |
|             | 10                         | 详情                                                    | PCB                                  |           |            |           |              |         |              |            |         |
|             |                            |                                                       |                                      |           |            |           |              |         |              |            |         |
| BOM组        | 14                         |                                                       |                                      |           |            |           |              |         |              |            |         |
| BOM組<br>新增B | Y牛<br>om组件                 | 删除保存                                                  |                                      |           |            |           |              |         |              |            |         |
| BOM组<br>新增B | I件<br>OM组件<br>序号           | 删除 保存<br>*1004 ≎ T                                    | × 紅                                  |           |            |           |              |         |              |            |         |
| BOM组<br>新增B | Y件<br>OM组件<br>序号           | 副除 保存<br>*物料 \$ ▼<br>PCB00001                         | * <b>纽</b><br>PCB.                   |           |            |           |              |         |              |            |         |
| BOM组<br>新增B | H件<br>OM组件<br>序号<br>1<br>2 | 副除 保存<br>*物料 ≑ ▼<br>PCB00001<br>RAW20001              | * <b>#</b><br>PCE.<br>PCB.           |           |            |           |              |         |              |            |         |
| BOM组<br>新增B | 3件<br>OM组件<br>1<br>2<br>3  | 副除 保存<br>• 物料 ≑ ▼<br>PCB00001<br>RAW20001<br>RAW20002 | * <b>1</b> 0<br>PCB.<br>PCB.<br>PCB. |           |            |           |              |         |              |            |         |

e) 在物料需求计划界面,可以将替代物料成组地显示出来。通过 BOM 的物料选择 来实现。

| 物料    | 请洗择      | ~          | 欠料范围        | 请输入           | B        | <b></b> 個类型 周 |         | $\sim$  | 计划时段开   | á 🕒      | 请选择 -        | 请选择          |      |
|-------|----------|------------|-------------|---------------|----------|---------------|---------|---------|---------|----------|--------------|--------------|------|
|       | 是否包含替代   | 物料         |             |               |          |               |         |         |         |          |              |              | _    |
| 应计划单元 | SU001    | ~          | 引擎实例        | THEMETIS_DEMO | ~ 运行     | i批次号 请选择      |         | $\sim$  | Bor     | n物料 PCB0 | 0001;PCB0000 | 1-1;PCB00001 |      |
|       |          |            |             |               |          |               |         |         |         |          | 搜索           | 重置 配         | 置    |
|       |          |            |             |               |          |               |         |         |         |          |              |              |      |
| Щ     |          |            |             |               |          |               |         |         |         |          |              |              | C    |
| 物料(   | <b>T</b> | 替代物料 💲 🝸   | 物料 💲 🔻      | 类型 👅          | 物料版本 💲 🔻 | 供应 💲 🔻        | 04-01 T | 04-08 T | 04-15 🝸 | 04-22 🝸  | 04-29 🝸      | 05-06 T      | 05-1 |
| PCI   | B00001   |            | PCB00001    | ▶ 需求总量        |          | SU001         | 0       | 0       | 1100    | 2100     | 4000         | 1000         | 100  |
|       | PCB00001 | PCB00001-1 |             | ▶ 供应总量        |          | SU001         | 26600   | 0       | 0       | 0        | 0            | 0            | 0    |
|       | PCB00001 | PCB00001-2 |             | 累计供需平衡量       |          | SU001         | 26600   | 26600   | 25500   | 23400    | 19400        | 18400        | 1830 |
|       | PCB00001 | PCB00001-3 | PCB00001-1  | ▶ 需求总量        |          | SU001         | 0       | 0       | 0       | 0        | 1000         | 0            | 0    |
|       |          |            |             | ▶ 供应总量        |          | SU001         | 1000    | 0       | 0       | 0        | 0            | 0            | 0    |
|       |          |            |             | 累计供需平衡量       |          | SU001         | 1000    | 1000    | 1000    | 1000     | 0            | 0            | 0    |
|       |          |            | PCB00001-2  | ▶ 需求总量        |          | SU001         | 0       | 0       | 0       | 0        | 100          | 900          | 0    |
|       |          |            |             | ▶ 供应总量        |          | SU001         | 1000    | 0       | 0       | 0        | 0            | 0            | 0    |
|       |          |            | <u>&lt;</u> | 累计供需平衡量       |          | SU001         | 1000    | 1000    | 1000    | 1000     | 900          | 0            | 0    |
|       |          |            | PCB00001-3  | ▶ 需求总量        |          | SU001         | 0       | 0       | 0       | 0        | 200          | 100          | 400  |
|       |          |            |             | ▶ 供应总量        |          | SU001         | 1000    | 0       | 0       | 0        | 0            | 0            | 0    |
|       |          |            |             | 1001 2        |          | 01001         | 1000    | 1000    | 1000    | 1000     | 000          | 700          |      |

| JĘ             | Рл: SU            | 001 ~                              | 101141                          | PCB00001                                | ~                                                   |                   | 搜索     | 重置  | 配置   | 物料 🗘 🗡  |      | 替代物料 🗘 👅   |
|----------------|-------------------|------------------------------------|---------------------------------|-----------------------------------------|-----------------------------------------------------|-------------------|--------|-----|------|---------|------|------------|
| <del>7</del> 1 | 项查询               | BOM父项查询                            |                                 |                                         |                                                     |                   |        |     |      | PCB0000 |      |            |
|                | 序号                | 物料                                 | BOM编码                           | 计划单元                                    | 单位用量                                                | 投料良率              | EC生效时间 | EC  | 失效时间 | PCB0    | 0001 | PCB00001-1 |
|                | 1                 | PCB00001                           |                                 | SU001                                   |                                                     |                   |        |     |      | PCBU    | 1001 | PCB00001-2 |
|                |                   |                                    |                                 |                                         |                                                     |                   |        |     |      | PCBO    | 1001 | PC800001-3 |
| W替f            | ft                |                                    |                                 |                                         | _                                                   |                   |        |     |      | PCBO    | 0001 | PC800001-3 |
| W替f            | 代序号               | BOM编码 ᢤ ▼                          | 原物料 🌩 🏹                         | 原物料版本 🔷 🔻                               | 替代物料 ⇔ ▼                                            | 曽代物料版本 ⇔ ▼        | 生效日期   | ÷ T | 失效日期 | PCBO    | 1001 | PC80001-3  |
| ·M昔f           | 代<br>序号<br>1      | BOM编码 \$ T<br>PCBA0001             | <b>Б物料 ◆ ▼</b><br>PCB0001       | 原他利服本 🗘 🍸                               | <mark>버代방科 수 ▼</mark><br>PC800001-1                 | 曽代物料版本 ≑ ▼        | 生效日期(  | ÷ T | 失效日期 | РСВО    | 0001 | PC80001-3  |
| DM替f<br>マ<br>マ | 代<br>序号<br>1<br>2 | Вом¥¥Р ф Т<br>РС840001<br>РС840001 | 振物料 ◆ ▼<br>PC800001<br>PC800001 | ■ 2 0 0 0 0 0 0 0 0 0 0 0 0 0 0 0 0 0 0 | ₩ſᢗ₿/₿ \$ ▼           PC80001-1           PC80001-2 | <b>档代版料版本 ☆ ▼</b> | 生效日期:  | ÷ T | 失效日期 | РСВО    | 0001 | PC80001-3  |

#### 八、**订单履行计划**

此界面可查看订单的相关信息及可供应时间

a) 可以看到订单的需求日期、数量的信息,以及匹配需求的供应类型。

| 首页      | 主需求计划           | 约束主计划 计划生产工单                | 物料需求计划   | 划 订单履行计划 > | 供需匹配详情    |                |            |          |               |                      |        |
|---------|-----------------|-----------------------------|----------|------------|-----------|----------------|------------|----------|---------------|----------------------|--------|
| 17.44 0 |                 |                             | 供应       | 江总视图 供应明细视 | 2         |                |            |          |               |                      |        |
| 日単ち     | F 请选择           | ×                           |          | 物料 请选择     | ~         | 只查看最大瓶         | <b>滚物料</b> | 只查看欠料    |               |                      |        |
| /~ ai   | PRODUCT         | 002 × ~                     |          |            |           |                |            |          | 搜索            | 重賞                   | 配置     |
| 引擎实例    | THEMETIS        | _D ~                        |          |            |           |                |            |          | _             |                      |        |
|         |                 | 搜索 重置 配置                    | 展开~      |            |           |                |            |          |               | (23) <b>Đ</b>        | (C) 🔳  |
|         |                 |                             | 序号       | 计划单元 物料    |           | 需求日期 需求        | 数量 替代物料    | 需求单号     | 可供应时间齐        | <b>告需求日期</b>         | 生产/采购周 |
|         |                 |                             | 1        | SU001 💽 P  | RODUCT002 | 2024-05-13 200 |            | SO-018   | 2024-05-24 20 | 24-05-24             | 2.28   |
| 序号      | it‡ ▼           | 订单号 🔷 🔻                     | 订单       |            |           |                |            |          |               |                      |        |
| 1       | SU001           | SU001#PRODUCT002#SAFTY_STOC | 20       |            |           |                |            |          |               |                      |        |
| 2       | SU001           | SU001#PRODUCT002#PLAN_STRAT | 20       |            |           |                |            |          |               |                      |        |
| 3       | SU001           | SU001#PRODUCT002#PLAN_STRAT | 20       |            |           |                |            |          |               |                      |        |
| 4       | SU001           | SU001#PRODUCT002#PLAN_STRAT | 20       |            |           |                |            |          |               |                      |        |
| 5       | SU001           | SU001#PRODUCT002#DEMAND_PL  | 20       |            |           |                |            |          |               |                      |        |
| 6       | SU001           | SO-018                      | 1#       |            |           |                |            |          |               |                      |        |
| 7       | SU001           | SU001#PRODUCT002#DEMAND_PL  | 20       |            |           |                |            |          |               |                      |        |
| 8       | SU001           | SU001#PRODUCT002#DEMAND_PL  | 20       |            |           |                |            |          |               |                      |        |
| 9       | SU001           | SU001#PRODUCT002#PLAN_STRAT | 20       |            |           |                |            |          |               |                      |        |
| 10      | SU001           | SU001#PRODUCT002#PLAN_STRAT | 20       |            |           |                |            |          |               |                      |        |
| 11      | SU001           | SU001#PRODUCT002#SAFTY_STOC | 20       |            |           |                |            |          |               |                      |        |
| 12      | SU001           | SU001#PRODUCT002#PLAN_STRAT | 20       |            |           |                |            |          |               |                      |        |
| 13      | SU001           | SU001#PRODUCT002#PLAN_STRAT | 20       |            |           |                |            |          |               |                      |        |
| 14      | SU001           | SU001#PRODUCT002#PLAN_STRAT | 20       |            |           |                |            |          |               |                      |        |
| 15      | SU001           | SU001#PRODUCT002#PLAN_STRAT | 20       |            |           |                |            |          |               |                      |        |
| 16      | SU001           | SU001#PRODUCT002#PLAN_STRAT | 20       |            |           |                |            |          |               |                      |        |
| 20条     | / <b>()</b> = « | < 1 2 > 》前往 1<br>± 30 年     | 页<br>173 |            |           |                |            |          |               |                      |        |
|         |                 |                             |          |            |           |                |            |          | (K 2)<br>2 X  | <b>Ð</b> (           |        |
| 序号      | 计划              | . 物料                        | 需求日期     | 言 需求数量     | 供应总量      | 替代供应数量         | 量 库存供应数量   | 星 工单供应数量 | 量 计划工         | 单 <mark>供应数</mark> 量 | ∎ ¥    |
| 1       | SU00            | PRODUCT002                  | 2024-05  | -13 200    | 200       | 0              | 0          | 0        | 200           |                      | 0      |
|         |                 |                             |          |            |           |                |            |          |               |                      |        |

b) 点击物料的+号,可以展开到下层的物料需求,一直分解到原材料。

| 序号    | 计划    | 物料         | 需求日期       | 需求数量 | 替代物料       | <b>是单次需</b>            | 可供应时间      | 齐套需求日期     | 生产/采购周期 |
|-------|-------|------------|------------|------|------------|------------------------|------------|------------|---------|
| 1     | SU001 | PRODUCT002 | 2024-05-13 | 200  |            | SO-018                 | 2024-05-24 | 2024-05-24 | 2.28    |
| 1.1   | SU001 | PCBA0001   | 2024-05-10 | 800  |            | MFG-PRODUCT002-0-0-1-6 | 2024-05-21 | 2024-05-21 | 8.33    |
| 1.1.1 | SU001 | PCB00001   | 2024-05-02 | 800  | PCB00001-1 | MFG-PCBA0001-0-0-2-10  | 2024-04-01 | 2024-05-13 |         |
| 1.1.2 | SU001 | RAW20001   | 2024-05-04 | 1600 | RAW20001-2 | MFG-PCBA0001-0-0-2-10  | 2024-04-01 | 2024-05-15 |         |
| 1.1.3 | SU001 | RAW20002   | 2024-05-06 | 800  |            | MFG-PCBA0001-0-0-2-10  | 2024-04-11 | 2024-05-17 |         |
| 1.1.4 | SU001 | RAW20003   | 2024-05-08 | 800  |            | MFG-PCBA0001-0-0-2-10  | 2024-04-15 | 2024-05-19 |         |
| 1.2   | SU001 | RAW10003   | 2024-05-10 | 200  |            | MFG-PRODUCT002-0-0-1-6 | 2024-04-01 | 2024-05-21 |         |
| 1.3   | SU001 | RAW10004   | 2024-05-10 | 200  |            | MFG-PRODUCT002-0-0-1-6 | 2024-05-06 | 2024-05-21 | 35      |
| 1.4   | SU001 | RAW10005   | 2024-05-10 | 200  |            | MFG-PRODUCT002-0-0-1-6 | 2024-04-01 | 2024-05-21 |         |
| 1.5   | SU001 | RAW10006   | 2024-05-10 | 200  |            | MFG-PRODUCT002-0-0-1-6 | 2024-05-06 | 2024-05-21 | 35      |

c) 在订单履行计划中还可以看到该订单使用到的替代物料有哪些,分别在哪个工单 中使用到,

| 序号    | 计划    | 物料         | 需求日期       | 需求数量 | 替代物料       | 需求单号                   | 可供应时间      | 齐套需求日期     | 生产/采购周期 |
|-------|-------|------------|------------|------|------------|------------------------|------------|------------|---------|
| 1     | SU001 | PRODUCT002 | 2024-06-10 | 50   |            | SU001#PRODUCT002#DEMA  | 2024-06-17 | 2024-06-17 | 2.28    |
| 1.1   | SU001 | PCBA0001   | 2024-05-17 | 800  |            | MFG-PRODUCT002-0-0-1-7 | 2024-06-15 | 2024-06-15 | 8.33    |
| 1.1.1 | SU001 | PCB00001   | 2024-05-09 | 800  | PCB00001-2 | MFG-PCBA0001-0-0-2-14  | 2024-04-01 | 2024-06-03 |         |
| 1.1.2 | SU001 | RAW20001   | 2024-05-11 | 1600 | RAW20001-1 | MFG-PCBA0001-0-0-2-14  | 2024-04-01 | 2024-06-06 |         |
| 1.1.3 | SU001 | RAW20002   | 2024-05-13 | 800  |            | MFG-PCBA0001-0-0-2-14  | 2024-05-13 | 2024-06-11 | 42      |
| 1.1.4 | SU001 | RAW20003   | 2024-05-15 | 800  |            | MFG-PCBA0001-0-0-2-14  | 2024-05-15 | 2024-06-13 | 42      |
| 1.2   | SU001 | RAW10003   | 2024-05-17 | 200  |            | MFG-PRODUCT002-0-0-1-7 | 2024-05-17 | 2024-06-15 | 35      |
| 1.3   | SU001 | RAW10004   | 2024-05-17 | 200  |            | MFG-PRODUCT002-0-0-1-7 | 2024-05-06 | 2024-06-15 | 35      |
| 1.4   | SU001 | RAW10005   | 2024-05-17 | 200  |            | MFG-PRODUCT002-0-0-1-7 | 2024-04-01 | 2024-06-15 |         |
| 1.5   | SU001 | RAW10006   | 2024-05-17 | 200  |            | MFG-PRODUCT002-0-0-1-7 | 2024-05-06 | 2024-06-15 | 35      |

d) 对于欠料类型的物料,可能只是订单下所有物料的一小部分,为了方便查看,可以通过只查看欠料这个开关,则只显示欠料物料的清单,其他不欠料的物料不显\_\_

|      |       | Area A Tara Manual |            |         |      |                        |            |             |      |
|------|-------|--------------------|------------|---------|------|------------------------|------------|-------------|------|
|      | 物料    | 请选择                | ∨ 只查       | 看最大瓶颈物料 | SI   | 只查看欠料 🗹                | 捜          | 素重置         | 配置   |
|      |       |                    |            |         |      |                        |            | 53 <b>Đ</b> | С    |
| 序号   | 计划    | 物料                 | 需求日期       | 需求数量    | 替代物料 | 需求单号                   | 可供应时间      | 齐套需求日期      | 生产/采 |
|      | SU001 |                    | 2024-05-09 | 100     |      | SU001#PRODUCT002#SAFTY | 2024-07-11 | 2024-07-11  | 2.14 |
| .1   | SU001 | PCBA0001           | 2024-05-06 | 400     |      | MFG-PRODUCT002-0-0-1-5 | 2024-07-09 | 2024-07-09  | 6.67 |
| .1.1 | SU001 | RAW20001           | 2024-05-01 | 800     |      | MFG-PCBA0001-0-0-2-7   | 2024-05-13 | 2024-07-02  | 42   |
| .1.2 | SU001 | RAW20002           | 2024-05-03 | 400     |      | MFG-PCBA0001-0-0-2-7   | 2024-05-13 | 2024-07-06  | 42   |
| 13   | SU001 | RAW20003           | 2024-05-04 | 400     |      | MEG-PCBA0001-0-0-2-7   | 2024-05-13 | 2024-07-07  | 42   |

另外,还提供了一个功能,只查看最大瓶颈物料的开关,会将最晚到货的那个物料识别出来,便于业务人员去沟通时,更有针对性。

|       | 物料              | 请选择                   | ∨ 只查       | 只查看最大瓶颈物料 🗹 |      | 只查看欠料 🔽                |            |            |       |  |
|-------|-----------------|-----------------------|------------|-------------|------|------------------------|------------|------------|-------|--|
|       |                 |                       |            |             |      |                        | 搜          | 索重置        | 配置    |  |
|       |                 |                       |            |             |      |                        |            | 6          | c 🔳   |  |
| 序号    | <mark>计划</mark> | 物料                    | 需求日期       | 需求数量        | 替代物料 | 需求单号                   | 可供应时间      | 齐套需求日期     | 生产/采购 |  |
| 1     | SU001           | PRODUCT002            | 2024-05-09 | 100         |      | SU001#PRODUCT002#SAFTY | 2024-07-11 | 2024-07-11 | 2.14  |  |
| 1.1   | SU001           | PCBA0001              | 2024-05-06 | 400         |      | MFG-PRODUCT002-0-0-1-5 | 2024-07-09 | 2024-07-09 | 6.67  |  |
| 1.1.1 | SU001           | <sup>I</sup> RAW20001 | 2024-05-01 | 800         |      | MFG-PCBA0001-0-0-2-7   | 2024-05-13 | 2024-07-02 | 42    |  |

#### 九、**资源产能分配**

进行有限产能排产后的资源分配情况进行说明

a) 通过资源负荷图,可以查看到每一个资源的使用情况,具体到每一天的使用比率, 以及是哪一个工单在使用,使用了多少时间。

| 首页 主需羽         | 校计划 约束主计划            | 1 计划生产工单 物料需求计划 订单履行计划 供需匹配详情 资源产能分配 × 生产日历                                                                                                    |                                |
|----------------|----------------------|----------------------------------------------------------------------------------------------------|--------------------------------|
| 资源负荷图          | 资源产能分配明细             | ξ.                                                                                                    |                                |
| 引擎实例<br>运行批次ID | THEMETIS_DEMO<br>请选择 | <ul> <li>◇ 供給計制仲元 SU001 ◇ 資源号 満造洋 ◇ 展想期(方) 90 ◇</li> <li>◇</li> <li></li> <li><th>超へ</th></li></ul> | 超へ                             |
| 资源号            | 供应计划单元               |                                                                                                    |                                |
| SMT01          | SU001                | 100% 10% 10% 10% 10% 10% 10% 10% 10% 10%                                                                                                    | 100 <sup>-</sup><br>24(<br>120 |
|                |                      | 4-28 4-29 4-30 5-1 5-2 5-3 5-4 5-5 5-6 5-7 5-8 5-9 5-10 5-11 5-12 5-13 5-14 5-15 5-16 5-17 1+8 5-19 5-20<br>                                                                                                    | 5-2                            |

通过点击柱状图,可以跳转到相应的生产工单界面。

| 首页  | 主需求计    | 划 约束主计划             | 计划生产工单 × 物料         | 需求计划 订单       | 履行计划 供需日       | SERF 资源产       | 能分配 生产日历            |                     |                     |        |                  |
|-----|---------|---------------------|---------------------|---------------|----------------|----------------|---------------------|---------------------|---------------------|--------|------------------|
| 3   | 擎实例   T | HEMETIS_DEMO        | ∨ 供应计划单             | π. SU001      | ×              | 生产工单号          | MFG-PCBA0001-0-0-2- | 12                  | 搜索                  | ##     | 配置 展开~           |
| 未释放 | 已释放     | Ŕ                   |                     |               |                |                |                     |                     |                     |        |                  |
| 导出  | 释放      |                     |                     |               |                |                |                     |                     |                     | 23     | e c #            |
|     | 序号      | 物料齐套开工 💠 🔻          | 物料齐套完工 💲 👅          | 计划单元 💲 👅      | 释放状态 💲 🍸       | 齐套标识 💲 👅       | 生产工单号 💲 👅           | 产成                  | 品令て总的               | 牧量 💲 🔻 | 要求开工时间 ≑         |
|     | 1       | 2024-04-11 22:00:00 | 2024-04-17 08:00:00 | SU001         | 否              | 否              | MFG-PCBA0001-0-0    | 2-12 PCE            | A0001 100           |        | 2024-05-06 17:51 |
| 计划工 | 单组件     | 计划工单工序              | 计划工单甘特图实例           |               |                |                |                     | 20条/页 🔻             | « < 1 > »           | 前往 1   | 页 共1条记录          |
| 序号  | 工序号:    | ; て 资源 🗘 て          | 计划开工时间 👙            | 7 计划完工时       | 间 🗘 🝸 🛛 要求月    | FIND 🗘 🔻       | 要求完工时间 💲 🍸          | 物料齐套开工 💲 🍸          | 物料齐套完工 💲 🏹          | 计划加工   | 数量 🌲 🔻  i        |
| 1   | 10      | SMT01               | 2024-05-10 00:00:   | 2024-05-11    | 03:20:00 2024- | 05-06 17:58:00 | 2024-05-07 21:18:00 | 2024-04-11 12:00:00 | 2024-04-12 15:20:00 | 100    | 1                |
| 2   | 20      | FT01                | 2024-05-11 03:20:   | 2024-05-12    | 06:40:00 2024- | 05-07 21:18:00 | 2024-05-09 00:38:00 | 2024-04-12 15:20:00 | 2024-04-14 04:40:00 | 100    | 1                |
| 3   | 30      | FT02                | 2024-05-12 06:40:   | 00 2024-05-13 | 10:00:00 2024- | 05-09 00:38:00 | 2024-05-10 03:58:00 | 2024-04-14 04:40:00 | 2024-04-15 08:00:00 | 100    | 1                |
| 4   | 40      | AT01                | 2024-05-13 10:00:   | 00 2024-05-15 | 10:00:00 2024- | 05-10 03:58:00 | 2024-05-12 03:58:00 | 2024-04-15 08:00:00 | 2024-04-17 08:00:00 | 100    | 1                |

b) 通过资源产能分配明细表,查看具体的某个资源,在某段时间的资源使用详细情况。按照计划开工时间或者资源时间开始日期排序,能查找到每个工单在每天的使用情况。

| 供应计划单 | 7元 SU001              | ~ 3                 | 警察例 THEMETIS_DE     | EMO 🗸             | 运行批次ID  | 请选择      | $\sim$  | 资源号 SI  | MT01 ×              | $\sim$     |
|-------|-----------------------|---------------------|---------------------|-------------------|---------|----------|---------|---------|---------------------|------------|
| 生产工单  | 号 请选择                 | ~ 计划开               | 工时间 ④2024-05-01 0   | 0 - 2024-06-30 00 | 计划完工时间  | ④ 请选择 -  | 请选择 资源  | 朝時段开始 ⑤ | 请选择 - 请选择           |            |
|       |                       |                     |                     |                   |         |          |         |         | 搜索 重置               | 配置收        |
| 7 10  |                       |                     |                     |                   |         |          |         |         | 23                  | <b>e</b> c |
| 序号    | 生产工单号 💲 🔻             | 计划开工时间 🔷 🔻          | 计划完工时间 🔷 👅          | 计划加工数量 💲 🔻        | 需求产 💲 🍸 | 匹配产能 💲 🏹 | 资源产 💲 🍸 | 资源利 💲 🍸 | 资源时段开始日期 💲 🍸        | 资源时段结      |
|       | MFG-PCBA0001-0-0-2-12 | 2024-05-10 00:00:00 | 2024-05-11 03:20:00 | 100               | 1640    | 1440     | 1440    | 0       | 2024-05-10 00:00:00 | 2024-05-10 |
|       | MFG-PCBA0001-0-0-2-12 | 2024-05-10 00:00:00 | 2024-05-11 03:20:00 | 100               | 1640    | 200      | 1440    | 1240    | 2024-05-11 00:00:00 | 2024-05-1  |
|       | MFG-PCBA0002-0-0-2-8  | 2024-05-11 03:20:00 | 2024-05-12 06:40:00 | 100               | 1640    | 1240     | 1440    | 0       | 2024-05-11 00:00:00 | 2024-05-1  |
|       | MFG-PCBA0002-0-0-2-8  | 2024-05-11 03:20:00 | 2024-05-12 06:40:00 | 100               | 1640    | 400      | 1440    | 1040    | 2024-05-12.00:00:00 | 2024-05-1  |
|       | MFG-PCBA0001-0-0-2-3  | 2024-05-12 06:40:00 | 2024-05-13 13:20:00 | 200               | 1840    | 1040     | 1440    | 0       | 2024-05-12 00:00:00 | 2024-05-1  |
|       | MFG-PCBA0001-0-0-2-3  | 2024-05-12 06:40:00 | 2024-05-13 13:20:00 | 200               | 1840    | 800      | 1440    | 640     | 2024-05-13 00:00:00 | 2024-05-1  |
|       | MFG-PCBA0001-0-0-2-10 | 2024-05-13 13:20:00 | 2024-05-15 16:00:00 | 800               | 3040    | 640      | 1440    | 0       | 2024-05-13 00:00:00 | 2024-05-1  |
|       | MFG-PCBA0001-0-0-2-10 | 2024-05-13 13:20:00 | 2024-05-15 16:00:00 | 800               | 3040    | 1440     | 1440    | 0       | 2024-05-14 00:00:00 | 2024-05-1- |
|       | MFG-PCBA0001-0-0-2-10 | 2024-05-13 13:20:00 | 2024-05-15 16:00:00 | 800               | 3040    | 960      | 1440    | 480     | 2024-05-15 00:00:00 | 2024-05-1  |
| 0     | MFG-PCBA0001-0-0-2-9  | 2024-05-15 16:00:00 | 2024-05-18 01:20:00 | 1000              | 3440    | 480      | 1440    | 0       | 2024-05-15 00:00:00 | 2024-05-1  |
| 11    | MFG-PCBA0001-0-0-2-9  | 2024-05-15 16:00:00 | 2024-05-18 01:20:00 | 1000              | 3440    | 1440     | 1440    | 0       | 2024-05-16 00:00:00 | 2024-05-10 |
| 2     | MFG-PCBA0001-0-0-2-9  | 2024-05-15 16:00:00 | 2024-05-18 01:20:00 | 1000              | 3440    | 1440     | 1440    | 0       | 2024-05-17 00:00:00 | 2024-05-1  |
| 13    | MFG-PCBA0001-0-0-2-9  | 2024-05-15 16:00:00 | 2024-05-18 01:20:00 | 1000              | 3440    | 80       | 1440    | 1360    | 2024-05-18 00:00:00 | 2024-05-14 |
| 4     | MFG-PCBA0002-0-0-2-7  | 2024-05-18 01:20:00 | 2024-05-21 20:00:00 | 2000              | 5440    | 1360     | 1440    | 0       | 2024-05-18 00:00:00 | 2024-05-1  |
| 5     | MFG-PCBA0002-0-0-2-7  | 2024-05-18 01:20:00 | 2024-05-21 20:00:00 | 2000              | 5440    | 1440     | 1440    | 0       | 2024-05-19 00:00:00 | 2024-05-1  |
| 6     | MFG-PCBA0002-0-0-2-7  | 2024-05-18 01:20:00 | 2024-05-21 20:00:00 | 2000              | 5440    | 1440     | 1440    | 0       | 2024-05-20 00:00:00 | 2024-05-20 |

#### 十、计划生产工单

根据排产结果查看计划生产工单的详细情况

a) 能够按照相应的条件筛选出对应的计划生产工单信息

| 顶      | 主需求计                    | 十划 约束主计划                                                                | 计划生产工单 × 物料                                                             | 料需求计划 订单                                         | 自履行计划 供需回                                    | 匹配详情 资源产                       | 能分配 生产日历                                                                                |                                          |                                     | :                                                                                                    |
|--------|-------------------------|-------------------------------------------------------------------------|-------------------------------------------------------------------------|--------------------------------------------------|----------------------------------------------|--------------------------------|-----------------------------------------------------------------------------------------|------------------------------------------|-------------------------------------|----------------------------------------------------------------------------------------------------|
| 31     | 御家例 1                   | THEMETIS_DEMO                                                           | ~ 供应计划单                                                                 | 元 SU001                                          | V                                            | 生产工单号                          | 请输入                                                                                     | 产成品 PROE                                 | DUCT002                             | ~                                                                                                    |
| 要求开    | E时间(                    | ⑤ 请选择 - 请选                                                              | 择要求完工时                                                                  | 间 🕒 请选择                                          | - 请选择                                        | 运行批次号                          | 请选择 🗸 🗸                                                                                 |                                          | 搜索重量                                | 配置 收起 /                                                                                                    |
| 释放     | 已释                      | 放                                                                       |                                                                         |                                                  |                                              |                                |                                                                                         |                                          |                                     |                                                                                                    |
|        | 011                     | , pr.                                                                   |                                                                         |                                                  |                                              |                                |                                                                                         |                                          |                                     |                                                                                                    |
|        |                         |                                                                         |                                                                         |                                                  |                                              |                                |                                                                                         |                                          |                                     |                                                                                                    |
| 导出     | 释放                      |                                                                         |                                                                         |                                                  |                                              |                                |                                                                                         |                                          | 23                                  | (e) (c) (ll                                                                                                    |
| 导出<br> | 释放序号                    | 物料齐套开工 💲 🍸                                                              | 物料齐套完工 💲 🍸                                                              | 计划单元 🔷 👅                                         | 释放状态 🔷 👅                                     | 齐套标识 🔷 👅                       | 生产工单号 🌲 🔻                                                                               | 产成品 💲 🔻                                  | 23<br>总的数量 🗘 🔻                      | ● C ■ 要求开工时间                                                                                                    |
| 导出<br> | 释放<br>序号<br>1           | 物料齐套开工 \$ ▼<br>2024-04-01 15:00:00                                      | 物料齐套完工 \$ ▼<br>2024-04-03 21:40:00                                      | 计划单元 \$ ▼<br>SU001                               | 释放状态 💲 🍸                                     | 齐套标识 ↓ ▼<br>是                  | 生产工単号 ↓ ▼<br>MFG-PRODUCT002-0-0-1-1                                                     | 产成品 \$ ▼<br>PRODUCT002                   | 23<br>总的数量 \$ ▼<br>200              | <ul> <li>● C ■</li> <li>● C ■</li> <li>● 要求开工时间</li> <li>2024-04-05 17:</li> </ul>                                 |
|        | 释放<br>序号<br>1<br>2      | 物料齐套开工                                                                  | <b>物料齐套完工 まて</b><br>2024-04-03 21:40:00<br>2024-04-04 11:20:00          | 计划单元 令 て<br>SU001<br>SU001                       | <b>释放状态 ↓ ▼</b><br>否<br>否                    | <b>齐套标识 ↓ ▼</b><br>是<br>否      | 生产工单号 🔷 T<br>MFG-PRODUCT002-0-0-1-1<br>MFG-PRODUCT002-0-0-1-2                           | 产成品 ↓ ▼<br>PRODUCT002<br>PRODUCT002      | 200<br>100                          | <ul> <li>● (C) (計</li> <li>● (C) (計</li> <li>● 愛求开工时间 (</li> <li>2024-04-05 17:</li> <li>2024-04-12 10:</li> </ul> |
|        | 释放<br>序号<br>1<br>2<br>3 | 物料齐会开工… ◆ て 2024-04-01 15:00:00 2024-04-02 08:00:00 2024-04-02 08:00:00 | 物料齐套完工  、 て 2024-04-03 21:40:00 2024-04-04 11:20:00 2024-04-04 11:20:00 | <b>     け</b> 到单元 令 ▼<br>SU001<br>SU001<br>SU001 | 释放状态 ◆ で           否           否           否 | <b>齐套标识 ↓ ▼</b><br>是<br>否<br>否 | 生产工学号 ◆ ▼<br>MFG-PRODUCT002-0-0-1-1<br>MFG-PRODUCT002-0-0-1-2<br>MFG-PRODUCT002-0-0-1-3 | 产成品 ◆ ▼ PRODUCT002 PRODUCT002 PRODUCT002 | 23<br>終的数量 ◆ ▼<br>200<br>100<br>100 | <ul> <li>〇〇〇〇〇〇〇〇〇〇〇〇〇〇〇〇〇〇〇〇〇〇〇〇〇〇〇〇〇〇〇〇〇〇〇〇</li></ul>                                                            |

b) 每个工单都有三组时间,来源于需求的要求开工时间,从物料供应分析得到的物

料齐套开工时间,最后经过产能平衡后的计划开工时间。

| 首页  | 主需求记              | 计划 约束主计划 计                   | 创生产工单 × 物料需求        | 求计划 订单履行计划          | 供需匹配详情 资源                 | R产能分配 生产日J          | Б                   |             |                     | ::   |
|-----|-------------------|------------------------------|---------------------|---------------------|---------------------------|---------------------|---------------------|-------------|---------------------|------|
| 要求】 | I擎实例 ·<br>FII时间 ( | THEMETIS_DEMO<br>⑤ 请选择 - 请选择 | > 供应计划单元<br>要求完工时间  | SU001<br>④ 请选择 - 请说 | 生产工单等     运行批次等     运行批次等 | 音 请输入<br>音 请选择      | ~                   | 产成品 PRODUCT | 002 ×<br>皮索 重置 配置 # | 枚起 へ |
| 未释放 | 已释                | 放                            |                     |                     |                           |                     |                     |             |                     |      |
| 导出  | 释放                |                              |                     |                     |                           |                     |                     | -           | 23 🖨 C              |      |
|     | 序号                | ▼ 物料齐套开工… 💲 ▼                | 物料齐套完工 🌲 🔻          | 要求开工时间 💲 👅          | 要求完工时间 🌲 🍸                | 计划开工时间 🗘 🔻          | 计划完工时间 🌲 🔻          | 合并周期 💲 🍸    | 计划合并开始时间 🌲 🔻        | ж    |
|     | 6                 | 2024-05-21 21:20:00          | 2024-05-24 04:00:00 | 2024-05-10 17:20:00 | 2024-05-13 00:00:00       | 2024-05-21 21:20:00 | 2024-05-24 04:00:00 | 1           |                     |      |
|     | 7                 | 2024-06-15 16:40:00          | 2024-06-17 23:20:00 | 2024-05-17 17:20:00 | 2024-05-20 00:00:00       | 2024-06-15 16:40:00 | 2024-06-17 23:20:00 | 1           |                     |      |
|     | 8                 | 2024-06-29 02:40:00          | 2024-07-01 06:00:00 | 2024-05-24 20:40:00 | 2024-05-27 00:00:00       | 2024-07-01 00:00:00 | 2024-07-03 05:00:00 | 1           |                     |      |
|     | 9                 | 2024-07-03 13:00:00          | 2024-07-05 16:20:00 | 2024-05-31 20:40:00 | 2024-06-03 00:00:00       | 2024-07-03 13:00:00 | 2024-07-05 16:20:00 | 1           |                     |      |
|     |                   |                              |                     |                     |                           |                     | 20条/页 🔻 🚿           | < 1 2 >     | ≫ 前往 1 页 共 26 条     | 记录   |

c) 物料齐套开工时间,可以找到下层物料具体是哪个物料影响的。

| 首页   | 主需求计划        | 约束主计       | 划计划生       | 产工单 × 物料需           | 求计划 订单履行            | 计划 供需四      | 記详情 资      | 原产能分配 生产            | 日历         |               |             |          |             |              |    |
|------|--------------|------------|------------|---------------------|---------------------|-------------|------------|---------------------|------------|---------------|-------------|----------|-------------|--------------|----|
| 3    | 攀实例 THEM     | IETIS_DEMO |            | 供应计划单元              | SU001               | ~           | 生产工单       | 号 请输入               |            |               | 产成品 PRODU   | CT002    | ~           |              |    |
| 要求开  | 工时间 🕒        | 请选择 -      | 请选择        | 要求完工时间              | ⑤ 请选择 -             | 请选择         | 运行批次       | 号 请选择               | ~          |               |             | 搜索 1     | 11世 配置      | 收            | 2^ |
| 未释放  | 已释放          |            |            |                     |                     |             |            |                     |            |               |             |          |             |              |    |
| 导出   | 释放           |            |            |                     |                     |             |            |                     |            |               |             |          | 8 <b>e</b>  | c            |    |
|      | 序号 て         | 物料齐套开      | I \$ T     | 物料齐套完工 💲 🏹          | 要求开工时间 🗘 🏹          | 要求完工服       | 的 🗘 🔻      | 计划开工时间 🗘 🍸          | 计划完工时      | 10 <b>‡ T</b> | 合并周期 💲 🍸    | 计划合并     | 开始时间 🗘 🕇    |              | ΉĮ |
|      | 6            | 2024-05-21 | 1 21:20:00 | 2024-05-24 04:00:00 | 2024-05-10 17:20:00 | 0 2024-05-1 | 3 00:00:00 | 2024-05-21 21:20:00 | 2024-05-24 | 04:00:00      | 1           |          |             |              |    |
|      | 7            | 2024-06-15 | 5 16:40:00 | 2024-06-17 23:20:00 | 2024-05-17 17:20:00 | 0 2024-05-2 | 0 00:00:00 | 2024-06-15 16:40:00 | 2024-06-17 | 23:20:00      | 1           |          |             |              |    |
|      | 8            | 2024-06-29 | 02:40:00   | 2024-07-01 06:00:00 | 2024-05-24 20:40:00 | 0 2024-05-2 | 7 00:00:00 | 2024-07-01 00:00:00 | 2024-07-03 | 8 05:00:00    | 1           |          |             |              |    |
|      | 9            | 2024-07-03 | 3 13:00:00 | 2024-07-05 16:20:00 | 2024-05-31 20:40:00 | 0 2024-06-0 | 3 00:00:00 | 2024-07-03 13:00:00 | 2024-07-05 | 5 16:20:00    | 1           |          |             |              |    |
| 计划工作 | <u>单组件</u> 计 | 划工单工序      | 计划工机       | 单甘特图实例              | $\overline{\}$      |             |            |                     | 20条/1      | D • «         | < 1 2       | ▶ ≫ 前往   | 1页共2        | 26 条记<br>C ( | R  |
| 序号   | 生产工单行等       | ;¢ ▼       | 组件物料 💲 🗅   | 1 物料… 今 1           | 需求数量 💲 🍸            | 物料良率 💲 🍸    | 最早齐套供应     | 的间 🗘 🝸 🛛 替代前        | 前原物料 🗘 👅   | 原物 💲          | ▼ 生产供应类型    | 2 \$ T   | BOM行号 🔷     | τ            | 1  |
| 1    | з            |            | RAW10004   |                     | 200                 | 1           | 2024-05-0  | 5                   |            |               | PUR         |          | PRODUCT0024 | RA           | 1  |
| 2    | 5            |            | RAW10006   |                     | 200                 | 1           | 2024-05-0  | 5                   |            |               | PUR         |          | PRODUCT002# | RA           | 1  |
| 3    | 1            |            | PCBA0001   |                     | 800                 | 1           | 2024-05-2  |                     |            |               | MFG         |          | PRODUCT002# | PCB          | 1  |
| 4    | 2            |            | RAW10003   |                     | 200                 | 1           | 2024-04-0  | 1                   |            |               | AVAILABLE_I | NVENTORY | PRODUCT002# | RA           | 1  |
| 5    | 4            |            | RAW10005   |                     | 200                 | 1           | 2024-04-0  |                     |            |               | AVAILABLE_I | NVENTORY | PRODUCT0024 | RA           | 1  |

每种物料的供应类型也有标识,分别是采购计划、计划工单、库存

|   |            |          |        |          |          |              |            |        |                     | 23 🖨 C         |
|---|------------|----------|--------|----------|----------|--------------|------------|--------|---------------------|----------------|
| 号 | 生产工单行号 🔷 👅 | 組件物料 💲 🔻 | 物料 💲 🔻 | 需求数量 🔷 🔻 | 物料良率 💲 🍸 | 最早齐套供应时间 🔷 👅 | 替代前原物料 💲 🔻 | 原物 💠 🔻 | 生产供应类型 💲 🔻          | вом行号 🔷 🔻      |
|   | 3          | RAW10004 |        | 200      | 1        | 2024-05-06   |            |        | PUR                 | PRODUCT002#RA  |
|   | 5          | RAW10006 |        | 200      | ч.       | 2024-05-06   |            |        | PUR                 | PRODUCT002#RA  |
|   | 1          | PCBA0001 |        | 800      | ч.       | 2024-05-21   |            |        | MFG                 | PRODUCT002#PCB |
|   | 2          | RAW10003 |        | 200      | 1        | 2024-04-01   |            |        | AVAILABLE_INVENTORY | PRODUCT002#RA  |
|   | 4          | RAW10005 |        | 200      | 1        | 2024-04-01   |            |        | AVAILABLE_INVENTORY | PRODUCT002#RA  |

#### d) 跳转到计划工单工序,可以查询每道工序的开工、完工时间以及加工周期

| 5   | 警实例 TI | IEMETIS_DEMO       | → 供应计划单元            | SU001         | ~                     | 生产工单号 请输入            |                     |           | 搜索                  | 重置百             | 遺置」   | 展开 |
|-----|--------|--------------------|---------------------|---------------|-----------------------|----------------------|---------------------|-----------|---------------------|-----------------|-------|----|
| 释放  | 已释放    | τ                  |                     |               |                       |                      | <b></b>             |           |                     |                 |       |    |
| 出   | 释放     |                    |                     |               |                       | SI                   | 1101                |           |                     | 23 <del>0</del> | ) (C  | (  |
|     | 序号     | 生产工单号 💲 🍸          | 产成品 💲 🔻             | 总的数量 💲 👅      | 物料齐套开工 💲 🍸            | 物料齐套完工 💲 🔻           | 要求开工时间 💲 🍸          | 要求完工时     | 前≑▼ 计划开             | END 🗘 T         | 计划算   | ES |
|     | 18     | MFG-PCBA0001-0-0-2 | -18 PCBA0001        | 900           | 2024-05-11 12:20:00   | 2024-05-20 06:20:00  | 2024-05-12 04:40:00 | 2024-05-2 | 0 22:40:00 2024-0   | 5-28 21:20:00   | 2024- | 06 |
|     | 19     | MFG-PCBA0001-0-0-2 | -19 PCBA0001        | 400           | 2024-05-18 04:40:00   | 2024-05-24 20:40:00  | 2024-05-18 04:40:00 | 2024-05-2 | 4 20:40:00 2024-00  | 5-21 05:20:00   | 2024- | 06 |
|     | 20     | MFG-PCBA0001-0-0-2 | -20 PCBA0001        | 400           | 2024-05-25 04:40:00   | 2024-05-31 20:40:00  | 2024-05-25 04:40:00 | 2024-05-3 | 1 20:40:00 2024-00  | 5-22 18:40:00   | 2024- | 07 |
| II¢ | 細件     | 计划工单工序             | 十划工单甘特图实例           |               |                       |                      |                     |           |                     | (B) (B)         | ) (C) |    |
| 5   | 工序号    | ▼ 资源 <b>↓</b> ▼    | 计划开工时间 💲 🔻          | 计划完工时间        | ◆ ▼ 要求开工时间:           | ◆ ▼ 要求完工时间           | ≑ ▼ 物料齐套开工          | \$ T      | 物料齐套完工 💲 🍸          | 计划加工数量          | ¢ T   |    |
|     | 10     | SMT01              | 2024-06-21 05:20:00 | 2024-06-22 18 | :40:00 2024-05-18 04: | :40:00 2024-05-19 18 | :00:00 2024-05-18 0 | 4:40:00   | 2024-05-19 18:00:00 | 400             |       |    |
|     | 20     | FT01               | 2024-06-22 18:40:00 | 2024-06-24 08 | :00:00 :024-05-19 18: | :00:00 2024-05-21 07 | 2024-05-19 1        | B:00:00   | 2024-05-21 07:20:00 | 400             |       |    |
|     | 30     | FT02               | 2024-06-25 13:20:00 | 2024-06-27 02 | :40:00 2024-05-21 07: | 20:00 2024-05-22 20  | :40:00 2024-05-21 0 | 7:20:00   | 2024-05-22 20:40:00 | 400             |       |    |
|     |        |                    |                     |               |                       |                      |                     |           |                     |                 |       |    |

e) 通过计划工单甘特图实例,可以更详细的看到具体的资源使用。

| 首页      | 计划生产工  | 单 × 资源产能分         | 쥽                   |                     |                      |                         |                      |                                     |                        |               |
|---------|--------|-------------------|---------------------|---------------------|----------------------|-------------------------|----------------------|-------------------------------------|------------------------|---------------|
| 3       | 撃実例 TF | HEMETIS_DEMO      | ~ 供应计划:             | 单元 SU001            | ~                    | 生产工单号 调输入               |                      |                                     | 搜索 重置 3                | 記置 展开~        |
| 未释放     | 已释放    | k                 |                     |                     |                      |                         |                      |                                     |                        |               |
|         |        |                   |                     |                     |                      | SM                      | ито1                 |                                     |                        |               |
| 导出      | 释放     |                   |                     |                     |                      |                         |                      |                                     | (8) (8)                | ) (C) 📳       |
|         | 序号     | 生产工单号 💲 👅         | 产成品 💲 🔻             | 总的数量 🌲 🔻            | 物料齐套开工 💲 🔻           | 物料齐套完工 🌲 🔻              | 要求开工时间 🌲 👅           | 要求完工时间 💲 🍸                          | 计划开工时间 💲 🍸             | 计划完工时间        |
|         | 18     | MFG-PCBA0001-0-0- | 2-18 PCBA0001       | 900                 | 2024-05-11 12:20:00  | 2024-05-20 06:20:00     | 2024-05-12 04:40:00  | 2024-05-20 22:40:00                 | 2024-05-28 21:20:00    | 2024-06-0(    |
|         | 19     | MFG-PCBA0001-0-0- | 2-19 PCBA0001       | 400                 | 2024-05-18 04:40:00  | 2024-05-24 20:40:00     | 2024-05-18 04:40:00  | 2024-05-24 20:40:00                 | 2024-06-21 05:20:00    | 2024-06-29    |
|         |        |                   |                     |                     |                      |                         | 20条/页                | <ul> <li>&lt;</li> <li>2</li> </ul> | > 》前往 1 页              | 共 21 条记录      |
| 计和工作    | 单组/开   | 计例工员工度            | 计制工的计结构的分词          |                     |                      |                         |                      |                                     |                        |               |
| TT KULL | #481+  | 计划工单工序            | 11-2011年日待国关例       |                     |                      |                         |                      |                                     |                        |               |
|         |        |                   |                     |                     |                      |                         |                      |                                     | 天周                     | 月 53          |
|         |        |                   |                     |                     |                      | 六日                      |                      |                                     |                        |               |
| 工序号     |        | 资源使用率             | 开工时间                | 完成时间                | 02 03 04 05 06 07 08 | 09 10 11 12 13 14 15 16 | 17 18 19 20 21 22 23 | 24 25 26 27 28 29 30 0              | 1 02 03 04 05 06 07 08 | 09 10 11 12 1 |
|         | 需求日期   | 1                 | 2024-05-18 04:40:00 | 2024-05-19 18:00:00 |                      |                         |                      |                                     |                        |               |
| 10      | 计划日期   | 3                 | 2024-06-21 05:20:00 | 2024-06-22 18:40:00 |                      |                         | <b>it</b>            |                                     |                        |               |
|         | SMT01  | 100.00%           | 2024-06-21 05:20:00 | 2024-06-22 18:40:00 |                      |                         | SM                   |                                     |                        |               |
|         | 需求日期   | 3                 | 2024-05-19 18:00:00 | 2024-05-21 07:20:00 |                      |                         |                      |                                     |                        |               |
| 20      | 计划日期   | 3                 | 2024-06-22 18:40:00 | 2024-06-24 08:00:00 |                      |                         | tt                   |                                     |                        |               |
|         | FT01   | 74.07%            | 2024-06-22 18:40:00 | 2024-06-24 08:00:00 |                      |                         | FT01                 |                                     |                        |               |
|         | 需求日期   | 一百日               | 2024-05-21 07:20:00 | 2024-05-22 20:40:00 |                      |                         |                      |                                     |                        |               |
| 30      | 计划日期   |                   | 2024-06-25 13:20:00 | 2024-06-27 02:40:00 |                      |                         |                      | it                                  |                        |               |
|         | FT02   | 70.37%            | 2024-06-25 13:20:00 | 2024-06-27 02:40:00 |                      |                         |                      | FT02                                |                        |               |
|         | 需求日期   | 3                 | 2024-05-22 20:40:00 | 2024-05-24 20:40:00 |                      |                         |                      |                                     |                        |               |
| 40      | 计划日期   | 3                 | 2024-06-27 02:40:00 | 2024-06-29 02:40:00 |                      |                         |                      | 计划                                  |                        |               |

点击 FT02 的资源使用率,可以查看到这段时间的资源使用详细情况。

f) 计划生产工单释放,可以将未来 N 天的计划生产工单挑选出来,人工进行判断后,

进行释放。

| 数据源管       | 會理      |      | 前   | Ę    | 供需匹     | 配详情           | 计划        | 归生  | 产工单       | ×      |       |              |            |      |               |                 |
|------------|---------|------|-----|------|---------|---------------|-----------|-----|-----------|--------|-------|--------------|------------|------|---------------|-----------------|
| 集成流程       | 呈管理     |      |     | 引挙   | 实例      | THEME         | TIS_DEN   | /10 |           | $\sim$ |       | 供应计划         | 测单元        | SU00 | )1            | ×               |
| 作流管理       | 1       |      | a s | 要求开工 | 时间      | <b>⊕</b> 2024 | -04-04 00 | - 3 | 2024-04-1 | 07 00⊗ |       | 要求完          | <b>E时间</b> | 9    | 请选择           | - 请选择           |
| 擎计算约       | 2024-04 | 4-04 |     | 0    | 0:00:00 |               |           | >   | 2024-04   | 4-07   |       | 0            | 0:00:00    |      |               |                 |
| 雲求计线       | « <     |      | 202 | 24年4 | 4月      |               |           |     |           |        | 202   | 24年          | 5月         |      | > »           |                 |
| 1147 C 114 | B       | -    | =   | Ξ    | 四       | 五             | Ť         |     | 日         |        | =     | $_{0}\equiv$ | 四          | 五    | $\frac{1}{1}$ | 号✿▼             |
| 東主计线       | 31      | 1    | 2   | 3    | 4       | 5             | 6         |     | 28        | 29     | 30    | 1            | 2          | 3    | 4             | DUCT002-0-0-1-' |
| 料需求        | 7       | 8    | 9   | 10   | 11      | 12            | 13        | J   | 5         | 6      | 7     | 8            | 9          | 10   | 11            | DUCT007-0-0-1-' |
| 前房仁之       | 14      | 15   | 16  | 17   | 18      | 19            | 20        |     | 12        | 13     | 14    | 15           | 16         | 17   | 18            | DUCT003-0-0-1-' |
| ₽-爬1」↓     | 21      | 22   | 23  | 24   | 25      | 26            | 27        |     | 19        | 20     | 21    | 22           | 23         | 24   | 25            | DUCT003-0-0-1-; |
| 源产能分       | 28      | 29   | 30  | 1    | 2       | 3             | 4         |     | 26        | 27     | 28    | 29           | 30         | 31   | 1             |                 |
| 源产能需       | 5       | 6    | 7   | 8    | 9       | 10            | 11        |     | 2         | 3      | 4     | 5            | 6          | 7    | 8             |                 |
| 划生产        |         |      |     |      |         |               |           |     |           |        |       |              |            | 清空   | 确定            |                 |
|            |         |      | 应   |      | 7       | 细性物           | *I ▲ Y    |     | 州加来当      | A 7    | ero - | 步物县          | × ¥        | 1701 | 四日本 🦳         | - 是日文在供版        |

| 31   | 擎实例                     | THEMETIS_DEM                                 | ~ 0N                                              | 供应计划单元                                                             | SU001                                                                                  | ~ 生产工単                                                                        | 请输入                                                                                    |                                                                                 | 产成品 请选择                                                                            | $\sim$                                                                                                    |    |
|------|-------------------------|----------------------------------------------|---------------------------------------------------|--------------------------------------------------------------------|----------------------------------------------------------------------------------------|-------------------------------------------------------------------------------|----------------------------------------------------------------------------------------|---------------------------------------------------------------------------------|------------------------------------------------------------------------------------|----------------------------------------------------------------------------------------------------|----|
| 要求开  | 工时间                     | ©2024-04-04 00                               | - 2024-04-07 00                                   | 要求完工时间                                                             | <ul> <li>请选择 - 请选</li> </ul>                                                           | 择运行批次等                                                                        | 请选择                                                                                    | $\sim$                                                                          | 搜索                                                                                 | 重重 配置                                                                                                    | 收起 |
| FJIX | L4                      | ÷ДХ                                          |                                                   |                                                                    |                                                                                        |                                                                               |                                                                                        |                                                                                 |                                                                                    |                                                                                                    |    |
| -    |                         |                                              |                                                   |                                                                    |                                                                                        |                                                                               |                                                                                        |                                                                                 |                                                                                    |                                                                                                    |    |
| εш   | \$ <b>2</b> th          |                                              |                                                   |                                                                    |                                                                                        |                                                                               |                                                                                        |                                                                                 |                                                                                    |                                                                                                    |    |
| 出    | 释放                      |                                              |                                                   |                                                                    |                                                                                        |                                                                               |                                                                                        | 7                                                                               |                                                                                    | 8 <b>e</b> c                                                                                                    |    |
| ш    | 释放                      | T                                            | 产成品 🔷 🝸                                           | 总的数量 💲 🔻                                                           | 物料齐套开工 💲 🍸                                                                             | 物料齐套完工 💲                                                                      | 要求开工时间 🔷 🍸                                                                             | 要求完工时间 🌩 🔻                                                                      | 计划开工时间 🔷 🍸                                                                         | 53 日 C<br>计划完工时间 \$ T                                                                                                    |    |
| Ш    | 释放<br>序号<br>1           | <b>T</b> 002-0-0-1-1                         | 产成品 ≑ ▼<br>PRODUCT002                             | 总的数量 ≑ ▼<br>200                                                    | 物料齐套开工                                                                                 | 物料齐套完工 👙                                                                      | <b>要求开工时间 🔷 🍸</b><br>2024-04-05 17:20:00                                               | <b>要求完工时间 令 下</b><br>2024-04-08 00:00:00                                        | <b>计划开工时间 令 ▼</b><br>2024-04-05 17:20:00                                           | <ul> <li>23 ● C</li> <li>计划完工时间 ◆ ▼</li> <li>2024-04-08 00:00:00</li> </ul>                                                                                                    |    |
| Ш    | 释放<br>序号<br>1<br>2      | <b>T</b><br>T002-0-0-1-1<br>T007-0-0-1-1     | 产成品 令 T<br>PRODUCT002<br>PRODUCT007               | <ul> <li>总的数量 ◆ ▼</li> <li>200</li> <li>30</li> </ul>              | 物料齐会开工                                                                                 | 物料齐套完工                                                                        | <b>要求开工时间 ◆ ▼</b><br>2024-04-05 17:20:00<br>2024-04-05 23:00:00                        | 要求完工时间 🔷 🍸<br>2024-04-08 00:00:00<br>2024-04-08 00:00:00                        | 计划开工时间 ◆ ▼ 2024-04-05 17:20:00 2024-04-05 23:00:00                                 | 日 C     日 C     日 C |    |
| 8    | 释放<br>序号<br>1<br>2<br>3 | T002-0-0-1-1<br>T007-0-0-1-1<br>T003-0-0-1-1 | 产成品 ◆ ▼<br>PRODUCT002<br>PRODUCT007<br>PRODUCT003 | <ul> <li>总的数量 ◆ ▼</li> <li>200</li> <li>30</li> <li>100</li> </ul> | <b>物料齐套开工 今 て</b><br>2024-04-01 15:00:00<br>2024-04-01 15:00:00<br>2024-04-01 15:00:00 | 物料齐套完工 ◆<br>2024-04-03 21:40:00<br>2024-04-03 16:00:00<br>2024-04-03 18:20:00 | <b>要求开工时间 会 て</b><br>2024-04-05 17:20:00<br>2024-04-05 23:00:00<br>2024-04-05 20:40:00 | 要求完工財间 ◆ ▼<br>2024-04-08 00:00:00<br>2024-04-08 00:00:00<br>2024-04-08 00:00:00 | 计初开工时间 ◆ ▼     2024-04-05 17:20:00     2024-04-05 23:00:00     2024-04-05 23:30:00 |                                                                                                    |    |

# g) 齐套性管理:选中齐套标识为"是"的计划生产工单,点击释放按钮,则将此计 划生产工单发布给下游环节。。

|      | 肇实例 | THEMETIS_DEMO | ~        | 供应计划单元  | SU001    | $\sim$       | 生产工单号      | 请输入      |                     | 产成品 PCBA0002        | $\sim$              |    |
|------|-----|---------------|----------|---------|----------|--------------|------------|----------|---------------------|---------------------|---------------------|----|
| 要求开  | 工时间 | ⑤ 请选择 -       | 请选择      | 要求完工时间  | ④ 请选择 -  | 请选择          | 运行批次号      | 请选择      | ~                   | 搜索                  |                     | 收起 |
| 释放   | 已將  | 攲             |          |         |          |              |            |          |                     |                     |                     |    |
| ≯出   | 释放  |               |          |         |          |              |            |          |                     |                     | 53 <b>Đ</b> C       | (  |
|      | 序号  | 计划单元 💲 🔻      | 释放状态 💲 🔻 | 齐套标识 🌲  | ▼ 生产工单号  | \$ T         | 产成品 💲 👅    | 总的数量 ≑ 🔻 | 物料齐套开工 💲 🏾          | 物料齐套完工 💲 👅          | 要求开工时间 🗘 🍸          | 18 |
|      | 1   | SU001         | 否        | 是       | MFG-PCBA | 0002-0-0-2-4 | PCBA0002   | 100      | 2024-04-01 15:00:00 | 2024-04-08 04:20:00 | 2024-03-29 13:00:00 |    |
|      | 2   | SU001         | 否        | 是       | MFG-PCBA | 0002-0-0-2-5 | PCBA0002   | 400      | 2024-04-01 15:00:00 | 2024-04-09 20:20:00 | 2024-04-18 15:20:00 |    |
|      | 3   | SU001         | 否        | 否       | MFG-PCBA | 0002-0-0-2-1 | PCBA0002   | 900      | 2024-04-10 20:00:00 | 2024-04-21 20:00:00 | 2024-04-11 21:20:00 |    |
|      | 4   | SU001         | 否        | 否       | MFG-PCBA | 0002-0-0-2-2 | PCBA0002   | 600      | 2024-04-11 18:00:00 | 2024-04-21 02:00:00 | 2024-04-30 20:00:00 |    |
| 91T) | 单组件 | 计划工单工序        | 计划工单甘料   | 圈实例     |          |              |            |          | 100条/页 🔻            | j « < 1 > »         | 前往 1 页 共 23 条       | 5  |
| 号    | 生产工 | 单行号 🔷 👅       | 组件物料 💲 🍸 | 物料 \$ て | 需求数量 💲 👅 | 物料良率 💲 🍸     | 最早齐套供应时间   | ≑ ▼ 替代前原 | 物料 🗘 🍸 原物…          | ⇒ ▼ 生产供应类型 ⇒ ▼      | вом行号 💲 🔻           |    |
|      | 1   |               | RAW20002 |         | 100      | 1            | 2024-04-01 |          |                     | AVAILABLE_INVENTO   | DRY PCBA0002#RAW20  |    |
|      |     |               |          |         |          |              |            |          |                     |                     |                     |    |
|      | 2   |               | PCB00002 |         | 100      | 1            | 2024-04-01 |          |                     | AVAILABLE_INVENTO   | DRY PCBA0002#PCB000 |    |

#### 十一、计划采购订单

基于物料需求计划排产得到的外购件需求

按照要求下达日期等条件,将未来 N 天的外购件需求释放为请购单

| 首页   | 物料需 | 求计划 物料一3      | 站式 供需匹配   | 配详情 物料主      | 数据 物料清单  | 计划     | 采购订   | ₩×  |       |         |       |           |           |         |     |      |         |     |    |    | :          |
|------|-----|---------------|-----------|--------------|----------|--------|-------|-----|-------|---------|-------|-----------|-----------|---------|-----|------|---------|-----|----|----|------------|
| 3    | 肇实例 | THEMETIS_DEMO | $\sim$    | 供应计划单元       | SU001    |        | ~     |     | ij    | 単号      | 请输入   |           |           |         |     |      | 物料      | 请选护 | ¥  |    | ~          |
| 識    | 求日期 | ⑤ 请选择 -       | 请选择       | 要求到货日期       | ④ 请选择 -  | 请选邦    | ¥     | 3   | 要求下达  | 日期      | ©2024 | -04-01 00 | - 2024-04 | -05 00@ | 2   | 运行   | 比次号     | 请选择 | ¥  |    | ~          |
|      |     |               |           |              |          | 2024-0 | 04-01 |     | 0     | 0:00:00 |       |           | > 2024-   | )4-05   |     | 0    | 0:00:00 |     |    |    | 置 配置 收起 ^  |
| 导出   | 拆分  |               |           |              |          | «      |       | 202 | 24 年。 | 4月      |       |           |           |         | 202 | 24年! | 5月      |     | >  |    |            |
|      | 序号  | 操作 て          | 订单号 💲 🔻   |              | 物料 🗘 👅   | в      | _     | =   | Ξ     | 四       | 五     | 六         | в         | _       | =   | Ξ    | 四       | 五   | 六  | T  | 齐套到货日期 💲 👅 |
|      | 6   | 查看拆分结果        | PUR-RAW10 | 0004-0-0-2-1 | RAW10004 | 31     | 0     | 2   | 3     | 4       | 5     | 6         | 28        | 29      | 30  | 1    | 2       | 3   | 4  |    | 2024-05-06 |
|      | 7   | 查看拆分结果        | PUR-RAW10 | 0004-0-0-2-3 | RAW10004 | 7      | 8     | 9   | 10    | 11      | 12    | 13        | 5         | 6       | 7   | 8    | 9       | 10  | 11 |    | 2024-07-07 |
|      | 8   | 查看拆分结果        | PUR-RAW10 | 0004-0-0-2-4 | RAW10004 |        |       |     |       |         |       |           |           |         |     |      |         |     |    |    | 2024-07-09 |
|      | 9   | 查看拆分结果        | PUR-RAW10 | 0004-0-0-2-5 | RAW10004 | 14     | 15    | 16  | 17    | 18      | 19    | 20        | 12        | 13      | 14  | 15   | 16      | 17  | 18 |    | 2024-07-09 |
|      | 10  | 查看拆分结果        | PUR-RAW10 | 0004-0-0-2-2 | RAW10004 | 21     | 22    | 23  | 24    | 25      | 26    | 27        | 19        | 20      | 21  | 22   | 23      | 24  | 25 |    | 2024-05-21 |
|      | 11  | 查看拆分结果        | PUR-RAW10 | 0006-0-0-2-1 | RAW10006 | 28     | 29    | 30  | 1     | 2       | 3     | 4         | 26        | 27      | 28  | 29   | 30      | 31  | 1  |    | 2024-05-06 |
|      |     |               |           |              |          | 5      | 6     | 7   | 8     | 9       | 10    | 11        | 2         | 3       | 4   | 5    | 6       | 7   | 8  | 前往 | 1 页 共47条记录 |
| 供应商抵 | 际分  |               |           |              |          |        |       |     |       |         |       |           |           |         |     |      |         | 青空  | 确定 |    |            |

找到需要下达的物料,然后进行供应商比例拆分的动作。

| 引需   | 攀实例<br>求日期             | THEMETIS_DEMO<br>④ 请选择 -             | 提示<br>~ 引擎实例<br>请选择                                                                          | THEMETIS_SR                                  |          | ]                        | ×<br>1 00 - 2024-0                                   | 物料<br>14-05 00 运行批次号                                 | 请选择                                                  |                                                      |
|------|------------------------|--------------------------------------|----------------------------------------------------------------------------------------------|----------------------------------------------|----------|--------------------------|------------------------------------------------------|------------------------------------------------------|------------------------------------------------------|------------------------------------------------------|
| : ±1 | 拆分                     | 2                                    |                                                                                              | [                                            | 取消 开始拆分  |                          | -8                                                   |                                                      | 搜索                                                   |                                                      |
| 1    | 序号                     | 操作『                                  | 订单号 彙 ▼                                                                                      | 物料 🗘 🔻                                       | 物料版本 💲 🝸 | 需求数量 🌲 🍸                 | 需求日期 🌻 🍸                                             | 齐套需求日期 💲 🍸                                           | 要求到货日期 🌲 🍸                                           | 齐套到货日期 🖨 🍸                                           |
|      |                        | 查看拆分结果                               | PUR-RAW10004-0-0-2-1                                                                         | RAW10004                                     |          | 500                      | 2024-04-25                                           | 2024-05-06                                           | 2024-05-06                                           | 2024-05-06                                           |
|      | 0                      |                                      |                                                                                              |                                              |          |                          |                                                      |                                                      |                                                      |                                                      |
|      | 6<br>7                 | 查看拆分结果                               | PUR-RAW10004-0-0-2-3                                                                         | RAW10004                                     |          | 500                      | 2024-05-06                                           | 2024-07-07                                           | 2024-05-06                                           | 2024-07-07                                           |
|      | 6<br>7<br>8            | 查看拆分结果<br>查看拆分结果                     | PUR-RAW10004-0-0-2-3<br>PUR-RAW10004-0-0-2-4                                                 | RAW10004<br>RAW10004                         |          | 500<br>500               | 2024-05-06<br>2024-05-06                             | 2024-07-07<br>2024-07-09                             | 2024-05-06<br>2024-05-06                             | 2024-07-07<br>2024-07-09                             |
|      | 6<br>7<br>8<br>9       | 查看拆分结果<br>查看拆分结果<br>查看拆分结果           | PUR-RAW10004-0-0-2-3<br>PUR-RAW10004-0-0-2-4<br>PUR-RAW10004-0-0-2-5                         | RAW10004<br>RAW10004<br>RAW10004             |          | 500<br>500<br>500        | 2024-05-06<br>2024-05-06<br>2024-05-06               | 2024-07-07<br>2024-07-09<br>2024-07-09               | 2024-05-06<br>2024-05-06<br>2024-05-06               | 2024-07-07<br>2024-07-09<br>2024-07-09               |
|      | 6<br>7<br>8<br>9<br>10 | 查看拆分结果<br>查看拆分结果<br>查看拆分结果<br>查看拆分结果 | PUR-RAW10004-0-0-2-3<br>PUR-RAW10004-0-0-2-4<br>PUR-RAW10004-0-0-2-5<br>PUR-RAW10004-0-0-2-2 | RAW10004<br>RAW10004<br>RAW10004<br>RAW10004 |          | 500<br>500<br>500<br>500 | 2024-05-06<br>2024-05-06<br>2024-05-06<br>2024-05-10 | 2024-07-07<br>2024-07-09<br>2024-07-09<br>2024-05-21 | 2024-05-06<br>2024-05-06<br>2024-05-06<br>2024-05-06 | 2024-07-07<br>2024-07-09<br>2024-07-09<br>2024-05-21 |

#### 拆分运行结果

53 🖨 C 🏢

×

| 序号 | 订单号 🔷 🔻      | 物料 💲 👅   | 物料版本 💲 👅 | 供应计划单元 🔷 🔻 | 需求数量 💲 🍸 | 供应商 💲 👅 | 分配数量 💲 🔻 | 分配比例 🌻 🔻 |
|----|--------------|----------|----------|------------|----------|---------|----------|----------|
| 1  | PUR-RAW10004 | RAW10004 |          | SU001      | 500      | S3      | 500      | 0.5      |
| 2  | PUR-RAW10004 | RAW10004 |          | SU001      | 500      | S1      | 500      | 0.4      |
| 3  | PUR-RAW10004 | RAW10004 |          | SU001      | 500      | S2      | 500      | 0.1      |
|    | PUR-RAW10004 | RAW10004 |          | SU001      | 500      | S1      | 500      | 0.4      |
| 5  | PUR-RAW10004 | RAW10004 |          | SU001      | 500      | S3      | 500      | 0.5      |

#### 十二、例外信息管理

因为本期排产的各项输入以及策略等条件的变化,造成采购 PO、在制工单的时间、数

量发生调整,输出新的要求指令

| 首页   | 物料一站式                | 供需匹配详情 物料目         | E数据   | 物料清单 计线              | 川采购订单 例外 | h信息 ×     |                              |            |                |          |          |
|------|----------------------|--------------------|-------|----------------------|----------|-----------|------------------------------|------------|----------------|----------|----------|
| 供应计  | 划单元 SU001<br>单类型 请选择 | · · ·              |       | 供应单号 请输入<br>例外类型 请选择 |          | 供应:       | 単行号<br>请输入<br>擎实例 THEMETIS_C | DEMO V     | 物料编码<br>运行批次ID | 请选择      | ~        |
| 提前/推 | 后天数                  |                    |       |                      |          |           |                              |            |                | 搜索 服業    | 配置 收起个   |
| 导出   |                      |                    |       |                      |          |           | -                            |            |                | 5        |          |
| 序号   | it 🗘 🗡               | 供应单号 💲 🔻           | I\$ T | 物料编码 💲 👅             | 供应单 💲 🍸  | 提前/推后 💲 🍸 | 原供应日期 💲 🔻                    | 建议供应日期 💲 🔻 | 原供应数量 💲 🔻      | 建议供应 💲 🔻 | 例外类型 💲 👅 |
| 1    | SU001                | PO#PCBA0001-001    | 1     | PCBA0001             | 采购订单     | 60.7      | 2024-06-03                   | 2024-08-02 | 10000          | 10000    | 推后       |
| 2    | SU001                | PO01202404160002   | 1     | RAW10002             | 采购订单     | 44.4      | 2024-05-01                   | 2024-06-14 | 200            | 200      | 推后       |
| 3    | SU001                | PO01202404160003   | 1     | RAW10003             | 采购订单     | 13.6      | 2024-04-27                   | 2024-05-10 | 150            | 150      | 推后       |
| 4    | SU001                | PO01202404160005   | 1     | RAW10005             | 采购订单     | 37.4      | 2024-05-01                   | 2024-06-07 | 200            | 200      | 推后       |
| 5    | SU001                | PO01202404160007   | 1     | RAW10007             | 采购订单     | 50.5      | 2024-05-09                   | 2024-06-28 | 60             | 60       | 推后       |
| 6    | SU001                | PO01202404160008   | 1     | RAW10008             | 采购订单     | 65.5      | 2024-05-01                   | 2024-07-05 | 200            | 200      | 推后       |
| 7    | SU001                | PO01202404160009   | 1     | RAW20001             | 采购订单     |           | 2024-05-01                   |            | 50             | 0        | 取消       |
| 8    | SU001                | PO01202404160010-2 | 2     | RAW20002             | 采购订单     | 12.2      | 2024-04-11                   | 2024-04-23 | 9300           | 9300     | 推后       |
| 9    | SU001                | PO01202404160011   | 1     | RAW20003             | 采购订单     | 9.8       | 2024-05-01                   | 2024-05-11 | 100            | 100      | 推后       |
| 10   | SU001                | PO01202404160012   | 1     | RAW20004             | 采购订单     |           | 2024-06-06                   |            | 200            | 0        | 取消       |
| 11   | SU001                | PO01202404160013   | 1     | RAW20005             | 采购订单     | 97.7      | 2024-05-01                   | 2024-08-07 | 100            | 100      | 推后       |
| 12   | SU001                | PO01202404160014   | 1     | RAW20003-1           | 采购订单     | 8.5       | 2024-04-26                   | 2024-05-04 | 200            | 200      | 推后       |
| 13   | SU001                | PO01202404160015   | 1     | RAW20003-2           | 采购订单     | 15.1      | 2024-04-25                   | 2024-05-10 | 200            | 200      | 推后       |
| 14   | SU001                | PO01202404160016   | 1     | RAW20006             | 采购订单     |           | 2024-04-26                   |            | 200            | 0        | 取消       |
| 15   | SU001                | PR01202404160002   | 1     | RAW10002             | 采购请求     | 34.4      | 2024-05-01                   | 2024-06-04 | 500            | 500      | 推后       |
| 16   | SU001                | PR01202404160003   | 1     | RAW10003             | 采购请求     | 9.6       | 2024-05-01                   | 2024-05-10 | 500            | 500      | 推后       |
| 17   | SU001                | PR01202404160004   | 1     | RAW10004             | 采购请求     | 8.4       | 2024-05-01                   | 2024-05-09 | 500            | 500      | 推后       |

对于提前/推后的类型,可以根据天数的筛选条件,选择合适的内容,给采购发布,通 知供应商采取相应的动作。

#### 十三、调拔计划

多工厂间采取的转库或关联交易行动。

在多工厂排产后,根据供需情况,按照调拔路径的配置,会生成相应的调拔计划

|                                                                                                    | 供需匹配详情 物料需求计划 调拨计划                                                                                                    | 1/2/平针网站交站台1至 ×                                                                                                    |                                                                                             |                                                                                                    |                                                                                                    |                                                                                                    |                                                                                                    |                                                                                                    |                                                                                                    |
|----------------------------------------------------------------------------------------------------|----------------------------------------------------------------------------------------------------|----------------------------------------------------------------------------------------------------|---------------------------------------------------------------------------------------------|----------------------------------------------------------------------------------------------------|----------------------------------------------------------------------------------------------------|----------------------------------------------------------------------------------------------------|----------------------------------------------------------------------------------------------------|----------------------------------------------------------------------------------------------------|----------------------------------------------------------------------------------------------------|
| 调拔                                                                                                    | 单号 请输入                                                                                                    | 物料 PCB0000                                                                                                    | 1 ~                                                                                         | 需求计划单元 清选                                                                                                    | 择                                                                                                    | ~ 供应计                                                                                                    | 划单元 请选择                                                                                                    | ~                                                                                                    |                                                                                                    |
| 调拨                                                                                                    | 类型 请选择 🗸 🗸                                                                                                    |                                                                                                    |                                                                                             |                                                                                                    |                                                                                                    |                                                                                                    | 搜索                                                                                                    | 東京 配置                                                                                                    | 收起 ^                                                                                                    |
| 新增物料                                                                                                    | 明拔路径 删除 导入 导出 村                                                                                                    | 業板导出 保存                                                                                                    |                                                                                             |                                                                                                    |                                                                                                    | _                                                                                                    | _                                                                                                    | <u>(11)</u>                                                                                                    |                                                                                                    |
|                                                                                                    | 9号 调拨路径号 ↓ ▼ * 需求计划单                                                                                                    | 💲 🍸 🧼 供应计划单元:                                                                                                    | 🗧 🍸 🛛 固定供应天数 💲                                                                              | ▼ # 調拨类型 \$ ▼                                                                                                    | ∗调拨周期 💲 🏹                                                                                                    | 最小批量 💲 🍸                                                                                                    | 最大批量 🗘 🍸 👘 批3                                                                                                    | 量倍数 💲 🔻 🛛 容忍問                                                                                                    | ε¢ τ                                                                                                    |
|                                                                                                    | SU001#GD001#PC GD001                                                                                                    | SU001                                                                                                    | 5                                                                                           | 汽运                                                                                                    | 3                                                                                                    |                                                                                                    | 10                                                                                                    | 0                                                                                                    |                                                                                                    |
|                                                                                                    | GD001#SU001#PC SU001                                                                                                    | GD001                                                                                                    | 3                                                                                           | 汽运                                                                                                    | 3                                                                                                    |                                                                                                    | _                                                                                                    |                                                                                                    |                                                                                                    |
| 31                                                                                                    | 擎实例 THEMETIS_DEMO 、                                                                                                    | / 调拨计划订单号                                                                                                    | 请输入                                                                                         | 调                                                                                                    | 拨路径号 请选                                                                                                    | 择                                                                                                    | × #                                                                                                    | tex 重置 i                                                                                                    | 記置層                                                                                                    |
| 31                                                                                                    | 警究例 THEMETIS_DEMO N                                                                                                    | / 调拨计划订单号                                                                                                    | 请输入                                                                                         | 调                                                                                                    | 披路径号 请选                                                                                                    | 择                                                                                                    | v ₿                                                                                                    |                                                                                                    |                                                                                                    |
| 引                                                                                                    | 擎突制 THEMETIS_DEMO                                                                                                    | > 调拨计划订单号<br>调拨路径号 ↓ ▼                                                                                                    | 请输入。<br>需求计划单元 🍨 🍸                                                                          | 调<br>供应计划单元 🔷 🔻                                                                                                    | 披路径号    清迭<br>   物料 🔷 ▼                                                                                                    | 择<br>要求发货 🔷 🍸                                                                                                    | ✓ #<br>要求到货 ◆ ¥                                                                                                    | 23 重置 i<br>23 0<br>it划時运数量 ◆ T                                                                                                    |                                                                                                    |
| 引:<br>序号<br>1                                                                                                    | 擎实例 THEMETIS_DEMO \<br>                                                                                                    | · 调拨计划订单号<br>调拨路径号 ◆ ▼<br>SU001#GD001#RA                                                                                                    | 请输入<br><b>需求计划单元 ◆ ▼</b><br>GD001                                                           | 调<br>供应计划单元 令 ▼<br>SU001                                                                                                    | 被路径号 请选<br>物料 ◆ ▼<br>RAW20004                                                                                                    | 择<br><b>要求发货 ◆ ▼</b><br>2024-04-17                                                                                                    | ✓ 提 要求到货 ◆ ▼ 2024-04-20                                                                                                    | 2 索 重置 ii<br>53 日<br>if划转运数量 \$ T<br>1200                                                                                                    | 田田 原<br>〇<br>一<br>三<br>論<br>3                                                                           |
| 引<br>序号<br>1<br>2                                                                                                    | 擎究例 THEMETIS_DEMO へ<br>                                                                                                    | · 调拨计划订单号<br>调拨路径号 ◆ ▼<br>SU001#GD001#RA<br>SU001#GD001#RA                                                                                                    | 请输入<br><b>需求计划单元 ◆ ▼</b><br>GD001<br>GD001                                                  | 朝<br>(挑放けお)単元 令 下<br>SU001<br>SU001                                                                                                   | 財政路径号 请选<br>物料 ◆ ▼<br>RAW20004<br>RAW20005                                                                                                    | 译<br><b>要求发货 令 下</b><br>2024-04-17<br>2024-04-17                                                                                                    | → 授<br>要求到货 ◆ ▼<br>2024-04-20<br>2024-04-20                                                                                                    | <ul> <li>● 重置 ii</li> <li>● 目</li> <li>● 目</li> <li>● 日</li> <li>● 日</li> <li>● 日</li> <li>● 日</li> <li>● 日</li> <li>● 日</li> <li>● 日</li></ul> | 記置 展<br>C (<br>运输<br>3<br>3                                                                             |
| 引<br>序号<br>1<br>2<br>3                                                                                                    | ■実例 THEMETIS_DEMO<br>■現時計划订算号 章 ▼<br>DIST-RAW20004-0-0-3-1<br>DIST-RAW20005-0-0-3-1<br>DIST-PCBA0002-0-0-2-17610685                                                                                                    |                                                                                                    | -<br>-<br>-<br>-<br>-<br>-<br>-<br>-<br>-<br>-<br>-<br>-<br>-<br>-<br>-<br>-<br>-<br>-<br>- | 構成計制的元 令 下<br>SU001<br>SU001<br>SU001                                                                                                 | 検索径号 清洗<br>物料 ◆ ▼<br>RAW20004<br>RAW20005<br>PCBA0002                                                                                                    | 择<br><b>要求发投 今 て</b><br>2024-04-17<br>2024-04-17<br>2024-04-23                                                                                                    | → 授<br>要求到货 ◆ ▼<br>2024-04-20<br>2024-04-20<br>2024-04-25                                                                                                    | ● 重置 ii<br>注 目<br>i 対射ら変数量 ◆ ▼<br>1200                                                                                                    | 記置 展<br>で<br>。<br>で<br>。<br>。<br>。<br>。<br>。<br>。<br>。<br>。<br>。<br>。<br>。<br>。<br>。                    |
| <b>序号</b><br>1<br>2<br>3<br>4                                                                                                    | 戦快 THEMETIS_DEMO<br>御焼計刻订単号 ◆ ▼<br>DIST-RAW20004-0-0-3-1<br>DIST-RAW20005-0-0-3-1<br>DIST-PCBA0002-0-0-2-17610685<br>DIST-PCBA0002-0-0-2-2                                                                                                    | - 朝抜け划订单号<br>- 朝抜拾径号 ◆ ▼<br>SU001#GD001#RA<br>SU001#GD001#RA<br>SU001#GD001#PC,<br>SU001#GD001#PC                                                              | 蒔始入<br>需求计划单元 ◆ ▼<br>GD001<br>GD001<br>GD001<br>GD001                                       | 構成計制単元 令 マ<br>SU001<br>SU001<br>SU001<br>SU001                                                                                        | 検路径号 済送<br>物料 ◆ ▼<br>RAW20004<br>RAW20005<br>PCBA0002<br>PCBA0002                                                                                                    | 接<br>要求发技  令 て<br>2024-04-17<br>2024-04-17<br>2024-04-23<br>2024-05-10                                                                                                    | → ¥<br>要求領役 ◆ ▼<br>2024-04-20<br>2024-04-20<br>2024-04-26<br>2024-04-26<br>2024-05-13                                                                                                    | ●次 重置 i<br>はお料込高数量 ◆ ▼<br>1200<br>1200<br>900<br>600                                                                                                    | 記置 展<br>) C (<br>)<br>(<br>)<br>(<br>)<br>(<br>)<br>(<br>)<br>(<br>)<br>(<br>)<br>(<br>)<br>(<br>)<br>( |
| <b>序号</b><br>1<br>2<br>3<br>4<br>5                                                                                               | 戦 (明年) (明年) (明年) (明年) (明年) (明年) (明年) (明年)                                                                                                    |                                                                                                    | 请给入<br><b>需求计划单元 ◆ ▼</b><br>GD001<br>GD001<br>GD001<br>GD001<br>GD001                       | 【出版計120回元 ◆ ▼<br>SU001<br>SU001<br>SU001<br>SU001<br>SU001                                                                            | 検路径号 清迭<br>物料 ◆ ▼<br>RAW20004<br>RAW20005<br>PCBA0002<br>PCBA0002<br>PCBA0002                                                                                                    | 子<br>要求发投 今 て<br>2024-04-17<br>2024-04-17<br>2024-04-23<br>2024-05-10<br>2024-06-18                                                                                                    | ▼<br>要求領役 ◆ ▼<br>2024-04-20<br>2024-04-20<br>2024-04-20<br>2024-05-13<br>2024-05-21                                                                                                    | ● 次 重重 i<br>(5) (日<br>1200<br>1200<br>900<br>600<br>900                                                                                                    | 記置 展<br>この<br>に<br>に<br>に<br>の<br>の<br>の<br>の<br>の<br>の<br>の<br>の<br>の<br>の<br>の<br>の<br>の              |
| <b>序号</b><br>1<br>2<br>3<br>4<br>5<br>6                                                                                          | 戦                                                                                                    |                                                                                                    | 请給入<br><b>需求计划单元 ◆ ▼</b><br>GD001<br>GD001<br>GD001<br>GD001<br>GD001<br>GD001              | 【出版計1秒回元 ◆ ▼<br>SU001<br>SU001<br>SU001<br>SU001<br>SU001<br>SU001<br>SU001                                                           | 検路径号 祷送<br>物口 ◆ ▼<br>RAW20004<br>RAW20005<br>PCBA0002<br>PCBA0002<br>PCBA0002<br>RAW20002                                                                                                    | 子<br>                                                                                                    | マリング (1997)<br>「安永司役… や で<br>2024-04-20<br>2024-04-20<br>2024-04-20<br>2024-05-13<br>2024-05-21<br>2024-06-21                                                                                                    | 277 単里 II<br>33 日<br>II-10HはAB数編 ◆ T<br>1200<br>1200<br>900<br>600<br>900<br>1200                                                                                                    | 記置 展<br>この<br>に<br>に<br>に<br>に<br>に<br>に<br>に<br>に<br>に<br>に<br>に<br>に<br>に                             |
| <b>序号</b><br>1<br>2<br>3<br>4<br>5<br>6<br>7                                                                                     | 戦                                                                                                    | 期税計划订单号<br>期税指名号 ◆ T<br>SU001#GD001#RA<br>SU001#GD001#RA<br>SU001#GD001#PC<br>SU001#GD001#PC<br>SU001#GD001#RA<br>SU001#GD001#RA<br>SU001#GD001#RA             | 请給入<br><b>需求计划单元 ◆ ▼</b><br>GD001<br>GD001<br>GD001<br>GD001<br>GD001<br>GD001<br>GD001     | 【####1#9##元 ◆ ▼<br>\$U001<br>\$U001<br>\$U001<br>\$U001<br>\$U001<br>\$U001<br>\$U001                                                 | 検路登号 铸送           物料 ◆ ▼           ペット           ペット                                                                                                    | 子子子の中心の中心の中心の中心の中心の中心の中心の中心の中心の中心の中心の中心の中心の                                                                                                    | マリング (1997)<br>「安永司役… や で<br>2024-04-20<br>2024-04-20<br>2024-04-20<br>2024-04-20<br>2024-05-11<br>2024-06-21<br>2024-04-20<br>2024-04-21                                                                                                    | 227 単里 II<br>33 日<br>1200<br>1200<br>1200<br>900<br>600<br>900<br>1200<br>1200<br>1200<br>1000                                                                                                    | 記置 展<br>こ<br>こ<br>こ<br>、<br>に<br>、<br>、<br>、<br>、<br>、<br>、<br>、<br>、<br>、<br>、<br>、<br>、<br>、          |
| <b>序号</b><br>1<br>2<br>3<br>4<br>5<br>6<br>7<br>8                                                                                | THEMETIS_DEMO     THEMETIS_DEMO     T     THEMETIS_DEMO     T     DIST-RAW20004-0-0-3-1     DIST-RAW20005-0-0-3-1     DIST-PCBA0002-0-0-2-2     DIST-PCBA0002-0-0-2-3     DIST-RAW20002-0-0-3-1     DIST-RAW20002-0-0-3-2     DIST-RAW20002-0-0-3-3                                                              | ■現状1対1単号<br>■現状1対1単号<br>■現状1分1単号<br>SU001#GD001#RA<br>SU001#GD001#RA<br>SU001#GD001#PC<br>SU001#GD001#PR<br>SU001#GD001#RA<br>SU001#GD001#RA<br>SU001#GD001#RA | 请给入                                                                                         | (明約11世940元 ◆ ▼     (明約11世940元 ◆ ▼     SU001     SU001     SU001     SU001     SU001     SU001     SU001     SU001                     | 課題書を写 講述       物料 ◆ ▼       RAW20004       RAW20004       RAW20005       PCBA0002       PCBA0002       PCBA0002       PCBA0002       RAW20002       RAW20002       RAW20002       RAW20002       RAW20002       RAW20002       RAW20002       RAW20002                                                                                                    | 子<br>                                                                                                    | The second second sec | 227 重重 i<br>:3 日<br>iHがH363数最 ◆ T<br>1200<br>1200<br>900<br>600<br>900<br>1200<br>1200<br>400                                                                                                    | 記置<br>原<br>一<br>二<br>二<br>二<br>二<br>二<br>二<br>二<br>二<br>二<br>二<br>二<br>二<br>二                           |
| 引<br>序号<br>1<br>2<br>3<br>4<br>5<br>5<br>6<br>6<br>7<br>7<br>8<br>9                                                              | 第3時間 THEMETIS_DEMO 「<br>同様:1分iJ印号 章 T<br>DIST-RAW20004-0-0-3-1<br>DIST-RAW20005-0-0-3-1<br>DIST-RAW20005-0-0-2-17610685<br>DIST-PCBA0002-0-0-2-2<br>DIST-PCBA0002-0-0-2-3<br>DIST-RAW20002-0-0-3-1<br>DIST-RAW20002-0-0-3-2<br>DIST-RAW20002-0-0-3-3<br>DIST-RAW20002-0-0-3-4                                    | 調想計划订单号                                                                                                    | 请给入                                                                                         | (明約11世90元 ◆ ▼     SU001     SU001     SU001     SU001     SU001     SU001     SU001     SU001     SU001     SU001     SU001     SU001 | IIII (新語)     IIIII     IIII     IIII     IIII     IIII     III      III      III      III | 子<br>                                                                                                    | The second second sec | 227 重重 i<br>:3 日<br>iHがH363数最 ◆ T<br>1200<br>1200<br>900<br>600<br>900<br>1200<br>1200<br>400<br>400                                                                                                    | 記置 展<br>この<br>この<br>この<br>に<br>、<br>に<br>、<br>、<br>、<br>、<br>、<br>、<br>、<br>、<br>、<br>、<br>、<br>、<br>、  |
| 3)<br>序号<br>1<br>2<br>3<br>3<br>4<br>4<br>5<br>6<br>7<br>7<br>8<br>9<br>10<br>10<br>10<br>10<br>10<br>10<br>10<br>10<br>10<br>10 | THEMETIS_DEMO     THEMETIS_DEMO     T     THEMETIS_DEMO     T      DIST-RAW20004-0-0-3-1      DIST-RAW20005-0-0-3-1      DIST-PCBA0002-0-0-2-2      DIST-PCBA0002-0-0-2-3      DIST-RAW20002-0-0-3-1      DIST-RAW20002-0-0-3-2      DIST-RAW20002-0-0-3-3      DIST-RAW20002-0-0-3-4      DIST-RAW20002-0-0-3-5 | 調想計划订单号                                                                                                    | 请给入                                                                                         | (損約(1日)回元 ◆ ▼<br>5U001<br>5U001<br>5U001<br>5U001<br>5U001<br>5U001<br>5U001<br>5U001<br>5U001<br>5U001                               | IIII (1) (1) (1) (1) (1) (1) (1) (1) (1) (1)                                                                                                    | 要求发投 くて<br>2024-04-17<br>2024-04-17<br>2024-04-23<br>2024-04-23<br>2024-05-10<br>2024-05-10<br>2024-06-18<br>2024-04-18<br>2024-04-18<br>2024-04-19<br>2024-04-19<br>2024-04-19<br>2024-04-22 | マリング (2024-04-20)<br>2024-04-20<br>2024-04-20<br>2024-04-20<br>2024-04-26<br>2024-04-20<br>2024-04-20<br>2024-04-21<br>2024-04-22<br>2024-04-22<br>2024-04-22<br>2024-04-25                                                                                                    | 227 重重 i<br>:3 日<br>iH2NH36332最全 で<br>1200<br>1200<br>1200<br>900<br>600<br>900<br>1200<br>1200<br>400<br>400<br>400                                                                                                    | 記置<br>一<br>こ<br>二<br>二<br>二<br>二<br>二<br>二<br>二<br>二<br>二<br>二<br>二<br>二<br>二                           |

#### 十四、供需匹配详情

呈现计划排产结果的最基础表格,记录了每一笔需求与供应的匹配关系,可以通过这 里的内容来检查各种场景的逻辑。

a) 首先是可以查看到每一条匹配的关系,可以通过匹配状态来识别需求是否能按时满足。如可以则显示为 FULFILLED,如无法完全满足则为 LATE,当需求找不到对应的资源则为 FAILED,另外当供应出现冗余则显示为 EXCESS。

| 首页             | 物料一站式 供需匹配详情 × 物料主要                                                                             | 如据 物料清单                         | 计划采购订单                                                   | 例外信息 库              | 存物料需求计                                     | 別 调拨计 | 划      |                    |                 |                             |
|----------------|-------------------------------------------------------------------------------------------------|---------------------------------|----------------------------------------------------------|---------------------|--------------------------------------------|-------|--------|--------------------|-----------------|-----------------------------|
| 引撃<br>供应<br>供应 | <ul> <li>実例 THEMETIS &gt; 物料</li> <li>単号 请給入</li> <li>供給財何</li> <li>类型 请选择 &gt; 匹配状态</li> </ul> | PRODUCT002<br>④请选择 - 请选择<br>请选择 | <ul> <li>页层需求单号</li> <li>需求计划单元</li> <li>约束标识</li> </ul> | 请输入<br>SU001<br>请选择 | 上层需求工单            供应计划单;            替代前原物; | 号     | ~      | 需求日期 ()<br>运行批次号 请 | 请选择 - 请选排<br>选择 | ¥<br>×<br>豊置 配置 収起へ         |
| 导出             | 供需关系图                                                                                           |                                 |                                                          |                     |                                            |       |        |                    |                 |                             |
| 序号             | 上层需求工单号 💲 🍸                                                                                     | 匹配状态 💲 🍸                        | 需求优先级 🌻 🍸                                                | 需求日期 💲 ▼            | 供应时间 💲 🍸                                   | я≎ т  | 供应 💲 🔻 | 匹配数量 💲 🍸           | 供 \$ ▼          | 供应单号 💲 🍸                    |
| 1              | SU001#PRODUCT002#PLAN_STRATEGY#                                                                 | FULFILLED                       | 130000001                                                | 2024-04-01 00:0     | 2024-04-01 00:                             | 100   | 20     | 20                 | 0               | SU001#PRODUCT002#VC1003#001 |
| 2              | SU001#PRODUCT002#PLAN_STRATEGY#.                                                                | FULFILLED                       | 130000001                                                | 2024-04-01 00:0     | 2024-04-01 03:                             | 100   | 80     | 80                 | 0               | WO-IN-002                   |
| 3              | SU001#PRODUCT002#DEMAND_PLAN#2                                                                  | FULFILLED                       | 1300000006                                               | 2024-04-08 00:0     | 2024-04-08 00:                             | 50    | 200    | 50                 | 150             | MFG-PRODUCT002-0-0-1-1      |
| 4              | SU001#PRODUCT002#PLAN_STRATEGY#.                                                                | FULFILLED                       | 130000012                                                | 2024-04-08 00:0     | 2024-04-08 00:                             | 100   | 200    | 100                | 50              | MFG-PRODUCT002-0-0-1-1      |
| 5              | SU001#PRODUCT002#PLAN_STRATEGY#.                                                                | FULFILLED                       | 1300000019                                               | 2024-04-15 00:0     | 2024-04-08 00:                             | 100   | 200    | 50                 | 0               | MFG-PRODUCT002-0-0-1-1      |
| 6              | SU001#PRODUCT002#PLAN_STRATEGY#.                                                                | FULFILLED                       | 130000019                                                | 2024-04-15 00:0     | 2024-04-15 00:                             | 100   | 100    | 50                 | 50              | MFG-PRODUCT002-0-0-1-2      |
| 7              | SU001#PRODUCT002#PLAN_STRATEGY#.                                                                | FULFILLED                       | 130000023                                                | 2024-04-22 00:0     | 2024-04-15 00:                             | 100   | 100    | 50                 | 0               | MFG-PRODUCT002-0-0-1-2      |
| 8              | SU001#PRODUCT002#PLAN_STRATEGY#.                                                                | FULFILLED                       | 130000023                                                | 2024-04-22 00:0     | 2024-04-22 00:                             | 100   | 100    | 50                 | 50              | MFG-PRODUCT002-0-0-1-3      |
| 9              | SU001#PRODUCT002#DEMAND_PLAN#2                                                                  | FULFILLED                       | 230000001                                                | 2024-04-29 00:0     | 2024-04-22 00:                             | 50    | 100    | 50                 | 0               | MFG-PRODUCT002-0-0-1-3      |
| 10             | SU001#PRODUCT002#PLAN_STRATEGY#.                                                                | LATE                            | 230000008                                                | 2024-04-29 00:0     | 2024-04-30 01:                             | 100   | 100    | 100                | 0               | MFG-PRODUCT002-0-0-1-4      |
| 11             | SO-018                                                                                          | LATE                            | 320000006                                                | 2024-05-13 00:0     | 2024-05-24 04:                             | 200   | 200    | 200                | 0               | MFG-PRODUCT002-0-0-1-6      |
| 12             | SU001#PRODUCT002#DEMAND_PLAN#2                                                                  | LATE                            | 330000002                                                | 2024-05-20 00:0     | 2024-06-17 23:                             | 50    | 200    | 50                 | 150             | MFG-PRODUCT002-0-0-1-7      |
| 13             | SU001#PRODUCT002#DEMAND_PLAN#2                                                                  | LATE                            | 330000008                                                | 2024-06-10 00:0     | 2024-06-17 23:                             | 50    | 200    | 50                 | 0               | MFG-PRODUCT002-0-0-1-7      |
| 14             | SU001#PRODUCT002#DEMAND_PLAN#2                                                                  | LATE                            | 330000014                                                | 2024-06-17 00:0     | 2024-06-19 02:                             | 50    | 200    | 50                 | 150             | MFG-PRODUCT002-0-0-1-12     |
| 15             | SU001#PRODUCT002#DEMAND_PLAN#2                                                                  | FULFILLED                       | 330000018                                                | 2024-06-24 00:0     | 2024-06-19 02:                             | 50    | 200    | 50                 | 0               | MFG-PRODUCT002-0-0-1-12     |
| 16             | SU001#PRODUCT002#DEMAND_PLAN#2                                                                  | FULFILLED                       | 330000023                                                | 2024-07-01 00:0     | 2024-07-01 00:                             | 50    | 200    | 50                 | 150             | MFG-PRODUCT002-0-0-1-14     |
| 17             | SU001#PRODUCT002#DEMAND_PLAN#2                                                                  | FULFILLED                       | 330000028                                                | 2024-07-08 00:0     | 2024-07-01 00:                             | 50    | 200    | 50                 | 0               | MFG-PRODUCT002-0-0-1-14     |
| 18             | SU001#PRODUCT002#PLAN_STRATEGY#.                                                                | LATE                            | 330000033                                                | 2024-05-20 00:0     | 2024-06-17 23:                             | 100   | 200    | 100                | 50              | MFG-PRODUCT002-0-0-1-7      |

b) 在供需匹配界面,可以找到"供应单物料齐套完工时间"和"供应单产能约束完工时间"这两个字段,来判断是物料还是产能的不足。

| 引擎3     | THEMETIS_            |            | 物料 PRODUCT002 ~     | 顶层需求单号 请            | 输入 上层需求工单             | 号 请输入               | 需求日期   | ④请选择 - 请选 | 择供应      | 单号 请输入 |                             |
|---------|----------------------|------------|---------------------|---------------------|-----------------------|---------------------|--------|-----------|----------|--------|-----------------------------|
| 供应用     | f间 ①请选择 - 词          | 電法择 需求计划   | 创单元 SU001 ~         | 供应计划单元 s            | 50001 ~ 运行批次          | 号 満选择 シー            | 供应类型   | 请选择       |          | 状态 请选择 | ŧ v                         |
| 約束持     | 词 请选择                | ~ 替代前居     | 原物料 请输入             |                     |                       |                     |        |           |          |        | 搜索 重置 配置 收起^                |
| and the | All and the well man |            |                     |                     |                       |                     |        |           |          |        |                             |
| 44 au   | 供需大原因                |            |                     |                     |                       |                     |        |           |          |        |                             |
| 序号      | 四記状态 🗘 🗡             | 需求优先级 🗘 🔻  | 需求日期 ≑ 👅            | 供应时间 🗘 🔻            | 供应单物料齐套完工时间 💲 🍸       | 供应单产能约束完工 💲 🍸       | 需 \$ て | 供应 💲 🔻    | 四記数量 🗘 🗡 | 供 🗘 🔻  | 供应单号 💲 🔻                    |
| 1       | FULFILLED            | 130000001  | 2024-04-01 00:00:00 | 2024-04-01 00:00:00 | 2024-04-01 00:00:00   | 2024-04-01 00:00:00 | 100    | 20        | 20       | 0      | SU001#PRODUCT002#VC1003#001 |
| 2       | FULFILLED            | 130000001  | 2024-04-01 00:00:00 | 2024-04-01 03:22:00 | 2024-04-01 03:22:00   | 2024-04-01 03:22:00 | 100    | 80        | 80       | 0      | WO-IN-002                   |
| 3 2     | FULFILLED            | 130000006  | 2024-04-08 00:00:00 | 2024-04-08 00:00:00 | 2024-04-03 21:40:00   | 2024-04-08 00:00:00 | 50     | 200       | 50       | 150    | MFG-PRODUCT002-0-0-1-1      |
| 4       | FULFILLED            | 130000012  | 2024-04-08 00:00:00 | 2024-04-08 00:00:00 | 2024-04-03 21:40:00   | 2024-04-08 00:00:00 | 100    | 200       | 100      | 50     | MFG-PRODUCT002-0-0-1-1      |
| 5       | FULFILLED            | 1300000019 | 2024-04-15 00:00:00 | 2024-04-08 00:00:00 | 2024-04-03 21:40:00   | 2024-04-08 00:00:00 | 100    | 200       | 50       | 0      | MFG-PRODUCT002-0-0-1-1      |
| 6       | FULFILLED            | 1300000019 | 2024-04-15 00:00:00 | 2024-04-15 00:00:00 | 2024-04-04 11:20:00   | 2024-04-15 00:00:00 | 100    | 100       | 50       | 50     | MFG-PRODUCT002-0-0-1-2      |
| 7       | FULFILLED            | 130000023  | 2024-04-22 00:00:00 | 2024-04-15 00:00:00 | 2024-04-04 11:20:00   | 能不是                 | 100    | 100       | 50       | 0      | MFG-PRODUCT002-0-0-1-2      |
| 8       | FULFILLED            | 1300000023 | 2024-04-22 00:00:00 | 2024-04-22 00:00:00 | 2024-04-04 11:20:00   | 2024-04-22 00:00:00 | 100    | 100       | 50       | 50     | MFG-PRODUCT002-0-0-1-3      |
| 9       | FULFILLED            | 230000001  | 2024-04-29 00:00:00 | 2024-04-22 00:00:00 | 2024-04-04 11:20:00   | 2024-04-22 00:00:00 | 50     | 100       | 50       | 0      | MFG-PRODUCT002-0-0-1-3      |
| 10      | LATE                 | 230000008  | 2024-04-29 00:00:00 | 2024-04-30 01:40:00 | 2024-04-29 00:00:00   | 2024-04-30 01:40:00 | 100    | 100       | 100      | 0      | MFG-PRODUCT002-0-0-1-4      |
| 11      | LATE                 | 330000052  | 2024-05-09 00:00:00 | 2024-07-11 19:00:00 | 2024-07-11 19:00:00   | 2024-07-11 19:00:00 | 100    | 100       | 100      | 0      | MFG-PRODUCT002-0-0-1-5      |
| 12      | LATE                 | 320000006  | 2024-05-13 00:00:00 | 2024-05-24 04:00:00 | 2024-05-24 04:00:00   | 2024-05-24 04:00:00 | 200    | 200       | 200      | 0      | MFG-PRODUCT002-0-0-1-6      |
| 13      | LATE                 | 330000002  | 2024-05-20 00:00:00 | 2024-06-17 23:20:00 | 2024-06-17 23:20:00   | 2024-06-17 23:20:00 | 50     | 200       | 50       | 150    | MFG-PRODUCT002-0-0-1-7      |
| 14      | LATE                 | 330000033  | 2024-05-20 00:00:00 | 2024-06-17 23:20:00 | 2024-06-17 23:20:00   | 2024-06-17 23:20:00 | 100    | 200       | 100      | 50     | MFG-PRODUCT002-0-0-1-7      |
| 15      | LATE                 | 330000008  | 2024-06-10 00:00:00 | 2024-06-17 23:20:00 | 2024-06-17 23:20:00   | 2024-06-17 23:20:00 | 50     | 200       | 50       | 0      | MFG-PRODUCT002-0-0-1-7      |
| 16      | LATE                 | 330000034  | 2024-05-27 00:00:00 | 2024-07-03 05:00:00 | 2024-07-01 06:00:00   | 2024-07-03 05:00:00 | 100    | 100       | 100      | 0      | MFG-PRODUCT002-0-0-1-8      |
| 17      | LATE                 | 330000035  | 2024-06-03 00:00:00 | 2024-07-05 16:20:00 | 2024-07-05 16:20:00 物 | *** TOE 20:00       | 100    | 100       | 100      | 0      | MFG-PRODUCT002-0-0-1-9      |
| 18      | LATE                 | 3300000059 | 2024-06-07 00:00:00 | 2024-06-08 01:40:00 | 2024-06-07 00:00:00   | 2024-06-08 01:40:00 | 100    | 100       | 100      | 0      | MFG-PRODUCT002-0-0-1-10     |
| 19      | LATE                 | 330000037  | 2024-06-10 00:00:00 | 2024-06-11 01:40:00 | 2024-06-10 00:00:00   | 2024-06-11 01:40:00 | 100    | 100       | 100      | 0      | MFG-PRODUCT002-0-0-1-11     |
| 20      | LATE                 | 3300000014 | 2024-06-17 00:00:00 | 2024-06-19 02:40:00 | 2024-06-03 06:40:00   | 2024-06-19 02:40:00 | 50     | 200       | 50       | 150    | MFG-PRODUCT002-0-0-1-12     |
| 21      | LATE                 | 330000038  | 2024-06-17 00:00:00 | 2024-06-19 02:40:00 | 2024-06-03 06:40:00   | 2024-06-19 02:40:00 | 100    | 200       | 100      | 50     | MFG-PRODUCT002-0-0-1-12     |
| 22      | FULFILLED            | 330000018  | 2024-06-24 00:00:00 | 2024-06-19 02:40:00 | 2024-06-03 06:40:00   | 2024-06-19 02:40:00 | 50     | 200       | 50       | 0      | MFG-PRODUCT002-0-0-1-12     |

c) 在供需匹配界面,可以通过需求数量、供应数量、匹配数量、供应剩余数量这四 个字段,要检查数量上的匹配逻辑。

| 首页 | 物料一站式          | 供需匹配详情 ×  | 物料主数据      | 物料清单 计划采购订单         | 单 例外信息 库            | 存 物料需求计: | 別 调拨计划       |            |                     |                             |
|----|----------------|-----------|------------|---------------------|---------------------|----------|--------------|------------|---------------------|-----------------------------|
| 31 | 警突例 THEMETIS   | L. V      | 物料 PRODU   | CT002 ∨ 顶层需求的       | 時 请输入               | 上层需求工单   | 号 请输入        | (2)<br>(1) | <b>求日期</b> ①请选择 - 请 | 选择                          |
| 供  | <b>应单号</b> 请输入 |           | 供应时间 ③ 请选择 | 译 - 请选择 需求计划单       | P元 SU001            | ✓ 供应计划单; | TC SU001     | ~ 运行       | 批次号 请选择             | $\sim$                      |
| 供  | 应类型 请选择        | $\sim$    | 匹配状态 请选择   | ~ 约束标               | 识 请选择               | √ 替代前原物  | <b>料</b> 请输入 |            |                     | 搜索 重置 配置 收起^                |
| 导出 | 供需关系图          |           |            |                     |                     |          |              |            |                     |                             |
| 序号 |                | 匹配状态 💲 🍸  | 需求优先级 🔷 👅  | 需求日期 💲 🍸            | 供应时间 💲 🍸            | 需求数量 💲 🍸 | 供应数量 💲 🔻     | 匹配数量 💲 🍸   | 供应剩余数量 💲 👅          | 供应单号 💲 🍸                    |
| 1  | AN_STRATEGY#   | FULFILLED | 130000001  | 2024-04-01 00:00:00 | 2024-04-01 00:00:00 | 100      | 20           | 20         | 0                   | SU001#PRODUCT002#VC1003#001 |
| 2  | AN_STRATEGY#   | FULFILLED | 130000001  | 2024-04-01 00:00:00 | 2024-04-01 03:22:00 | 100      | 80           | 80         | 0                   | WO-IN-002                   |
| 3  | MAND_PLAN#2    | FULFILLED | 130000006  | 2024-04-08 00:00:00 | 2024-04-08 00:00:00 | 50       | 200          | 50         | 150                 | MFG-PRODUCT002-0-0-1-1      |
| 4  | AN_STRATEGY#   | FULFILLED | 130000012  | 2024-04-08 00:00:00 | 2024-04-08 00:00:00 | 100      | 200          | 100        | 50                  | MFG-PRODUCT002-0-0-1-1      |
| 5  | AN_STRATEGY#   | FULFILLED | 1300000019 | 2024-04-15 00:00:00 | 2024-04-08 00:00:00 | 100      | 200          | 50         | 0                   | MFG-PRODUCT002-0-0-1-1      |
| 6  | AN_STRATEGY#   | FULFILLED | 1300000019 | 2024-04-15 00:00:00 | 2024-04-15 00:00:00 | 100      | 100          | 50         | 50                  | MFG-PRODUCT002-0-0-1-2      |
| 7  | AN_STRATEGY#   | FULFILLED | 130000023  | 2024-04-22 00:00:00 | 2024-04-15 00:00:00 | 100      | 100          | 50         | 0                   | MFG-PRODUCT002-0-0-1-2      |
| 8  | AN_STRATEGY#.  | FULFILLED | 130000023  | 2024-04-22 00:00:00 | 2024-04-22 00:00:00 | 100      | 100          | 50         | 50                  | MFG-PRODUCT002-0-0-1-3      |
| 9  | MAND_PLAN#2    | FULFILLED | 230000001  | 2024-04-29 00:00:00 | 2024-04-22 00:00:00 | 50       | 100          | 50         | 0                   | MFG-PRODUCT002-0-0-1-3      |
| 10 | AN_STRATEGY#   | LATE      | 230000008  | 2024-04-29 00:00:00 | 2024-04-30 01:40:00 | 100      | 100          | 100        | 0                   | MFG-PRODUCT002-0-0-1-4      |

#### 十五、自定义报表查询

提供给客户更多便利的报表生成功能,可以基于简单的业务逻辑,以 SQL 的方式形成 个性化的报表,主要面向客户的 IT 团队或者业务人员中熟悉 SQL 的人员。

| 🚵 智能决策引擎         | S 引擎计算结果分析 > 自定  | 义报表查询   |        |        |            |            |             |           | 6Q138               | S 🖸 🧛 超级管理员 ~                           |
|------------------|------------------|---------|--------|--------|------------|------------|-------------|-----------|---------------------|-----------------------------------------|
| 岱首页              | 首页 物料一站式 供需      | 匹配详情 物料 | 主数据    | 物料清单   | 计划采购订单     | 例外信息 库存 物料 | 科需求计划 调拨计划  | 自定义报表查询 × |                     |                                         |
| ◎引擎源数据管理 ~       | 名称 请输入           |         |        | 原物料    | 请输入        | 00         | 如日期 ① 请选择 - | 请选择       | 引擎实例ID THEMETIS_DEM | 10                                      |
| ◎引擎运行管理 ~        | 搜索               | 重赏 配置   |        | 运行批次ID | 1447       |            |             |           | 搜索                  |                                         |
| ◎引擎计算结果分析 ^      | 新増振表 53          |         |        | ⇒出     |            |            |             |           |                     |                                         |
| 主需求计划            | 807年日30          | 操作 て    |        | 序号     | 原物料 🗘 🔨    | ▼ ≑ 辉磅升替   | 需求单号 💲 🍸    | 需求单行号 💲 🍸 | 需求产品 💲 🍸            | 上层工单号 💲 🍸 🛛 上                           |
| (合本主)1160        | ▼ William自定义查询报表 | 操作      |        | 1      | RAW10008   | RAW10008-3 | SO-012      | 1#1#1     | PRODUCT005          | MFG-PRODUCT005-0                        |
| 到果主计划            | → = 替代关系查词报表 (   | 操作      |        | 2      | RAW10008   | RAW10008-2 | SO-009      | 1#1#1     | PRODUCT005          | MFG-PRODUCT005-0                        |
| 物料需求计划           | 一供雲蓄代及可替代。       | 操作编辑 新  | RR SQL | 200    | /10008     | RAW10008-2 | SO-008      | 1#1#1     | PRODUCT004          | MFG-PRODUCT004-0                        |
|                  | huanghecai-test1 | 操作      |        |        | /10008     | RAW10008-1 | SO-011      | 1#1#1     | PRODUCT004          | MFG-PRODUCT004-0                        |
| 订单履行计划           |                  |         |        | 5      | RAW10008   | RAW10008-2 | FCST-005    | 1         | PRODUCT005          | MFG-PRODUCT005-0                        |
| 资源产能分配<br>资源产能需求 |                  |         | 7      | 表      |            |            |             | 20条/页     | • « < 1 > »         | 前往 1 页 共0条记录                            |
| 计划生产工单           |                  |         |        | BOM编码  | PRODUCT005 | 替f         | 代物料 请输入     |           | 生效时间 ④ 请选择          | - 请选择                                   |
| 计划采购订单           |                  |         | RA     | W10008 |            | RAW1000    | 8           |           | 搜索                  | 重重 配置 收起个                               |
| 例外信息             |                  |         |        |        |            |            |             |           |                     | (1) (1) (1) (1) (1) (1) (1) (1) (1) (1) |
| 调拨计划             |                  |         |        | 序号     |            |            |             |           |                     |                                         |
| 供需匹配详情           |                  |         |        |        |            |            |             |           |                     |                                         |
| 自定义报表查询          |                  |         |        |        |            |            | 哲无数距        |           |                     |                                         |

### 十六、系统管理

此处是为客户的 IT 团队进行基础的系统功能配置。其中包括角色管理、用户管理、菜 单管理、数据权限管理。

其中菜单管理如下图,基于这个功能才形成我们演示产品的菜单结构。

| ◎引擎计算结果分析 ^ | ⊆ 系統管 | 理 > 菜单管理    |        |                      |      |                      |                     |           |               | ≜<;;;;;;;;;;;;;;;;;;;;;;;;;;;;;;;;;;;; | 🙌 超级管理员 ~  |
|-------------|-------|-------------|--------|----------------------|------|----------------------|---------------------|-----------|---------------|----------------------------------------|------------|
| 主需求计划       | < 物料  | 一站式 供需匹配详   | 情 物料主数 | 居 物料清单 计划            | 采购订单 | 例外信息 库存 物            | 网络需求计划 调拨计          | 別 自定义报表查询 | 角色管理          | 用户管理 菜单管理 ×                            | 数据权限管 > 11 |
| 约束主计划       | 菜单    | 名称 请输入      |        | 状态 请选                | 择    | ~                    |                     |           |               | 搜索                                     |            |
| 物料需求计划      | 新増目录  | 批量用的        |        |                      |      |                      |                     |           |               |                                        | e c 🗈      |
| 订单履行计划      |       | 菜单名称        | 菜单类型   | 图标                   | 排序   | 路由地址                 | 细件地址                | 权限标识      | 组件名称          | 操作                                     |            |
|             |       | 首页          | 目录     | Home                 | 0    | dashBoard            | dashboard1          |           | DashBoard     | 编辑 插入子菜单 新增按钮                          | 删除         |
| 资源产能分配      |       | ▶ 引擎源数据管理   | 目录     | OrderRequirementMa   | 3    | engineDataSourceMa   |                     |           |               | 编辑 插入子菜单 新增按钮                          | 删除         |
| 28 百户中华国 17 |       | ▶ 引擎运行管理    | 目录     | OrderRequirementMa   | 3    | engineRunManagement  |                     |           |               | 编辑 插入子菜单 新增按钮                          | 删除         |
| 页刷 肥高水      |       | ▼ 引擎计算结果分析  | 目录     | OrderRequirementMa   | 5    | engineOutput         |                     |           |               | 编辑 插入子菜单 新增按钮                          | 删除         |
| 计划生产工单      |       | ▶ 主需求计划     | 菜单     |                      | 0    | mainDemandPlan       | workbench/engineOut |           | MainDeman     | 编辑 插入子菜单 新增按钮                          | 删除         |
|             |       | 资源产能分配图     | 菜单     |                      | 0    | resourcePeggingBar   | workbench/engineOut |           | ResourcePeg   | 编辑 插入子菜单 新增按钮                          | 删除         |
| 计划采购订单      |       | ▶ 约束主计划     | 菜单     |                      | 3    | supplyDemandBalanc   | workbench/engineOut |           | SupplyDema    | 编辑 插入子菜单 新增按钮                          | 删除         |
| 网络哈西        |       | ▶ 物料需求计划    | 菜单     |                      | 2    | materialRequirements | workbench/engineOut |           | MaterialRequ  | 编辑 插入子菜单 新增按钮                          | 删除         |
| 1717118484  |       | ▶ 订单履行计划    | 菜单     |                      | з    | orderFulfillmentPlan | workbench/engineOut |           | OrderFulfillm | 编辑 插入子菜单 新增按钮                          | 删除         |
| 调拨计划        |       | ▶ 资源产能分配    | 菜单     |                      | 4    | resourcePegging      | workbench/engineOut |           | ResourcePeg   | 编稿 插入子菜单 新增按钮                          | 删除         |
|             |       | ▶ 资源产能需求    | 菜单     |                      | 5    | plannedResourceRequ  | workbench/engineOut |           | PlannedReso   | 编辑 插入子菜单 新增按钮                          | 删除         |
| 供需匹配详情      |       | ▶ 计划生产工单    | 菜单     |                      | 6    | planningWorkSheet    | workbench/engineOut |           | PlanningWor   | 编辑 插入子菜单 新增按钮                          | 删除         |
| 百克以信主者的     |       | ▶ 自定义报表配置   | 菜单     |                      | 6    | customReportConfig   | workbench/engineOut |           | CustomRepo    | 编辑 插入子菜单 新增按钮                          | 删除         |
| 日任大地改量向     |       | ▶ 计划采购订单    | 菜单     |                      | 7    | purchasingPlan       | workbench/engineOut |           | PurchasingPl  | 编辑 插入子菜单 新增按钮                          | 制除         |
| ◎系統管理 ^     |       | ▶ 供需匹配明细    | 菜单     |                      | 8    | supplyDemandDetail   | workbench/engineOut |           | SupplyDema    | 编辑 插入子菜单 新增按钮                          | 删除         |
|             |       | 例外信息        | 菜单     |                      | 8    | exceptionInformation | workbench/engineOut |           | ExceptionInfe | 编辑 插入子菜单 新增按钮                          | 删除         |
| 角色管理        |       | ▶ 调拨计划      | 菜单     |                      | 9    | distributionPlan     | workbench/engineOut |           | DistributionF | 编辑 插入子菜单 新增按钮                          | 删除         |
| 用白鯨袖        |       | ▶ 供需匹配详情    | 菜单     |                      | 10   | supplyDemandMatchi   | workbench/engineOut |           | SupplyDema    | 编辑 插入子菜单 新增按钮                          | 删除         |
| /TD/ 1648   |       | ▶ 自定义报表查询   | 菜单     |                      | 11   | customReportQuery    | workbench/engineOut |           | CustomRepo    | 编辑 插入子菜单 新增按钮                          | 制除         |
| 菜单管理        |       | ▶ 系統管理      | 目录     | SystemAdministration | 6    | system               |                     |           |               | 编辑 插入子菜单 新增按钮                          | 删除         |
| 教根权限管理      |       | ▶ 引擎工作流页面管理 | 目录     |                      | 9    | workflowManagement   |                     |           |               | 编辑 插入子菜单 新增按钮                          | 删除         |